# Certificate Issuance Service Operating Manual

Application Procedure for Graduates

March 14, 2024 NTT-W

#### **Table of Contents**

| 1   | Introduction                                                                                                    |    |
|-----|----------------------------------------------------------------------------------------------------|----|
| 1.1 | Notes on Operation                                                                                                    | 3  |
| 2   | Log In to the Certificate Issuance Service                                                                                                    |    |
| 2.1 | How to Apply to Use the Service *first time only ••••••••••••••••••••••••••••••••••••                                                                                 | 4  |
| 2.2 | How to Log In • • • • • • • • • • • • • • • • • •                                                                                                    | 13 |
| 2.3 | How to Add a Student ID Number                                                                                                    | 14 |
|     | *applicable for those who have multiple student ID numbers                                                                                                    |    |
| 2.4 | How to Change the Login Information ••••••••••••••••••••••••••••••••••••                                                                                              | 19 |
|     | (a) Change the Personal Information ••••••••••••••••••••••••••••••••••••                                                                                              | 19 |
|     | (b) Change the Email Address *if you can log in •••••••••••••••••••••••••••••••••••                                                                                   | 21 |
|     | (c) Change the Email Address •••••••••••••••••••••••••••••••••••                                                                                                    | 22 |
|     | *if the email address you used in the past can no longer be used, etc.                                                                                                |    |
|     | (d) Change the Password • • • • • • • • • • • • • • • • • • •                                                                                                    | 30 |
|     | (e) Change the Second Password $\cdots \cdots \cdots \cdots \cdots \cdots \cdots \cdots \cdots \cdots \cdots \cdots \cdots \cdots \cdots \cdots \cdots \cdots \cdots$ | 32 |
|     | (f) If You Forgot the Password ••••••••••••••••••••••••••••••••••••                                                                                                   | 33 |
| 2.5 | Switch Languages                                                                                                    | 36 |
|     | (a) Mail Address Setting Screen •••••••••••••••••••••••••••••••••••                                                                                                   | 36 |
|     | (b) Log In Screen •••••••••••••••••••••••••••••••••••                                                                                                    | 37 |
|     | (c) Select Printing Destination Screen • • • • • • • • • • • • • • • • • •                                                                                            | 38 |
|     |                                                                                                    |    |
| 3   | Application for Certificates                                                                                                    |    |
| 3.1 | How to Apply for a New Request                                                                                                    | 39 |
|     | (a) Printing at a Convenience Store                                                                                                    | 39 |
|     | (b) Sending by Post                                                                                                    | 42 |
|     | (c) Application Form                                                                                                    | 47 |
|     | (d) Send Certificates Online                                                                                                    | 49 |
| 3.2 | How to Apply when Resending Online                                                                                                    | 54 |
| 3.3 | How to Stop Sending Certificates Online                                                                                                    | 57 |
| 3.4 | How to Check Application Status                                                                                                    | 59 |
|     | (a) Common                                                                                                    | 59 |
|     | (b) By "Send Online" *how to check the confirmation status of the recipient                                                                                           | 60 |

#### 4 Payment of Fees

4.1 Payment Method

62

#### **Table of Contents**

#### **5** Printing of Certificates

| 5.1 | How to Print at a Convenience Store ••••••••••••••••••                                                                                                    | 63 |
|-----|----------------------------------------------------------------------------------------------------|----|
|     | (a) At Seven-Eleven                                                                                                    | 63 |
|     | (b) At EquilyMart $\dots \dots \dots \dots \dots \dots \dots \dots \dots \dots \dots \dots \dots \dots \dots \dots \dots \dots \dots$                       | 65 |
|     |                                                                                                    | 65 |
|     | (c) At Lawson                                                                                                    | 6/ |
| 5.2 | How to Check Postal Mail ••••••••••••••••••••••••                                                                                                    | 70 |
| 5.2 | 2.1 Checking the Processing Status ••••••••••••••••••••••••••••••••••••                                                                                     | 70 |
| 5.2 | 2.2 Checking the Status of Sent Mail ••••••••••••••••••••••••                                                                                               | 71 |
| 5.3 | How to Check the Printing Information •••••••••••••••••••••                                                                                                 | 72 |
| 5.3 | 3.1 Checking the Print Reservation Number ••••••••••••••••••                                                                                                | 72 |
|     | (a) Check on Website $\cdots \cdots \cdots \cdots \cdots \cdots \cdots \cdots \cdots \cdots \cdots \cdots \cdots \cdots \cdots \cdots \cdots \cdots \cdots$ | 72 |
|     | (b) Check in Email ••••••••••••••••••••••••••••••                                                                                                    | 73 |
| 5.3 | 3.2 Checking the User Number ••••••••••••••••••••••••••••••••••••                                                                                           | 74 |
|     | (a) Check on Website $\cdots \cdots \cdots \cdots \cdots \cdots \cdots \cdots \cdots \cdots \cdots \cdots \cdots \cdots \cdots \cdots \cdots \cdots \cdots$ | 74 |
|     | (b) Check in Email • • • • • • • • • • • • • • • • • • •                                                                                                    | 75 |
| 5.4 | How to Check the Designated Printing Destination $\cdots \cdots \cdots \cdots \cdots \cdots \cdots \cdots$                                                  | 76 |
|     | (a) Check on Website $\cdots \cdots \cdots \cdots \cdots \cdots \cdots \cdots \cdots \cdots \cdots \cdots \cdots \cdots \cdots \cdots \cdots \cdots \cdots$ | 76 |
|     | (b) Check in Email • • • • • • • • • • • • • • • • • • •                                                                                                    | 79 |
| 5.5 | Procedure for Application Form • • • • • • • • • • • • • • • • • • •                                                                                        | 81 |

#### **1.1 Notes on Operation**

#### System Requirements and Operation Confirmation Terminals

| Classification   | Syste | tem requirements and supported terminals |  |  |
|------------------|-------|------------------------------------------|--|--|
| PC               | User  | Chrome<br>FireFox<br>Safari<br>Edge      |  |  |
| Smartphone, etc. | User  | iPhone: Safari<br>Android: Chrome        |  |  |

\*The operation confirmation terminals have been determined as a result of checking and do not guarantee proper operation.

\*The images may not be properly displayed depending on the model or browser.

\*The operation was confirmed with the latest version as of the date when it was performed. \*The service may be available from a terminal that does not meet the system requirements described in the terms of use or other than the operation confirmation terminals, but NTT West does not guarantee proper operation with such a terminal. Some of the screens may not be displayed or work correctly.

#### **Inquiry about the System**

#### ♦NTT West Call Center for Certificate Issuance Service

| Phone              | 06-6809-4327 |
|--------------------|--------------|
| Reception<br>hours | 24 hours     |

\*The screen images shown below are samples only. For actual operation, follow the on-screen instructions. 2.1 How to Apply to Use the Service \*first time only Screen Images How to Operate <u>Steps</u> Access the link to certificate issuance 1 service found on the website of the 大学ホームページ サンプル university and access the Graduates サービスを利用する方は、各ページから登録・ログインしてください Login page. 卒業生の方 ◆下記に記載の証明書・申込書の対応発行先 1.全国のコンビニエンスストアのマルチコピー機での発行 2.郵送での受け取り ※下記以外の証明書・申込書・学割証明書に関しましては、各学部窓口にて申請を行ってください ■対象証明書 ・成績証明書
 ・卒業証明書 >> 卒業生の方の利用申請・ログインはこちらから When using this service for the first time, you need to apply to use it. Click "New The University Graduate login registration procedure" from "New registration." Mail address Mail address Password Password -Second password Second password If you have forgotten your password Note Login **New registration** Register yourself from here if you use this service for the first time. 2 New registration procedure

\*The screen images shown below are samples only. For actual operation, follow the on-screen instructions.

| Screen Images                                                                                                    | Steps | How to Operate                                                                          |
|----------------------------------------------------------------------------------------------------|-------|-----------------------------------------------------------------------------------------|
| The University Mail address setting                                                                                                    | 3     | Enter an email address you wish to register into the "Mail address" and "Check" fields. |
| Mail address                                                                                                    |       |                                                                                         |
| Mail address                                                                                                    |       |                                                                                         |
|                                                                                                    |       |                                                                                         |
| Mail address                                                                                                    |       |                                                                                         |
| Note                                                                                                    |       |                                                                                         |
| <ul> <li><u>Be sure to read the Notes.</u></li> <li>Press the "Confirm" button. A confirmation message will be sent to the designated email address.</li> <li>Access the URL described in the confirmation message and finish by setting your email address.</li> <li>It may take a while to send the confirmation message.</li> <li>You may not be able to receive the confirmation message addressed to a free email address.</li> </ul> |       |                                                                                         |
| *Check the following if you did not receive the confirmation message after 30 minutes:<br>1. Is the email address you entered correct?<br>2. Did you enter any unnecessary spaces, etc.?<br>3. Did you enter single-byte alpha-numerical characters?<br>4. Is the email address you added to the exception list for spam emails correct?<br>Back                                                                                           | 4     | Read the "Note" and click the "Check" button.                                           |

\*The screen images shown below are samples only. For actual operation,

follow the on-screen instructions. Screen Images How to Operate Steps A message is displayed on the screen, and a confirmation notification is sent to the The University Set mail address registered email address. 5 A confirmation mail has been sent. Access the URL shown in the confirmation mail and complete the setting of a mail address. Click the one-time URL in the email body text 6 Email message and register the applicant information. \*The URL has an expiration time, so please You can register your email address. complete the operation within the displayed time Access the following URL and finish by setting your email address limit. \*\*\*\*\* Due date for the URL: 30 minutes \_\_\_\_\_ [Inauiries] \*Inquiries about payment method, and operations and failure of the system\* .... Read the "Permission for use" displayed on the screen and select "I agree with the The University Permission for use above" Permission for use [Application Contents] 1 Enter the name you had when in school in "Name" and "Name in katakana". Ask at each university's office if you wish to register with different name. Make sure your email settings allow 2 "@ac.jp" to be received. Agree with the above when using this site. I agree with the above. 8 Click the "Agree" button. 8

|                                                               | *The scree<br>follow the | en images shown below are sar<br>on-screen instructions.                        | nples only. For actual oper      |
|---------------------------------------------------------------|--------------------------|---------------------------------------------------------------------------------|----------------------------------|
| Screen Images                                                 | Steps                    | How to                                                                          | Operate                          |
|                                                               |                          | Enter the information                                                           | of the applicant.                |
| Applicant's information                                       |                          | *The input items vary de                                                        | pending on the operatin          |
| Application Type                                              |                          | environment.<br>*The items in red are req                                       | uired.                           |
| New Reapplication (e.g., Email address used in the past is no |                          | <ul> <li>Application type</li> </ul>                                            | (Required)                       |
| longer available)                                             |                          | Select "New" for new re                                                         | egistration.                     |
| *Applicant's name<br>DENDEN TAROU                             |                          | Applicant's pame                                                                | (Pequired)                       |
| Annlicant's name in katakana                                  |                          |                                                                                 | (Required)                       |
|                                                               |                          | Enter the name of the a                                                         | applicant in kanji,<br>haracters |
| Applicant's name in roman characters                          |                          | *Place a space betweer                                                          | the family name and              |
| DENDEN TAROU                                                  |                          | first name.                                                                     |                                  |
| *Birth date                                                   |                          | <ul> <li>Birth date</li> </ul>                                                  | (Required)                       |
| 1990/09/09                                                    |                          | Enter the birth date of *<br>*In the western calend                             | the applicant.<br>ar year.       |
| Name when in school DENDEN TAROU                              |                          | *The input items vary de<br>operating environment.<br>*The items in red are red | pending on the                   |
| Name when in school in katakana                               |                          | <ul> <li>Name when in school</li> </ul>                                         |                                  |
| デンデン タロウ                                                      |                          | Enter the name used w                                                           | hen in school in kanii           |
| Name when in school in roman characters                       |                          | katakana, and roman cl                                                          | haracters.                       |
| DENDEN TAROU                                                  |                          | *Place a space betweer first name.                                              | the family name and              |
| University                                                    |                          | <ul> <li>University/Department</li> </ul>                                       | t/Subject (Required)             |
| Department                                                    |                          | Select the university, d                                                        | epartment, and subject           |
| Foreign Language                                              |                          |                                                                                 | , ,                              |
| Subject                                                       |                          | ► Student ID number                                                             |                                  |
| Division of Foreian Language                                  |                          | Enter the student ID nu                                                         | imber.                           |
| Student ID number                                             |                          |                                                                                 |                                  |
| *****                                                         |                          | ► Graduation (completio                                                         | n) year and month                |
| Graduation (completion) year and month                        |                          | Enter the graduation (c                                                         | completion) year and             |
| 2015/03                                                       |                          | month.<br>*In the Western calence                                               | lar year.                        |
|                                                               |                          |                                                                                 |                                  |
| Graduation                                                    |                          | Graduate/Withdrawal/                                                            | Expulsion (Required)             |

| Current address       Image: Current address and contact information.         State code       Image: Current address and contact information.         State code       Image: Current address and contact information.         State code       Image: Current address and contact information.         State code       Image: Current address.         State code       Image: Current address.                                                                                                    | Screen Images                                                                                                    | Steps    | How to Operate                                                                                                    |
|----------------------------------------------------------------------------------------------------|----------------------------------------------------------------------------------------------------|----------|----------------------------------------------------------------------------------------------------|
| Current address Current address The input items vary depending on the operative environment. The input items vary depending on the operative environment. Postal code Enter the postal code of the current address. Prefecture/City/Street and number/ Apartment name and room No. Apartment name and room No. Prefecture Tokyo Chiyoda-ku Street and number In Chiyoda Apartment name and room No. Apartment name and room No. Apartm |                                                                                                    |          | Enter the current address and contact                                                                                                    |
| staticode   1004-0001   refecture   Tokyo   tay   Chryoda-ku   Postal code   Enter the postal code of the current address.   Prefecture/City/Street and number/<br>Apartment name and room No.   Apartment name and room No.   Apartment name and room No.   Apartment name and room No.   Apartment name and room No.   Apartment name and room No.   Apartment name and room No.   Mork information   Workplace name   Postal code   Enter the postal code of your workplace.   Postal code   Tokyo   Chryoda-ku   Street and number   1-1 Chryoda   Apartment name and room No.   Apartment name and room No.   Apartment name and room No.   Prefecture   Tokyo   Tokyo   Chryoda-ku   Street and number   1-1 Chryoda   Apartment name and room No.   Apartment name and room No.   Profecture   Tokyo   Chryoda-ku   Street and number   1-1 Chryoda   Apartment name and room No.   Apartment name and room No.   Profecture/City/street and number/<br>Apartment name and room No.   Phone number   Enter the postal code of your workplace.   Phone number   Enter the address of your workplace.   Phone number   Enter the phone number                                                                                                    | Current address                                                                                                    |          | *The input items vary depending on the operatir                                                                                                    |
| 100.0001 Postal code   Trefecture Enter the postal code of the current address.   Tayo Prefecture/City/Street and number/<br>Apartment name and room No.   Prefecture Enter the current address.   1-1 Chiyoda Phone number   partment name and room No. Enter the current address.   > Phone number Enter the home phone number.   000-1111-2222 Mork information   Workplace name Prefecture   10 Abs Corp. Postal code   Postal code Enter the postal code of your workplace.   Prefecture Tokyo   10 Chyoda-ku Street and number   Street and number Enter the address of your workplace.   1-1 Chiyoda Phone number                                                                                                    | ostal code                                                                                                    |          | environment.                                                                                                    |
| refecture Enter the postal code of the current address.   Tokyo Prefecture/City/Street and number/   Apartment name and room No. Enter the current address.   1-1 Chyoda Phone number   1-1 Chyoda Enter the current address.   1-1 Chyoda Phone number   1-1 Chyoda Enter the nome phone number.   1-1 Chyoda Mokile phone number   1-1 Chyoda Enter the mobile phone number.   03-111-2222 Enter work information.   Work information The input items vary depending on the operating environment.   Nork information Workplace name   Rasc Corp. Workplace name   Prefecture Norkplace name   Rasc Corp. Workplace name   Prefecture Postal code   Tokyo Enter the postal code of your workplace.   Chyoda-ku Street and number/   1-1 Chyoda Phone number   1-1 Chyoda Phone number   1-1 Chyoda Phone number   1-1 Chyoda Phone number   1-1 Chyoda Phone number   1-1 Chyoda Phone number   1-1 Chyoda Phone number   1-1 Chyoda Phone number   1-1 Chyoda Phone number   1-1 Chyoda Phone number   1-1 Chyoda Phone number   1-1 Chyoda Phone number   1-1 Chyoda Phone number   Phone number Enter the phone number/   Apartment name and room No. Phone number   Phone number </td <td>100-0001</td> <td></td> <td>Postal code</td>                                                                                                    | 100-0001                                                                                                    |          | Postal code                                                                                                    |
| Takyo Takyo  | refecture                                                                                                    |          | Enter the postal code of the current address.                                                                                                    |
| ity   Chyoda-Au   treet and number   1-1 Chyoda   tartment name and room No.   Apartment name and room No.   Apartment name and room No.   Apartment name and room No.   Apartment name and room No.   Apartment name and room No.   Apartment name and room No.   Apartment name and room No.   Apartment name and room No.   Apartment name and room No.   Apartment name and room No.   Apartment name and room No.   Apartment name and room No.   Prefecture   Tokyo   City   Chyoda-ku   Street and number   1-1 Chyoda   Apartment name and room No.   Apartment name and room No.   Apart                                                                                                    | Токуо                                                                                                    |          |                                                                                                    |
| Chiyoda-ku  Chiyoda-ku  Chiyoda-ku  Chiyoda-ku  Chiyoda-ku  Chiyoda-ku  Apartment name and room No.  Apartment name and room No.  Apartment name and room No.  Apartment name and room No.  Apartment name and room No.  Apartment name and room No.  Apartment name and room No.  Apartment name and room No.  Chiyoda-ku  Street and number  1-1 Chiyoda  Apartment name and room No.  Apartment name and room No.  Apartment name a | ity                                                                                                    |          | ► Prefecture/City/Street and number/                                                                                                    |
| Apartment name and room No.   Apartment name and room No.   Phone number   Enter the current address.   Enter the current address.   Mork information   It is the input items vary depending on the operating environment.   Mork place name   Prefecture   Tokyo   Chiyoda-ku   Street and number   I - 1 Chiyoda   Apartment name and room No.   Apartment name and room No.   Phone number   Enter the phone number of your workplace.                                                                                                    | Chiyoda-ku                                                                                                    |          | Apartment name and room No.                                                                                                    |
| 1-1 Chiyoda   partment name and room No.   Apartment name and room No.   Apartment name and room No.   Apartment name and room No.   Apartment name and room No.   Apartment name and room No.   Apartment name and room No.   Apartment name and room No.   Apartment name and room No.   Apartment name and room No.   Apartment name and room No.   Apartment name and room No.   Apartment name and room No.                                                                                                    | treet and number                                                                                                    |          | Enter the current address.                                                                                                    |
| Agartment name and room No.   Apartment name and room No.   Apartment name and room No.   Apartment name and room No.   Apartment name and room No.   Apartment name and room No.   Apartment name and room No.   Apartment name and room No.   Apartment name and room No.                                                                                                    | 1-1 Chiyoda                                                                                                    |          | ► Phone number                                                                                                    |
| Apartment name and room No.   hone number   03-1111-2222   Mork information   Vork information   Vorkplace name   ABC Corp.   Postal code   Tokyo   City   Chiyoda-ku   Street and number   1-1 Chiyoda   Apartment name and room No.   Phone number   Phone number                                                                                                    | partment name and room No.                                                                                                    |          | Enter the home phone number.                                                                                                    |
| hene number   03-1111-2222   Nork information   Workplace name   ABC Corp.   Postal code   The input items vary depending on the operating environment.   > Workplace name   ABC Corp.   Postal code   Tokyo   City   Chiyoda-ku   Street and number   1-1 Chiyoda   Apartment name and room No.   Phone number                                                                                                    | Apartment name and room No.                                                                                                    |          | Mobile phone number                                                                                                    |
| 03-1111-2222   Work information   Workplace name   ABC Corp.   Postal code   Prefecture   Tokyo   City   Chiyoda-ku   Street and number   1-1 Chiyoda   Apartment name and room No.   Phone number   Phone number Enter the mobile phone number. **********************************                                                                                                    | hone number                                                                                                    |          |                                                                                                    |
| Wobile phone number   090-1111-2222     Work information   Workplace name   ABC Corp.   Postal code   Postal code   Enter your workplace name.   Prefecture   Tokyo   City   Chiyoda-ku   Street and number   1-1 Chiyoda   Apartment name and room No.   Apartment name and room No.   Phone number   Phone number                                                                                                    | 03-1111-2222                                                                                                    |          | Enter the mobile phone number.                                                                                                    |
| ABC Corp.   Postal code   Enter your workplace name   Enter your workplace name.   Prefecture   Tokyo   Chiyoda-ku   Street and number   1-1 Chiyoda   Apartment name and room No.   Apartment name and room No.   Phone number   Phone number                                                                                                    | Work information                                                                                                    |          |                                                                                                    |
| Postal code   Prefecture   Tokyo   Chiyoda-ku   Street and number   1-1 Chiyoda   Apartment name and room No.   Apartment name and room No.   Phone number   Phone number                                                                                                    | Workplace name                                                                                                    | <b>P</b> | Enter work information.<br>*The input items vary depending on the                                                                                                    |
| Prefecture   Tokyo   Chiyoda-ku   Street and number   1-1 Chiyoda   Apartment name and room No.   Phone number   Enter the phone number of your workplace.                                                                                                    | Workplace name<br>ABC Corp.                                                                                                    |          | Enter work information.<br>*The input items vary depending on the<br>operating environment.                                                                                                    |
| Prefecture   Tokyo   City   Chiyoda-ku   Street and number   1-1 Chiyoda   Apartment name and room No.   Apartment name and room No.   Phone number   Phone number                                                                                                    | Workplace name<br>ABC Corp.                                                                                                    |          | <ul><li>Enter work information.</li><li>*The input items vary depending on the operating environment.</li><li>Workplace name</li></ul>                                                                                                    |
| Tokyo Enter the postal code of your workplace.   City <ul> <li>Chiyoda-ku</li> <li>Street and number</li> <li>1-1 Chiyoda</li> </ul> Apartment name and room No.   Apartment name and room No.   Phone number   Phone number                                                                                                    | Workplace name<br>ABC Corp.<br>Postal code                                                                                                    |          | <ul> <li>Enter work information.</li> <li>*The input items vary depending on the operating environment.</li> <li>Morkplace name</li> <li>Enter your workplace name.</li> </ul>                                                                                                    |
| City   Chiyoda-ku   Street and number   1-1 Chiyoda   Apartment name and room No.   Apartment name and room No.   Phone number   Phone number                                                                                                    | Workplace name<br>ABC Corp.<br>Postal code<br>Prefecture                                                                                                   |          | <ul> <li>Enter work information.</li> <li>*The input items vary depending on the operating environment.</li> <li>Workplace name</li> <li>Enter your workplace name.</li> <li>Postal code</li> </ul>                                                                                                    |
| Chiyoda-ku   Street and number   1-1 Chiyoda   Apartment name and room No.   Apartment name and room No.   Apartment name and room No.   Phone number   Phone number                                                                                                    | Workplace name<br>ABC Corp.<br>Postal code<br>Prefecture<br>Tokyo                                                                                          |          | <ul> <li>Enter work information.</li> <li>*The input items vary depending on the operating environment.</li> <li>Workplace name</li> <li>Enter your workplace name.</li> <li>Postal code</li> <li>Enter the postal code of your workplace.</li> </ul>                                                                                                    |
| Street and number       Apartment name and room No.         Apartment name and room No.       Phone number         Phone number       Enter the phone number of your workplace.                                                                                                    | Workplace name<br>ABC Corp.<br>Postal code<br>Prefecture<br>Tokyo<br>City                                                                                  |          | <ul> <li>Enter work information.</li> <li>*The input items vary depending on the operating environment.</li> <li>Workplace name</li> <li>Enter your workplace name.</li> <li>Postal code</li> <li>Enter the postal code of your workplace.</li> </ul>                                                                                                    |
| 1-1 Chiyoda       Enter the address of your workplace.         Apartment name and room No.       Phone number         Phone number       Enter the phone number of your workplace.                                                                                                    | Workplace name<br>ABC Corp.<br>Postal code<br>Prefecture<br>Tokyo<br>City<br>Chiyoda-ku                                                                    |          | <ul> <li>Enter work information.</li> <li>*The input items vary depending on the operating environment.</li> <li>Workplace name</li> <li>Enter your workplace name.</li> <li>Postal code</li> <li>Enter the postal code of your workplace.</li> <li>Prefecture/city/street and number/<br/>Apartment name and room No.</li> </ul>                                                                                                    |
| Apartment name and room No.       ► Phone number         Apartment name and room No.       Enter the phone number of your workplace.         Phone number       Enter the phone number of your workplace.                                                                                                    | Workplace name<br>ABC Corp.<br>Postal code<br>Prefecture<br>Tokyo<br>City<br>Chiyoda-ku<br>Street and number                                               |          | <ul> <li>Enter work information.</li> <li>*The input items vary depending on the operating environment.</li> <li>Workplace name</li> <li>Enter your workplace name.</li> <li>Postal code</li> <li>Enter the postal code of your workplace.</li> <li>Prefecture/city/street and number/<br/>Apartment name and room No.</li> </ul>                                                                                                    |
| Apartment name and room No.       Enter the phone number of your workplace.         Phone number       Enter the phone number of your workplace.                                                                                                    | Workplace name<br>ABC Corp.<br>Postal code<br>Prefecture<br>Tokyo<br>City<br>Chiyoda-ku<br>Street and number<br>1-1 Chiyoda                                |          | <ul> <li>Enter work information.</li> <li>*The input items vary depending on the operating environment.</li> <li>Workplace name</li> <li>Enter your workplace name.</li> <li>Postal code</li> <li>Enter the postal code of your workplace.</li> <li>Prefecture/city/street and number/<br/>Apartment name and room No.</li> <li>Enter the address of your workplace.</li> </ul>                                                                          |
| Phone number                                                                                                    | Workplace name<br>ABC Corp.<br>Postal code<br>Prefecture<br>Tokyo<br>City<br>Chiyoda-ku<br>Street and number<br>1-1 Chiyoda<br>Apartment name and room No. |          | <ul> <li>Enter work information.</li> <li>*The input items vary depending on the operating environment.</li> <li>Workplace name</li> <li>Enter your workplace name.</li> <li>Postal code</li> <li>Enter the postal code of your workplace.</li> <li>Prefecture/city/street and number/<br/>Apartment name and room No.</li> <li>Enter the address of your workplace.</li> <li>Phone number</li> </ul>                                                    |
|                                                                                                    | Workplace name<br>ABC Corp.<br>Postal code<br>Prefecture<br>Tokyo<br>City<br>Chiyoda-ku<br>Street and number<br>1-1 Chiyoda<br>Apartment name and room No. |          | <ul> <li>Enter work information.</li> <li>*The input items vary depending on the operating environment.</li> <li>Workplace name</li> <li>Enter your workplace name.</li> <li>Postal code</li> <li>Enter the postal code of your workplace.</li> <li>Prefecture/city/street and number/<br/>Apartment name and room No.</li> <li>Enter the address of your workplace.</li> <li>Phone number</li> <li>Enter the phone number of your workplace.</li> </ul> |

|                                                                              | *The scree | en images shown below are samples only. For actual operation<br>on-screen instructions.                                                                                                    |
|------------------------------------------------------------------------------|------------|----------------------------------------------------------------------------------------------------|
| Screen Images                                                                | Steps      | How to Operate                                                                                                    |
| Before attaching the image<br>Copy of an identification document             | 13         | The copy of an identification document is required. Attach the file for identifying the applicant.                                                                                                    |
| Type of identification document                                              |            | Type of identification document                                                                                                    |
| Driving licence Passport Insurance card     Photo ID                         |            | Select the type of an attached document for identifying the applicant.                                                                                                    |
| Choose File No file chosen                                                   |            | <ul> <li>Image of an identification document</li> </ul>                                                                                                    |
| mage (back side) of an identification document<br>Choose File No file chosen |            | Click the "Choose File" button and then shoot the<br>document with a camera or select an existing<br>image. If the information is also on the back side<br>of the document, such as changed address put on<br>the driver's license, add the image of the back<br>side.<br>Note that the operating method differs depending<br>on the terminal to use. Follow the on-screen |
| After attaching the image                                                    |            | instructions.<br>Note that an image file having the "jpg," "gif," or<br>"png" extension can be registered.                                                                                                    |
| Copy of an identification document                                           | 13-*       | When a file is selected, the image of the                                                                                                    |
| Type of identification document                                              |            | document is displayed for the "Image of the<br>identification document."<br>Check if the name, address, and birth date are<br>readable.                                                                                                    |
| Choose File Photo.png                                                        |            |                                                                                                    |
| Choose File Photo_back.png                                                   |            |                                                                                                    |
| Image: Second system     Image: Second system       Back     Check           | 14         | Click the "Check" button.<br>*Be sure to fill in the required items. If any of<br>these items are left unfilled, it may take time for<br>approval.                                                                                                    |

|                                                                                                    | *The scree | en images shown below are samples only. For actual operation, |
|----------------------------------------------------------------------------------------------------|------------|---------------------------------------------------------------|
| Screen Images                                                                                         | Steps      | How to Operate                                                |
| Applicant's information Current address                                                               | 15         | Check the entered information for                             |
| Application Type Postal code<br>100-0001<br>New                                                       |            | button.                                                       |
| Applicant's name (Required) Tokyo DENDEN TAROU                                                        |            |                                                               |
| City<br>Applicant's name in katakana <sup>Chiyoda-ku</sup><br>デンデン タロウ Street and number              |            |                                                               |
| Applicant's name in roman charac<br>DENDEN TAROU Apartment name and room No.                          |            |                                                               |
| Birth date         Phone number           1990/09/09         03-1111-2222                             |            |                                                               |
| University's information (When in s                                                                   |            |                                                               |
| Name when in school         Work information           DENDEN TAROU         Workplace name            |            |                                                               |
| Name when in school in katakana     Postal code       デンデン タロウ     Prefecture                         |            |                                                               |
| Name when in school in roman<br>characters Street and number                                          |            |                                                               |
| DENDEN TAROU Apartment name and room No.                                                              |            |                                                               |
| University Copy of an identification document                                                         |            |                                                               |
| Department Type of identification document<br>Foreign Language Driving licence                        |            |                                                               |
| Subject Image of an identification document                                                           |            |                                                               |
| Division of Foreign Language                                                                          |            |                                                               |
| Student number                                                                                        |            |                                                               |
| 2015/03                                                                                               |            |                                                               |
| Graduation, Withdrawal, Expulsion                                                                     |            |                                                               |
| Application                                                                                           | 16         | Check that the Application reception screen is displayed.     |
| The University Application reception                                                                  |            |                                                               |
| Your application will be checked.<br>The result will be sent to the registered mail<br>address later. |            |                                                               |

|                                                                                                    | *The screen images shown below are samples only. For actual operation follow the on-screen instructions.                                                                                                    |
|----------------------------------------------------------------------------------------------------|----------------------------------------------------------------------------------------------------|
| Screen Images                                                                                                    | Steps How to Operate                                                                                                    |
| Email message<br>Title: Result of the application for use<br>The application for use of the certificate issuance<br>password below to log in.<br>After you log in, change the password.<br>Initial password: *******<br>Log in here<br>Mttps://*************/**/*/****************                                                                                            | <ul> <li>After the university checks the application details, the result of the application for use is sent to the registered email address. Find the initial password in the email.</li> <li>*The image on the left will be displayed when the application is approved. The application may be rejected or subject to resubmission.</li> <li>Click the URL for "Log in here" in the email body text to access the login</li> </ul> |
| Mail address<br>Mail address                                                                                                    | For the "Mail address" field, enter the registered email address, and for the "Password" field, enter the initial password shown in the email announcing the application result.                                                                                                    |
| Password<br>Password                                                                                                    | *Leave the "Second password" field empty.                                                                                                    |
| Second password                                                                                                    |                                                                                                    |
| Second password                                                                                                    |                                                                                                    |
| If you have forgotten your password                                                                                                    |                                                                                                    |
| Note                                                                                                    |                                                                                                    |
| <ul> <li>Be sure to read the Notes.</li> <li>Be sure to log out and close your browser when you leave this site.</li> <li>You will log out automatically if you do not make any operation for a while after logging in.</li> <li>Change your passwords on a regular basis.</li> <li>Storing your passwords on the browser is not recommended for security reasons.</li> </ul> | 20 Read the "Note" and click the "Login" button.                                                                                                    |

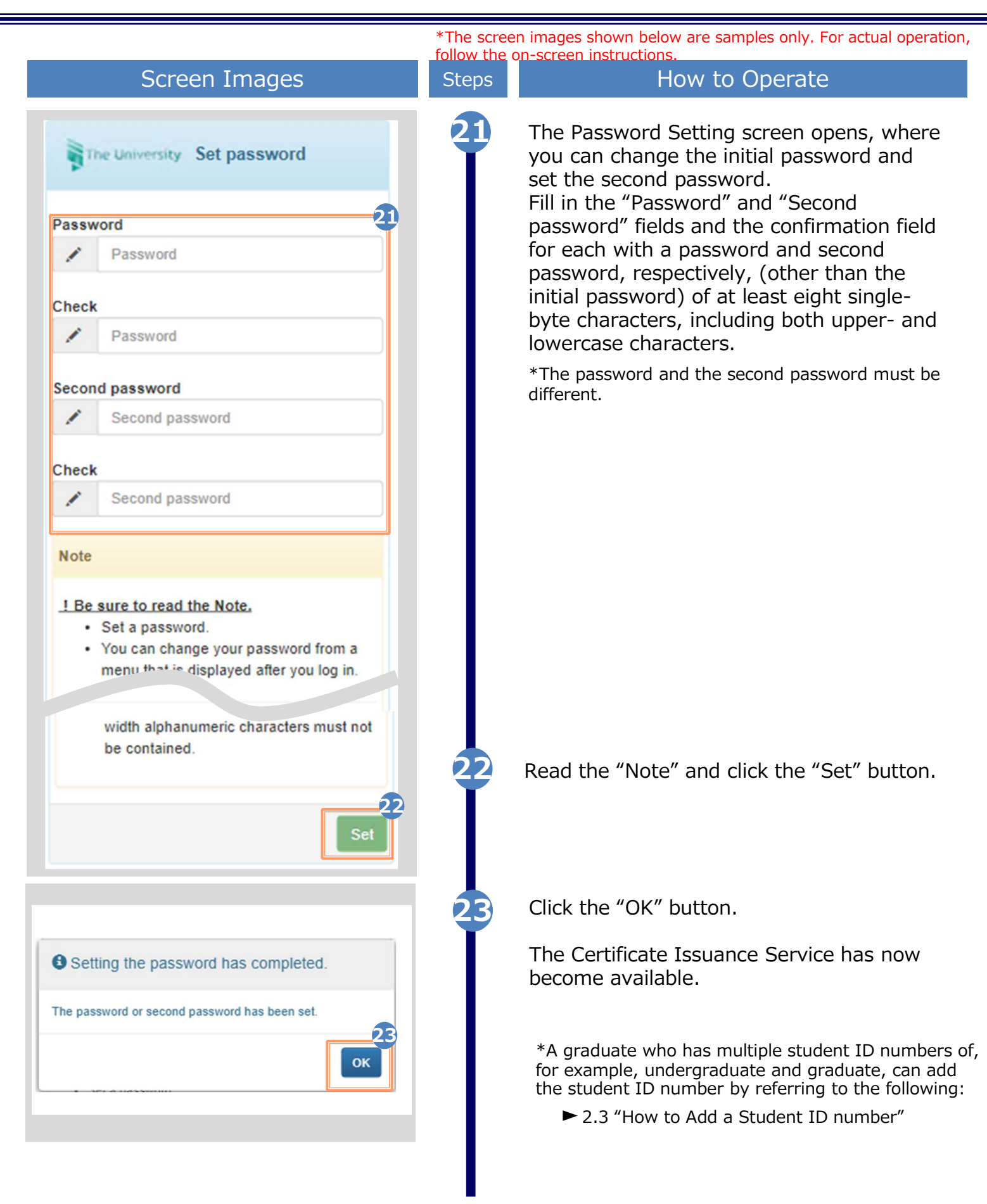

| 2.2 How to Log In                                                                                                    | *The scree<br>follow the c | n images shown below are samples only. For actual operation,<br>on-screen instructions.                                              |
|----------------------------------------------------------------------------------------------------|----------------------------|----------------------------------------------------------------------------------------------------|
| Screen Images                                                                                                    | Steps                      | How to Operate                                                                                                    |
| 大学ホームページ サンプル<br>サービスを利用する方は、各ページから登録・ログインしてください<br>卒業生の方<br>「下記に記載の証明書・申込書の対応発行先<br>1.全国のコンビニエンスストアのマルチコピー幅での発行<br>2.都送での受け取り<br>※下記以外の証明書・申込書・学創証明書に関しましては、各学部窓口にて申請を行ってください<br>・対象証明書<br>・常規証明書<br>・常規証明書<br>・学規証明書<br>、全規証明書<br>・学規証明書                                                                                                    |                            | Access the link to certificate issuance<br>service found on the website of the<br>university and access the Graduates<br>Login page. |
| The University Graduate login                                                                                                    | 2                          | Enter the registered email address, password, and second password.                                                                   |
| Mail address                                                                                                    |                            | *For login for the first time, you need to apply to use                                                                              |
| Mail address                                                                                                    |                            | this service. For now to apply for it, see the following:<br>► 2.1 "How to Apply to Use the Service"                                 |
| Password                                                                                                    |                            | *A graduate who has multiple student ID numbers of,                                                                                  |
| Password                                                                                                    |                            | for example, undergraduate and graduate, should<br>see the following:<br>► 2.3 "How to Add a Student ID number"                      |
| Second password                                                                                                    |                            |                                                                                                    |
| Second password                                                                                                    |                            |                                                                                                    |
| If you have forgotten your password                                                                                                    |                            |                                                                                                    |
| Note                                                                                                    |                            |                                                                                                    |
| <ul> <li>Be sure to read the Notes.</li> <li>Be sure to log out and close your<br/>browser when you leave this site.</li> <li>You will log out automatically if you do<br/>not make any operation for a while after<br/>logging in.</li> <li>Change your passwords on a regular<br/>basis</li> </ul>                                                                                                    |                            |                                                                                                    |
| <ul> <li>Storing your passwords on the browser<br/>is not recommended for security<br/>reasons.</li> </ul>                                                                                                    | 3                          | Read the "Note" and click the "Login button.                                                                                         |
| The fee cannot be refunded even if you complete a polication by requesting wrong numbers of the state of the state of |                            | ► Go to 3 "Application for Certificates."                                                                                            |

\*The screen images shown below are samples only. For actual operation, follow the on-screen instructions.

#### 2.3 How to Add a Student ID Number

\*applicable for those who have multiple student ID numbers

| S                       | Screen Images                         | Steps | How to Operate                                                                                                    |
|-------------------------|---------------------------------------|-------|----------------------------------------------------------------------------------------------------|
| The Univer              | sity Graduate login                   | 1     | Perform registration for either<br>undergraduate or graduate by following<br>the instruction in 2.1 "How to Apply to<br>Use the Service" in this manual. |
| Mail address            | U                                     |       | Enter the registered email address and                                                                                                    |
| Mail ad                 | dress                                 |       | password.                                                                                                    |
| Password                |                                       |       |                                                                                                    |
| Passwo                  | brd                                   |       |                                                                                                    |
| Second passwo           | ord                                   |       |                                                                                                    |
| Second                  | l password                            |       |                                                                                                    |
| If you have fo          | orgotten your password                |       |                                                                                                    |
| Note                    |                                       |       |                                                                                                    |
|                         |                                       |       |                                                                                                    |
|                         | 2<br>Login                            | 2     | Read the "Note" and click the "Login" button.                                                                                                    |
| The University Select   | printing destination                  | 3     | Click the menu button " 🐵 " in the upper right of the screen, and then click                                                                             |
|                         | Top page<br>Manual                    |       | "Register additional student ID number"                                                                                                    |
|                         | Personal setting                      |       |                                                                                                    |
| Current application lis | Change mail address 3                 |       |                                                                                                    |
| Application list        | Register additional student ID number |       |                                                                                                    |
|                         | Change password                       |       |                                                                                                    |
| Issue certificate       | Change second password                |       |                                                                                                    |
|                         | convenience stores                    |       |                                                                                                    |
|                         | mail or sounter                       |       |                                                                                                    |
|                         | mail or counter                       |       |                                                                                                    |
|                         | application                           |       |                                                                                                    |
|                         | online delivery                       |       |                                                                                                    |
|                         |                                       |       |                                                                                                    |

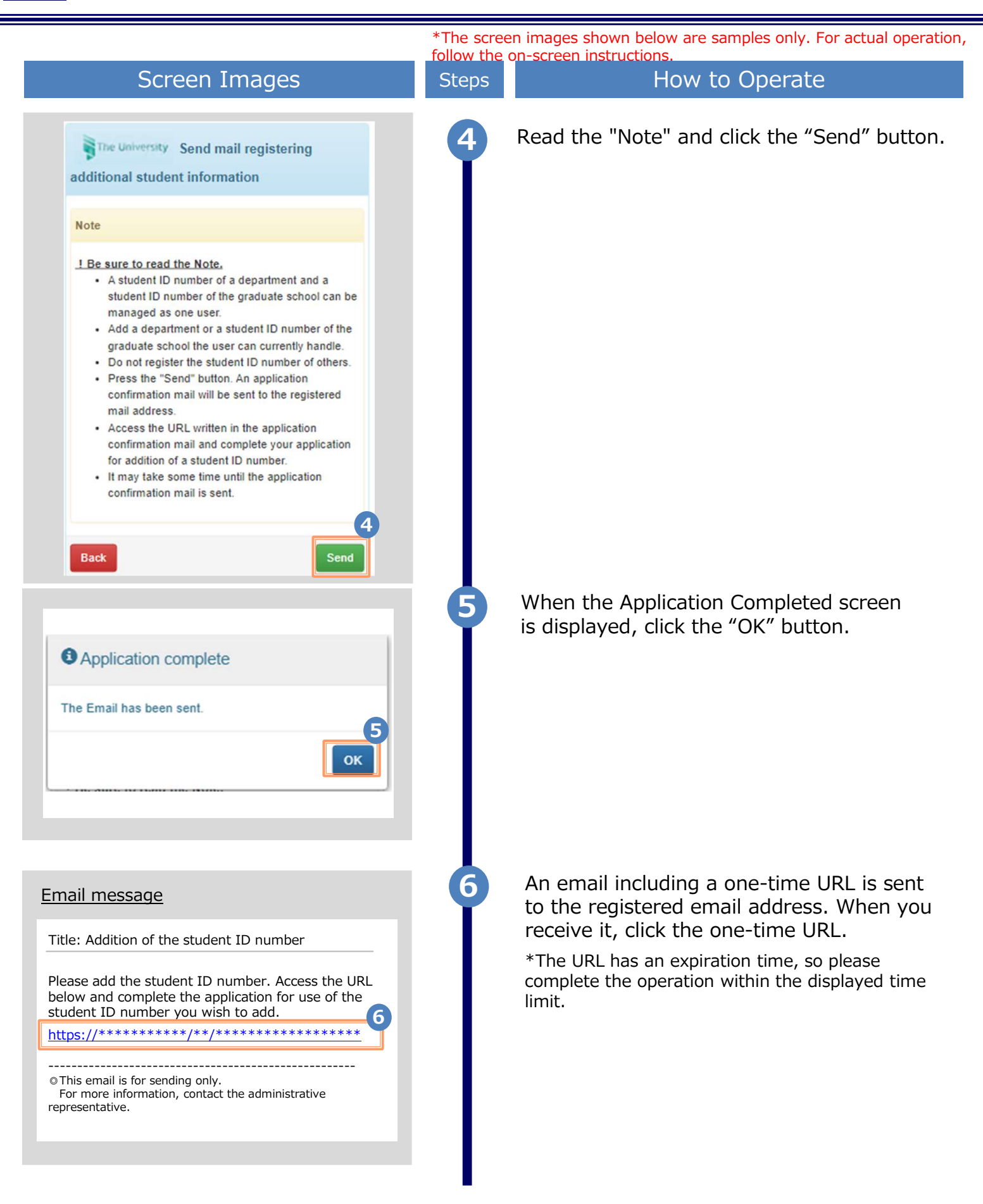

|                                                      | *The screen images shown below are samples only. For actual operation, follow the on-screen instructions. |
|------------------------------------------------------|----------------------------------------------------------------------------------------------------|
| Screen Images                                        | Steps How to Operate                                                                                      |
| University's information (When in school)            | Enter your information as of the time you were enrolled at undergraduate or graduate you want to add.     |
| Name when in school YAMADA TAROU                     | *The input items vary depending on the operating environment.                                             |
| Name when in school in katakana                      | <ul> <li>The input items in red are required.</li> <li>Name when in school</li> </ul>                     |
| ヤマダ タロウ                                              | Enter the name used when in school in kanii,                                                              |
| Name when in school in roman characters YAMADA TAROU | katakana, and roman characters.<br>*Place a space between the family name and first<br>name.              |
| University                                           | University/Department/Subject (Required)                                                                  |
|                                                      | Select the university, department, and subject.                                                           |
| partment                                             | Student ID number                                                                                         |
|                                                      | Enter the student ID number.                                                                              |
| •                                                    | Graduation (completion) year and month                                                                    |
| D number                                             | Enter the graduation (completion) year and month.<br>*In the Western calendar year.                       |
| ation (completion) year and month                    | ► Graduate/Withdrawal/Removal (Required)                                                                  |
| <u>.A. 985</u>                                       |                                                                                                    |
| duation OWithdrawal Expulsion                        | Select the applicable type.                                                                               |
| Check                                                | 8 Click the "Check" button.                                                                               |
| niversity's information (When in school)             | G Check the inputs and click the                                                                          |
| ne when in school                                    | "Application" button.                                                                                     |
| e when in school in katakana                         |                                                                                                    |
| ne when in school in roman characters                |                                                                                                    |
| versity                                              |                                                                                                    |
|                                                      |                                                                                                    |
| duation                                              |                                                                                                    |
| 9                                                    |                                                                                                    |
| ck Application                                       |                                                                                                    |
|                                                      |                                                                                                    |

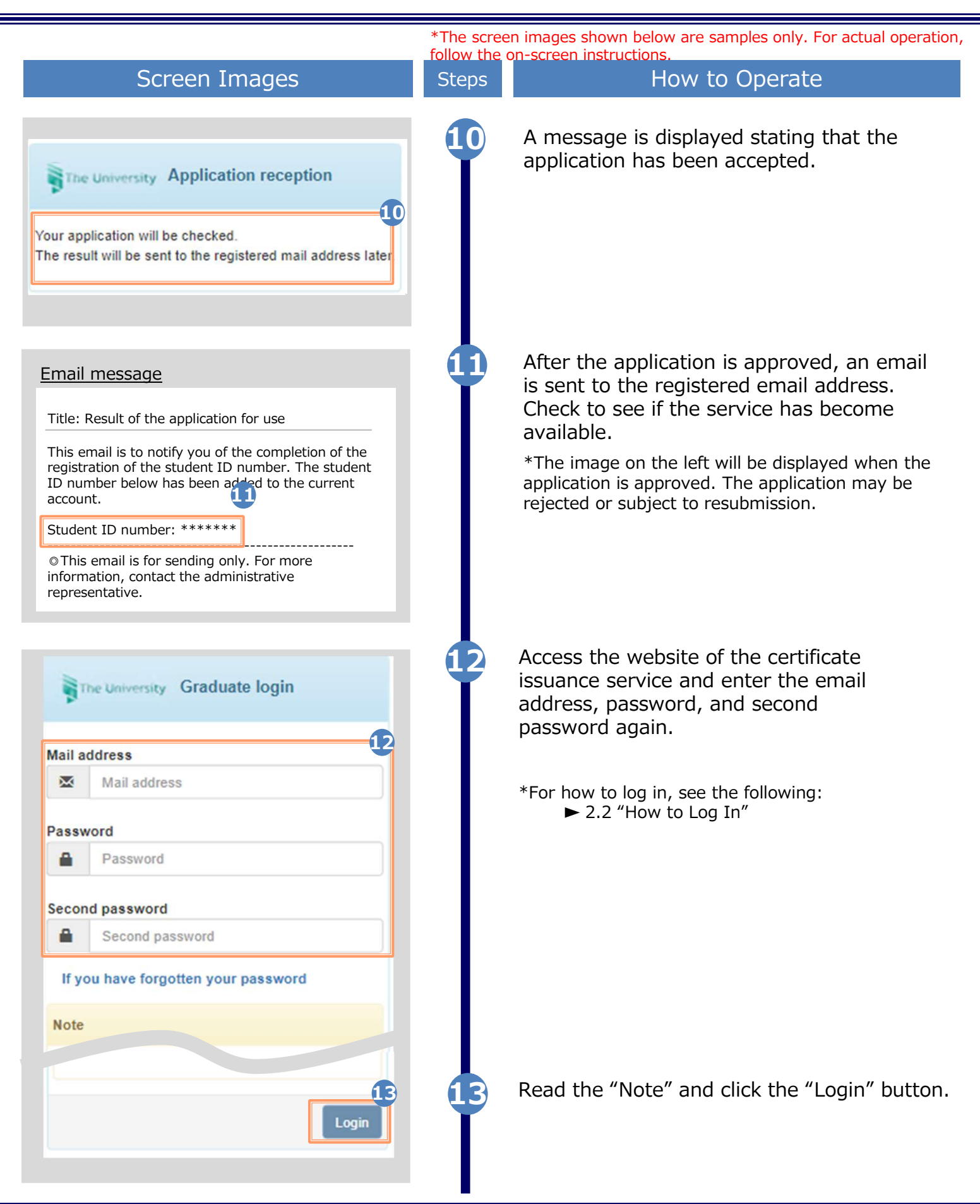

| Screen Images                                                       | Stens |                                                                                                    |
|---------------------------------------------------------------------|-------|----------------------------------------------------------------------------------------------------|
|                                                                     | Steps | How to Operate                                                                                              |
| The University Select printing destination                          | 14    | Select one of the printing methods from the "Issue Certificates".                                           |
| LANG:English 🗸                                                      |       | *The screen image on the left will be displayed when selecting "CVS" for printing. To access                |
| ent application list<br>ication list                                |       | the service only for checking whether the<br>student ID number is registered, you can select<br>any option. |
| Je certificate                                                      |       |                                                                                                    |
| convenience stores                                                  | 4     |                                                                                                    |
| mail or counter                                                     |       |                                                                                                    |
| application                                                         |       |                                                                                                    |
| Uninte delivery                                                     |       |                                                                                                    |
| The University Select certificate (printing at a convenience store) | Ψ     | selectable.                                                                                                 |
| Date and time of previous login 2022/11/29 14:52                    |       | Select the student ID number you want to<br>use for printing a certificate before                           |
|                                                                     |       | applying for the certificate.                                                                               |
| Student ID number : *****                                           |       |                                                                                                    |
| Student ID number : *****                                           |       | ► Go to 3 "Application for Certificates."                                                                   |
| Certificates 🗸                                                      |       |                                                                                                    |
| Number<br>Type of certificate Commission of copies                  |       |                                                                                                    |
| Certificate of Completio 800 yen 0 ~                                |       |                                                                                                    |
| Certificate of Completio 800 yen 0 ~                                |       |                                                                                                    |
| Others 🗸                                                            |       |                                                                                                    |
| Type of certificate Commission of copies                            |       |                                                                                                    |
| Medical Examination C 200 yen 0 ~                                   |       |                                                                                                    |
| Certificate of Academic 200 yen 0 ~                                 |       |                                                                                                    |
| Certificate of Graduatio 200 yen 0 ~                                |       |                                                                                                    |
|                                                                     |       |                                                                                                    |

\*The screen images shown below are samples only. For actual operation, follow the on-screen instructions.

#### 2.4 How to Change the Login Information

#### (a) Change the Personal Information

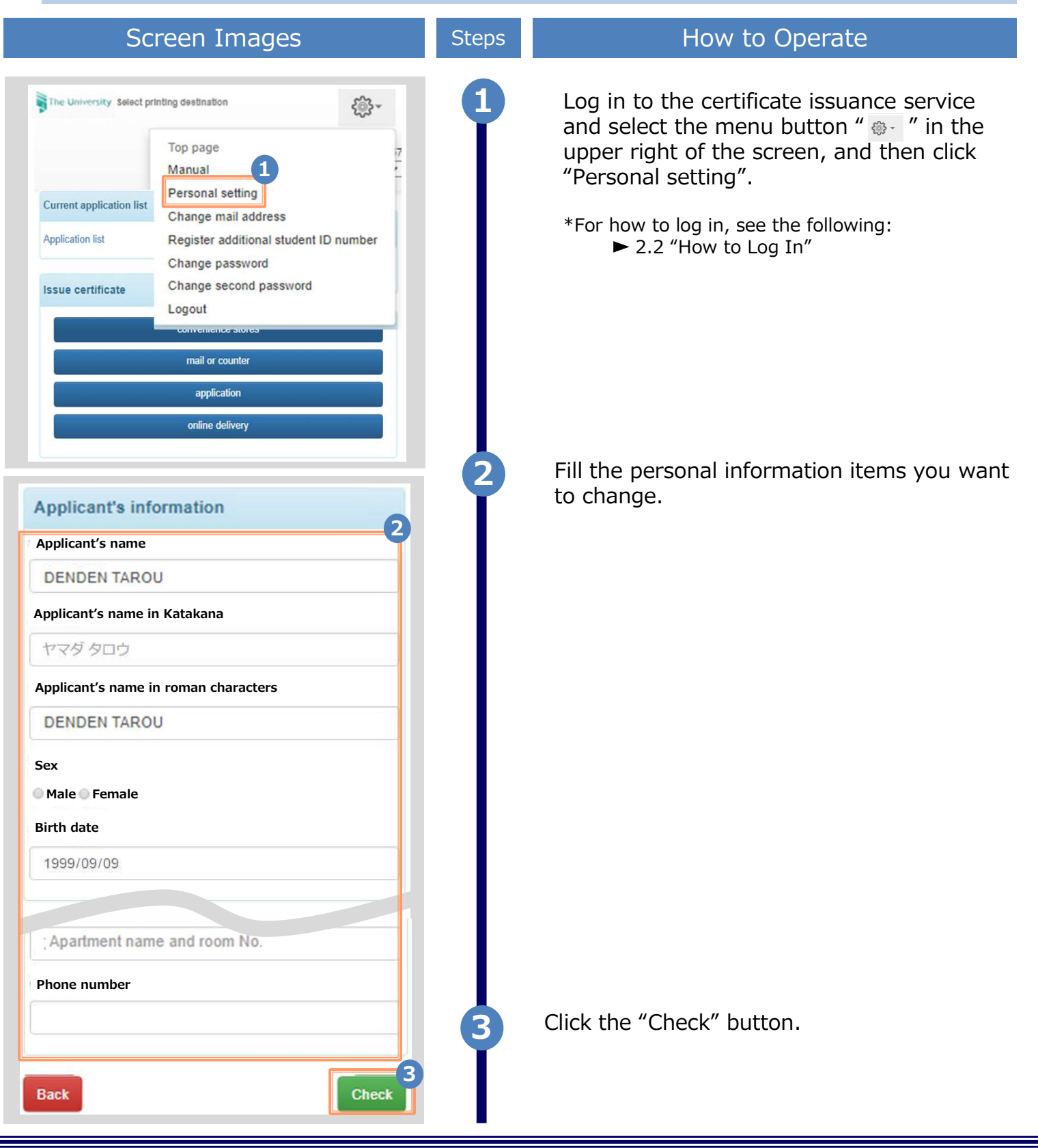

|                                         | *The scree | en images shown below are samples only. For actual operation,<br>on-screen instructions. |
|-----------------------------------------|------------|------------------------------------------------------------------------------------------|
| Screen Images                           | Steps      | How to Operate                                                                           |
| Applicant's information                 | 4          | Check the inputs and click the                                                           |
|                                         |            | Application button.                                                                      |
| DENDEN TAROU                            |            |                                                                                          |
| Applicant's name in Katakana            |            |                                                                                          |
| Applicant's name in roman characters    |            |                                                                                          |
| Sex                                     |            |                                                                                          |
| Birth date                              |            |                                                                                          |
| 1999/09/09                              |            |                                                                                          |
| Current address                         |            |                                                                                          |
|                                         |            |                                                                                          |
| Apartment name and room No.             |            |                                                                                          |
| 4<br>Back                               |            |                                                                                          |
|                                         | 5          | The Change Completed screen is displayed stating that the information has been           |
| Change complete                         |            | changed. Click the OK button.                                                            |
| Applicant information has been changed. |            |                                                                                          |
| ОК                                      |            |                                                                                          |
|                                         |            |                                                                                          |
|                                         |            |                                                                                          |
|                                         |            |                                                                                          |
|                                         |            |                                                                                          |

\*The screen images shown below are samples only. For actual operation, follow the on-screen instructions.

#### (b) Change the Email Address \*if you can log in

| Log in to the certificate issuance service<br>and select the menu button " . " in the<br>upper right of the screen, and then click<br>"Change mail address."<br>*For how to log in, see the following:<br>► 2.2 "How to Log In"<br>Enter a new email address into the "New<br>mail address" and "Check" fields |
|----------------------------------------------------------------------------------------------------|
| Enter a new email address into the "New mail address" and "Check" fields                                                                                                    |
|                                                                                                    |
| Read the "Note" and click the "Check"<br>button.                                                                                                    |
|                                                                                                    |

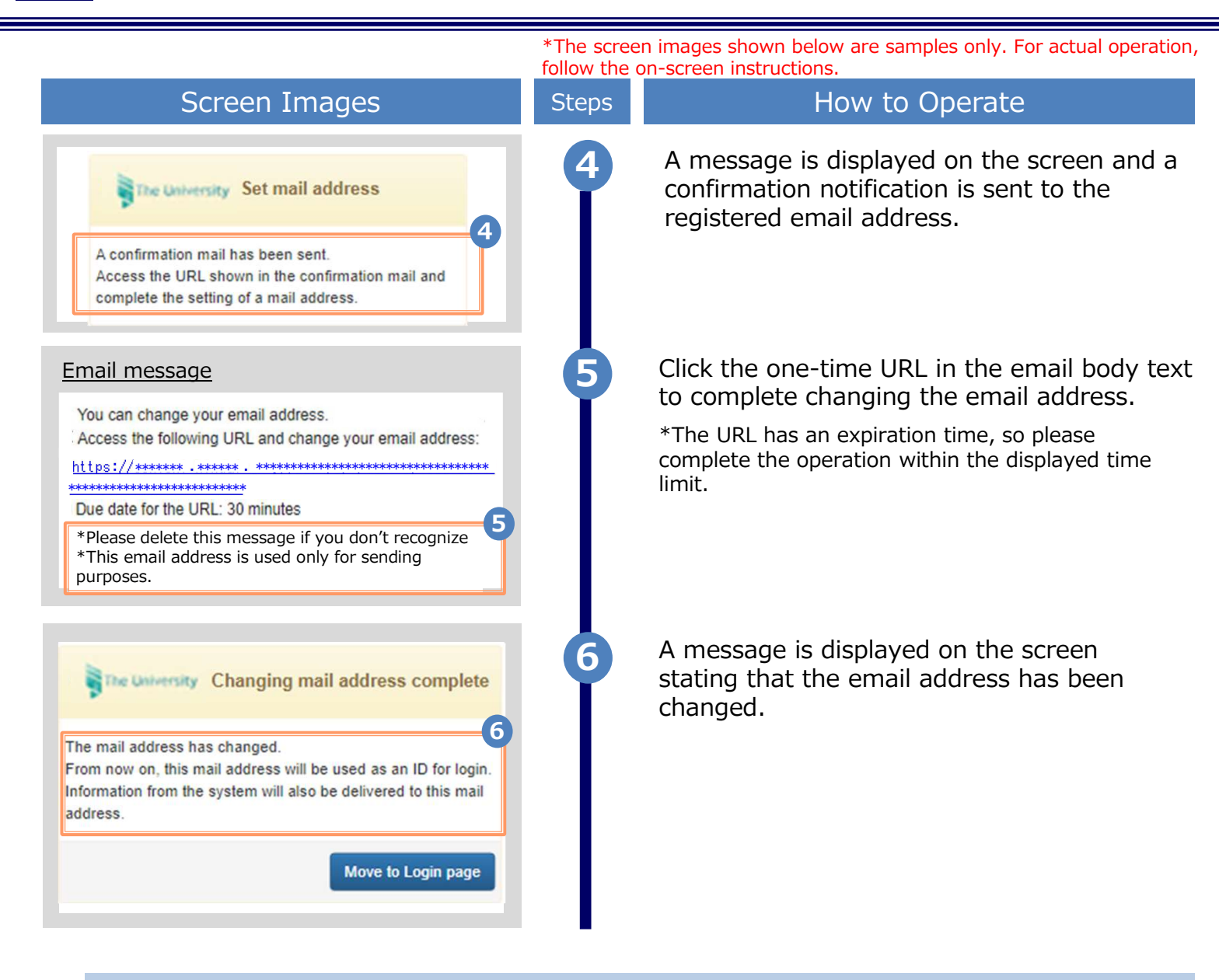

(C) Change the Email Address \*If the email address you used in the past can no longer be used, etc.

| Screen Images                                                                                                    | Step | How to Operate                                                                                                    |
|----------------------------------------------------------------------------------------------------|------|----------------------------------------------------------------------------------------------------|
| 大学ホームページサンプル<br>サービスを利用する方は、各ページから登録・ログインしてください         卒業生の方         *下記に記載の証明書・申込書の方応発行先<br>1.全国のコンビニエンスストアのマルチコピー幅での発行<br>2.参送での受け取り<br>※下記以外の証明書・申込書・学副証明書に関しましては、各学部窓口にて申請を行ってくたさい         ・対象証明書<br>・成績正明書<br>・成績正明書<br>・空真正明書         >> 空裏生の方の利用申請・ログインはごちらから |      | Access the link to certificate issuance<br>service found on the website of the<br>university and access the Graduates Login<br>page. |
|                                                                                                    |      |                                                                                                    |

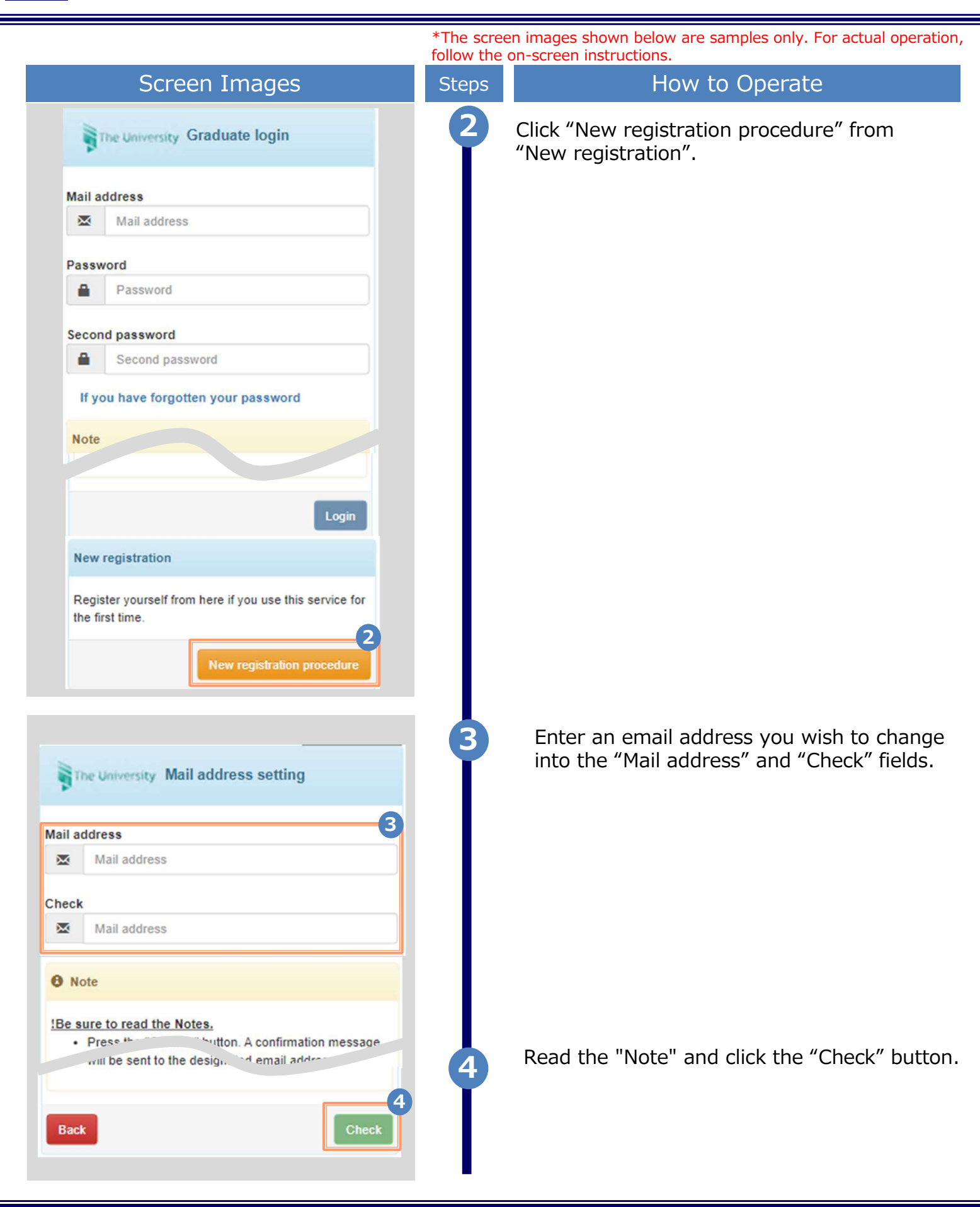

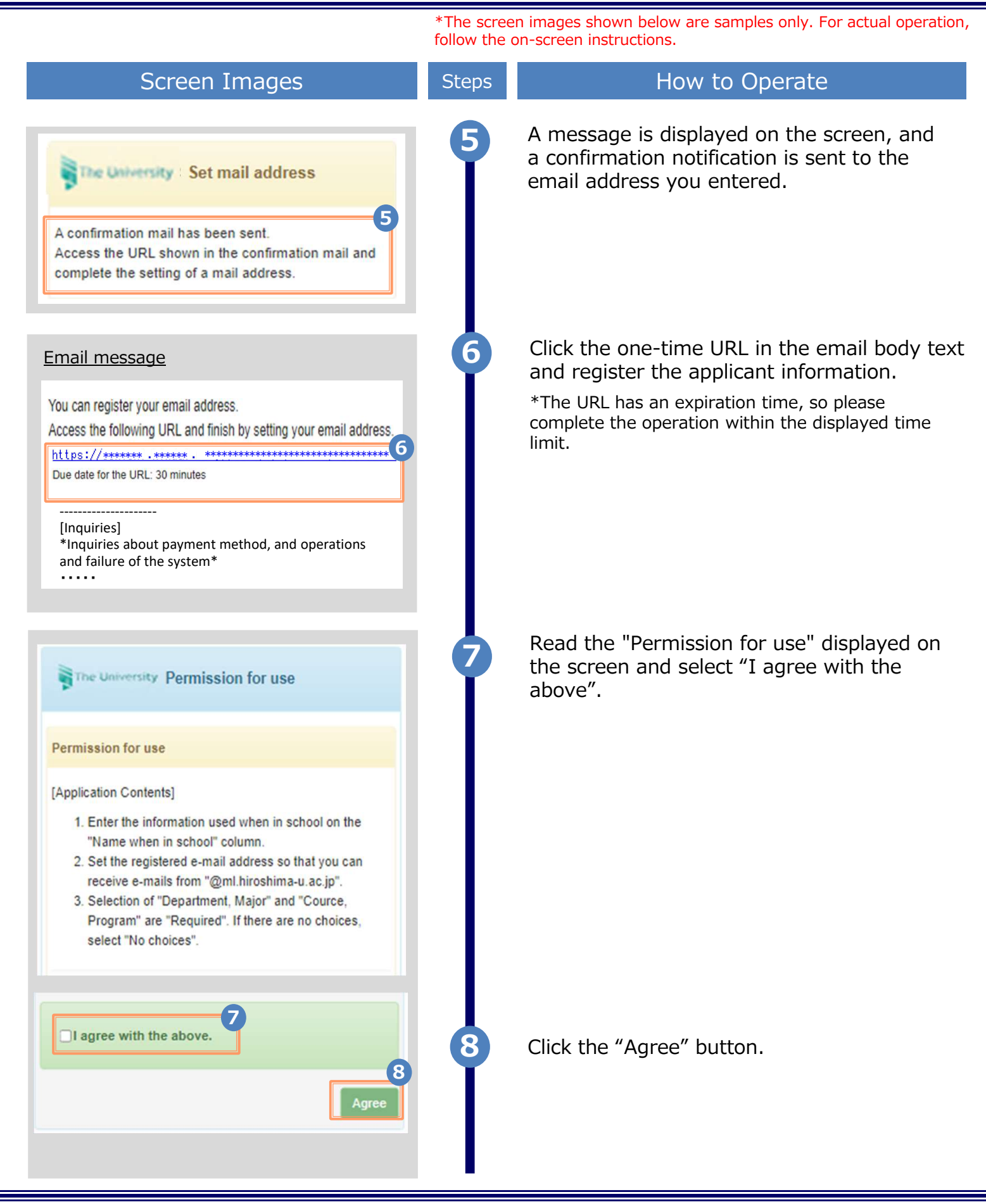

|                                                                                                    | *The scree<br>follow the | en images shown below are samples only. For actual oper<br>on-screen instructions.                                                                                                    |
|----------------------------------------------------------------------------------------------------|--------------------------|----------------------------------------------------------------------------------------------------|
| Screen Images                                                                                           | Steps                    | How to Operate                                                                                                    |
|                                                                                                    | 9                        | Enter the information of the applicant.                                                                                                    |
| Applicant's information                                                                                 |                          | *The input items vary depending on the operatin                                                                                                    |
| pplication Type                                                                                         |                          | environment.<br>*The items in red are required                                                                                                    |
| New                                                                                                    |                          | Application type     (Dequired)                                                                                                    |
| Reapplication (e.g., Email address used in the past is no longer available)                             |                          | Colort "Now" for new resistantion                                                                                                    |
| Applicant's name                                                                                        |                          | Select New for new registration.                                                                                                    |
| DENDEN TAROU                                                                                            |                          | Applicant's name (Required)                                                                                                    |
| oplicant's name in katakana                                                                             |                          | Enter the name of the applicant in kanji,                                                                                                    |
| デンデン タロウ                                                                                                |                          | katakana, and roman characters.                                                                                                    |
| oplicant's name in roman characters                                                                     |                          | first name.                                                                                                    |
| DENDEN TAROU                                                                                            |                          |                                                                                                    |
| Sirth date                                                                                              |                          | <ul> <li>Birth date (Required)</li> </ul>                                                                                                    |
| 1990/09/09                                                                                              |                          | Enter the birth date of the applicant.<br>*In the western calendar year                                                                                                    |
|                                                                                                    |                          |                                                                                                    |
| iversity's information (When in school)                                                                 |                          | Enter the information of the applicant                                                                                                    |
| lame when in school                                                                                     |                          | *The input items vary depending on the                                                                                                    |
| DENDEN TAROU                                                                                            |                          | operating environment.                                                                                                    |
| lame when in school in katakana                                                                         |                          | *The items in red are required.                                                                                                    |
|                                                                                                    |                          | Name when in school                                                                                                    |
|                                                                                                    |                          | Enter the name used when in school in kanji,                                                                                                    |
| lame when in school in roman characters                                                                 |                          | *Place a space between the family name and                                                                                                    |
| DENDEN TAROU                                                                                            |                          | first name.                                                                                                    |
| Jniversity                                                                                              |                          |                                                                                                    |
| University                                                                                              |                          | University/Department/Subject (Required)                                                                                                    |
| Department                                                                                              |                          | Select the university, department, and subject                                                                                                    |
| Foreign Language                                                                                        |                          |                                                                                                    |
| whiect                                                                                                  |                          | <ul> <li>Student ID number</li> </ul>                                                                                                    |
| ubject                                                                                                  |                          |                                                                                                    |
| Division of Foreign Language                                                                            |                          | Enter the student ID number.                                                                                                    |
| Division of Foreign Language                                                                            |                          | Enter the student ID number.                                                                                                    |
| Division of Foreign Language   tudent ID number  ********                                               |                          | <ul><li>Enter the student ID number.</li><li>Graduation (completion) year and month</li></ul>                                                                                                    |
| Division of Foreign Language tudent ID number ********* iraduation (completion) year and month          |                          | <ul> <li>Enter the student ID number.</li> <li>Graduation (completion) year and month</li> <li>Enter the graduation (completion) year and</li> </ul>                                                                                                  |
| Division of Foreign Language tudent ID number ******* raduation (completion) year and month 2015/03     |                          | <ul> <li>Enter the student ID number.</li> <li>Graduation (completion) year and month</li> <li>Enter the graduation (completion) year and month.</li> <li>*In the Western selender year</li> </ul>                                                    |
| Division of Foreign Language  cudent ID number  ******** raduation (completion) year and month  2015/03 |                          | <ul> <li>Enter the student ID number.</li> <li>Graduation (completion) year and month</li> <li>Enter the graduation (completion) year and month.</li> <li>*In the Western calendar year.</li> </ul>                                                   |
| Division of Foreign Language tudent ID number ************************************                      |                          | <ul> <li>Enter the student ID number.</li> <li>Graduation (completion) year and month</li> <li>Enter the graduation (completion) year and month.</li> <li>*In the Western calendar year.</li> <li>Graduate/Withdrawal/Expulsion (Required)</li> </ul> |

|                                                                                                    | TINE SCRE | on-screen instructions                                                                                                    |
|----------------------------------------------------------------------------------------------------|-----------|----------------------------------------------------------------------------------------------------|
| Screen Images                                                                                                    | Steps     | How to Operate                                                                                                    |
| Comment and design                                                                                                    |           | Enter the current address and contact information.                                                                                                    |
| ostal code                                                                                                    | D I       | *The input items vary depending on the operating                                                                                                    |
| 100-0001                                                                                                    |           | ► Postal code                                                                                                    |
| refecture                                                                                                    |           | Enter the postal code of the current address.                                                                                                    |
| Токуо                                                                                                    |           |                                                                                                    |
| üty                                                                                                    |           | ► Prefecture/City/Street and number/                                                                                                    |
| Chiyoda-ku                                                                                                    |           | Apartment name and room No.                                                                                                    |
| treet and number                                                                                                    |           | Enter the current address.                                                                                                    |
| 1-1 Chiyoda                                                                                                    |           | ► Phone number                                                                                                    |
| partment name and room No.                                                                                                    |           | Enter the home phone number.                                                                                                    |
| Apartment name and room No.                                                                                                    |           | Mobile phone number                                                                                                    |
|                                                                                                    |           |                                                                                                    |
| hone number                                                                                                    |           | Entor the mobile phone number                                                                                                    |
| hone number<br>03-1111-2222<br>1obile phone number<br>090-1111-2222                                                                                                    |           | Enter the mobile phone number.                                                                                                    |
| hone number 03-1111-2222 4obile phone number 090-1111-2222 Work information 12                                                                                                    | 12        | Enter the mobile phone number.<br>Enter work information.<br>*The input items vary depending on the<br>operating environment.                                                                                                    |
| hone number 03-1111-2222 4obile phone number 090-1111-2222 Work information Uvrkplace name ABC Corp.                                                                                                    | 12        | <ul> <li>Enter the mobile phone number.</li> <li>Enter work information.</li> <li>*The input items vary depending on the operating environment.</li> <li>Morkplace name</li> </ul>                                                                                                    |
| hone number 03-1111-2222 Aobile phone number 090-1111-2222 Work information Vorkplace name ABC Corp. Postal code                                                                                                    | 12        | <ul> <li>Enter the mobile phone number.</li> <li>Enter work information.</li> <li>*The input items vary depending on the operating environment.</li> <li>► Workplace name</li> <li>Enter your workplace name.</li> </ul>                                                                                                    |
| hone number 03-1111-2222 Aobile phone number 090-1111-2222 Work information Vorkplace name ABC Corp. Postal code Prefecture                                                                                                    | 12        | <ul> <li>Enter the mobile phone number.</li> <li>Enter work information.</li> <li>*The input items vary depending on the operating environment.</li> <li>► Workplace name</li> <li>Enter your workplace name.</li> <li>► Postal code</li> </ul>                                                                                                    |
| hone number 03-1111-2222 Aobile phone number 090-1111-2222 Work information Workplace name ABC Corp. Postal code Prefecture Tokyo                                                                                                    |           | <ul> <li>Enter the mobile phone number.</li> <li>Enter work information.</li> <li>*The input items vary depending on the operating environment.</li> <li>▶ Workplace name</li> <li>Enter your workplace name.</li> <li>▶ Postal code</li> <li>Enter the postal code of your workplace.</li> </ul>                                                                                                    |
| hone number<br>03-1111-2222<br>Aobile phone number<br>090-1111-2222<br>Work information<br>Workplace name<br>ABC Corp.<br>Postal code<br>Prefecture<br>Tokyo<br>City                                                                                                    |           | <ul> <li>Enter the mobile phone number.</li> <li>Enter work information.</li> <li>*The input items vary depending on the operating environment.</li> <li>▶ Workplace name</li> <li>Enter your workplace name.</li> <li>▶ Postal code</li> <li>Enter the postal code of your workplace.</li> </ul>                                                                                                    |
| hone number 03-1111-2222 Aobile phone number 090-1111-2222 Work information Workplace name ABC Corp. Postal code Prefecture Tokyo City Chiyoda-ku                                                                                                    |           | <ul> <li>Enter the mobile phone number.</li> <li>Enter work information.</li> <li>*The input items vary depending on the operating environment.</li> <li>Morkplace name</li> <li>Enter your workplace name.</li> <li>Postal code</li> <li>Enter the postal code of your workplace.</li> <li>Prefecture/city/street and number/<br/>Apartment name and room No.</li> </ul>                                                                                                    |
| hone number 03-1111-2222 Aobile phone number 090-1111-2222 Work information Workplace name ABC Corp. Postal code Prefecture Tokyo City Chiyoda-ku Street and number                                                                                                    |           | <ul> <li>Enter the mobile phone number.</li> <li>Enter work information.</li> <li>*The input items vary depending on the operating environment.</li> <li>Workplace name</li> <li>Morkplace name.</li> <li>Postal code</li> <li>Enter the postal code of your workplace.</li> <li>Prefecture/city/street and number/<br/>Apartment name and room No.</li> </ul>                                                                                                    |
| hone number 03-1111-2222 Aobile phone number 090-1111-2222 Work information Vork information Vorkplace name ABC Corp. Postal code Prefecture Tokyo City Chiyoda-ku Street and number 1-1 Chiyoda                                                                                     |           | <ul> <li>Enter the mobile phone number.</li> <li>Enter work information.</li> <li>*The input items vary depending on the operating environment.</li> <li>Workplace name</li> <li>Enter your workplace name.</li> <li>Postal code</li> <li>Enter the postal code of your workplace.</li> <li>Prefecture/city/street and number/<br/>Apartment name and room No.</li> <li>Enter the address of your workplace.</li> </ul>                                                                          |
| hone number<br>03-1111-2222<br>Aobile phone number<br>090-1111-2222<br>Work information<br>Workplace name<br>ABC Corp.<br>Postal code<br>Prefecture<br>Tokyo<br>City<br>Chiyoda-ku<br>Street and number<br>1-1 Chiyoda<br>Apartment name and room No.                                |           | <ul> <li>Enter the mobile phone number.</li> <li>Enter work information.</li> <li>*The input items vary depending on the operating environment.</li> <li>Workplace name</li> <li>Enter your workplace name.</li> <li>Postal code</li> <li>Enter the postal code of your workplace.</li> <li>Prefecture/city/street and number/<br/>Apartment name and room No.</li> <li>Enter the address of your workplace.</li> <li>Phone number</li> </ul>                                                    |
| hone number<br>03-1111-2222<br>Aobile phone number<br>090-1111-2222<br>Work information<br>Workplace name<br>ABC Corp.<br>Postal code<br>Prefecture<br>Tokyo<br>City<br>Chiyoda-ku<br>Street and number<br>1-1 Chiyoda<br>Apartment name and room No.<br>Apartment name and room No. |           | <ul> <li>Enter the mobile phone number.</li> <li>Enter work information.</li> <li>*The input items vary depending on the operating environment.</li> <li>Workplace name</li> <li>Enter your workplace name.</li> <li>Postal code</li> <li>Enter the postal code of your workplace.</li> <li>Prefecture/city/street and number/<br/>Apartment name and room No.</li> <li>Enter the address of your workplace.</li> <li>Phone number</li> <li>Enter the phone number of your workplace.</li> </ul> |

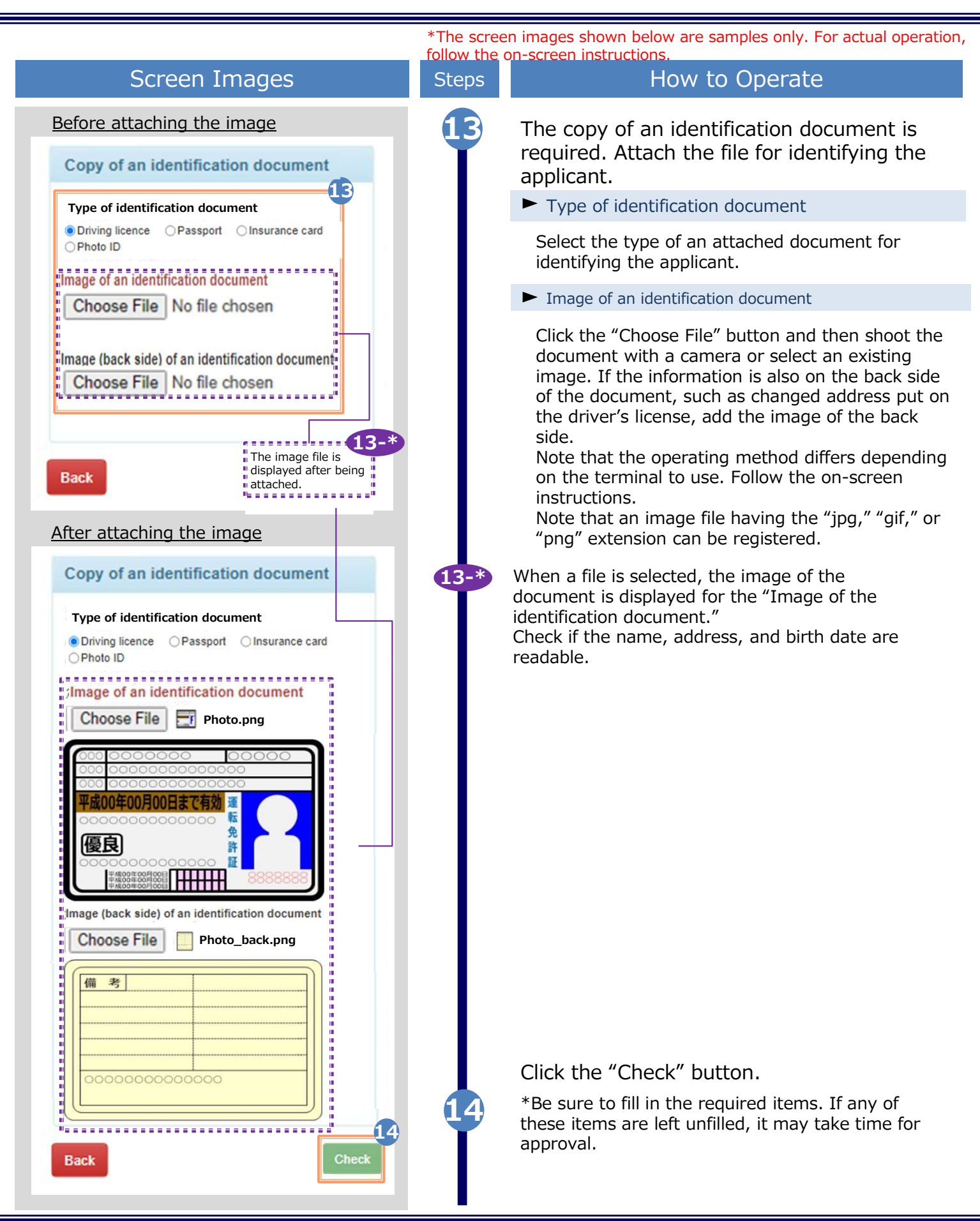

|                                                                             |                                            | *The scree | en images shown below are samples only. For actual operation, |
|-----------------------------------------------------------------------------|--------------------------------------------|------------|---------------------------------------------------------------|
| Screen                                                                      | Images                                     | Steps      | How to Operate                                                |
| Applicant's information                                                     | Current address                            | 15         | Check the entered information for                             |
| Application Type<br>New                                                     | Postal code<br>100-0001                    |            | button.                                                       |
| Applicant's name (Required)<br>DENDEN TAROU                                 | Prefecture<br>Tokyo                        |            |                                                               |
| Applicant's name in katakana<br>デンデン タロウ                                    | Chiyoda-ku<br>Street and number            |            |                                                               |
| Applicant's name in roman charac<br>DENDEN TAROU                            | 1-1 Chiyoda<br>Apartment name and room No. |            |                                                               |
| Birth date<br>1990/09/09                                                    | Phone number<br>03-1111-2222               |            |                                                               |
| University's information (When in s                                         | Mobile phone number<br>090-1111-2222       |            |                                                               |
| Name when in school<br>DENDEN TAROU                                         | Work information Workplace name            |            |                                                               |
| Name when in school in katakana<br>デンデン タロウ                                 | Postal code<br>Prefecture                  |            |                                                               |
| Name when in school in roman characters                                     | City<br>Street and number                  |            |                                                               |
| University                                                                  | Apartment name and room No.                |            |                                                               |
| University                                                                  | Copy of an identification document         |            |                                                               |
| Department                                                                  | Type of identification document            |            |                                                               |
| Foreign Language                                                            | Driving licence                            |            |                                                               |
| Subject<br>Division of Foreign Language                                     |                                            |            |                                                               |
| Student number                                                              |                                            |            |                                                               |
| Graduation year and month (Requ<br>2015/03                                  | i Image (back side) of an identification   |            |                                                               |
| Graduation, Withdrawal, Expulsion                                           | 15                                         | )          |                                                               |
| Back                                                                        | Application                                | 16         | Check that the Application reception screen is displayed.     |
| The University Ap                                                           | oplication reception                       |            |                                                               |
| Your application will be on<br>The result will be sent to<br>address later. | checked.<br>the registered mail            |            |                                                               |
|                                                                             |                                            |            |                                                               |

|                                                                                                    | *The screen images shown below are samples only. For actual operation follow the on-screen instructions.                                                                                                    |
|----------------------------------------------------------------------------------------------------|----------------------------------------------------------------------------------------------------|
| Screen Images                                                                                                    | Steps How to Operate                                                                                                    |
| Email message<br>Title: Result of the application for use<br>The application for use of the certificate issuance<br>service has been accepted. Use the initial<br>password below to log in.<br>*After you log in, change the password.<br>Initial password: *******<br>Log in here                                                                                            | <ul> <li>After the university checks the application details, the result of the application for use is sent to the registered email address. Find the initial password in the email.</li> <li>*The image on the left will be displayed when the application is approved. The application may be rejected or subject to resubmission.</li> </ul> |
| • This email is for sending only.<br>For more information, contact the administrative representative.                                                                                                    | Click the URL for "Log in here" in the email body text to access the login screen.                                                                                                    |
| Mail address<br>Mail address                                                                                                    | For the "Mail address" field, enter the registered email address, and for the "Password" field, enter the initial password shown in the email announcing the application result.                                                                                                    |
| Password                                                                                                    | *Leave the "Second password" field empty.                                                                                                    |
| Password                                                                                                    |                                                                                                    |
| Second password                                                                                                    |                                                                                                    |
| Second password                                                                                                    |                                                                                                    |
| If you have forgotten your password                                                                                                    |                                                                                                    |
| Note                                                                                                    |                                                                                                    |
| <ul> <li>Be sure to read the Notes.</li> <li>Be sure to log out and close your browser when you leave this site.</li> <li>You will log out automatically if you do not make any operation for a while after logging in.</li> <li>Change your passwords on a regular basis.</li> <li>Storing your passwords on the browser is not recommended for security reasons.</li> </ul> | Read the "Note" and click the "Login" button.                                                                                                    |

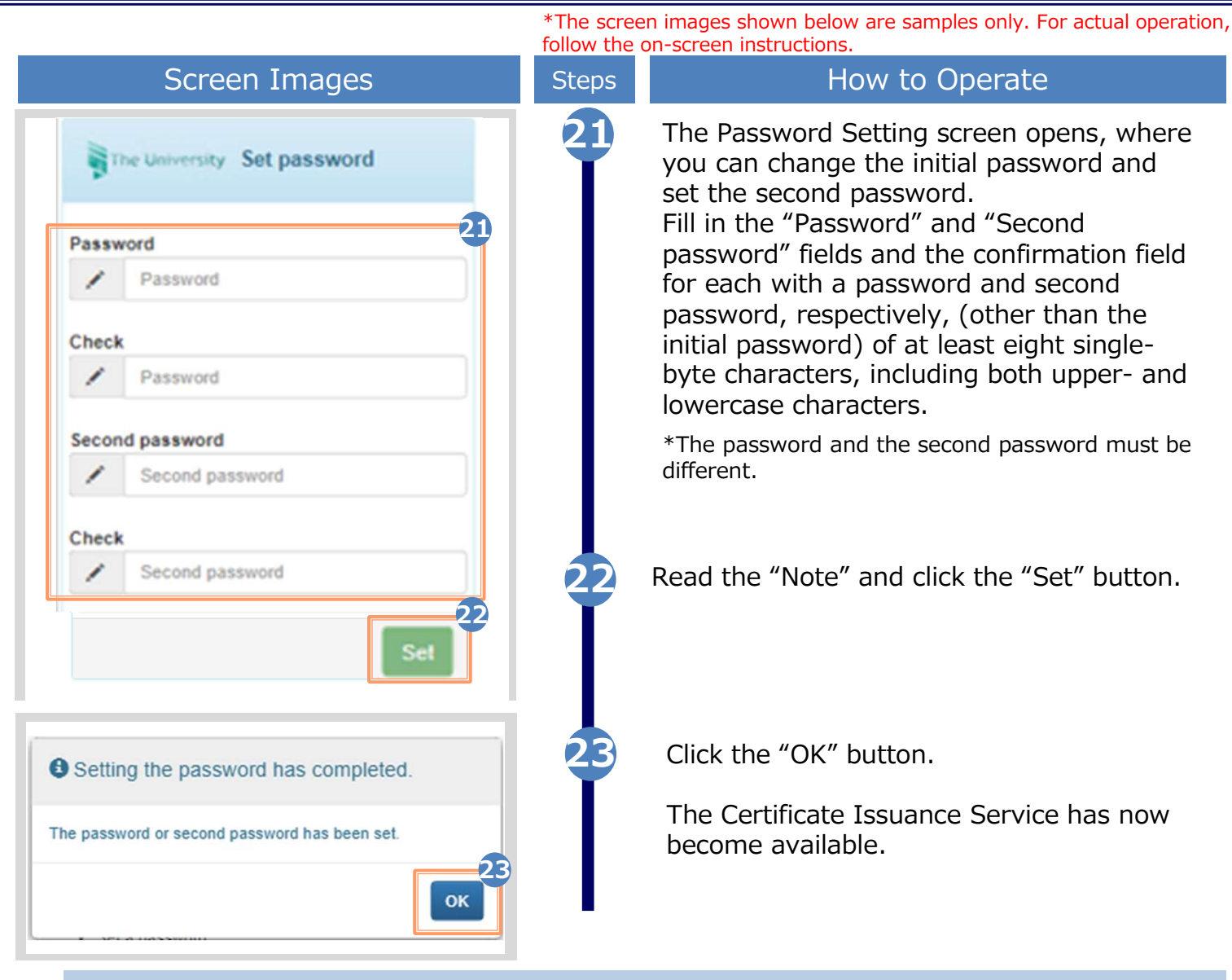

#### (d) Change the Password

| Screen Images                                                                                                    | Steps | How to Operate                                                                                                    |
|----------------------------------------------------------------------------------------------------|-------|----------------------------------------------------------------------------------------------------|
| The University:       Select printing destination         Date and       top page         Date and       top page         manual       personal setting         change mail address       register student id         Application list       change password         Issue certificate       change second password         logout       convenience stores         mail or counter       application         online delivery       online delivery |       | Log in to the certificate issuance service<br>and select the menu button " . " in the<br>upper right of the screen, and then click<br>"Change password."<br>*For how to log in, see the following:<br>► 2.2 "How to Log In" |

|                                                                                                    | *The scree<br>follow the c | n images shown below are samples only. For actual operation, on-screen instructions.                               |
|----------------------------------------------------------------------------------------------------|----------------------------|----------------------------------------------------------------------------------------------------|
| Screen Images                                                                                                    | Steps                      | How to Operate                                                                                                    |
| The University Change password                                                                                                    | 2                          | Enter the currently used password into the "Current password" field and a new password into the "New password" and |
| Current password                                                                                                    |                            | "Change" fields.                                                                                                   |
| Current password                                                                                                    |                            |                                                                                                    |
| New password                                                                                                    |                            |                                                                                                    |
| New password                                                                                                    |                            |                                                                                                    |
| Check                                                                                                    |                            |                                                                                                    |
| New password                                                                                                    |                            |                                                                                                    |
| Note                                                                                                    |                            |                                                                                                    |
| <ol> <li><u>I Be sure to read the Note.</u></li> <li>Set a password according to these rules:         <ul> <li>It must be made up of eight or more characters.</li> <li>One or more half-width, uppercase alphabetic characters (A to Z) must be contained.</li> <li>One or more half-width, lowercase alphabetic characters (a to z) must be contained.</li> <li>One or more half-width numerals (0 to 9) must be contained.</li> <li>Characters and numerals other than half-width alphanumeric characters must not be contained.</li> </ul> </li> <li>Back</li> </ol> | 3                          | Read the "Notes" and click the "Change" button.                                                                    |
|                                                                                                    | 4                          | A message is displayed on the screen<br>stating that the password has been<br>changed. Click the "OK" button.      |
| Change complete                                                                                                    |                            | -                                                                                                    |
| The password has been changed.                                                                                                    |                            |                                                                                                    |
|                                                                                                    |                            |                                                                                                    |

\*The screen images shown below are samples only. For actual operation, follow the on-screen instructions.

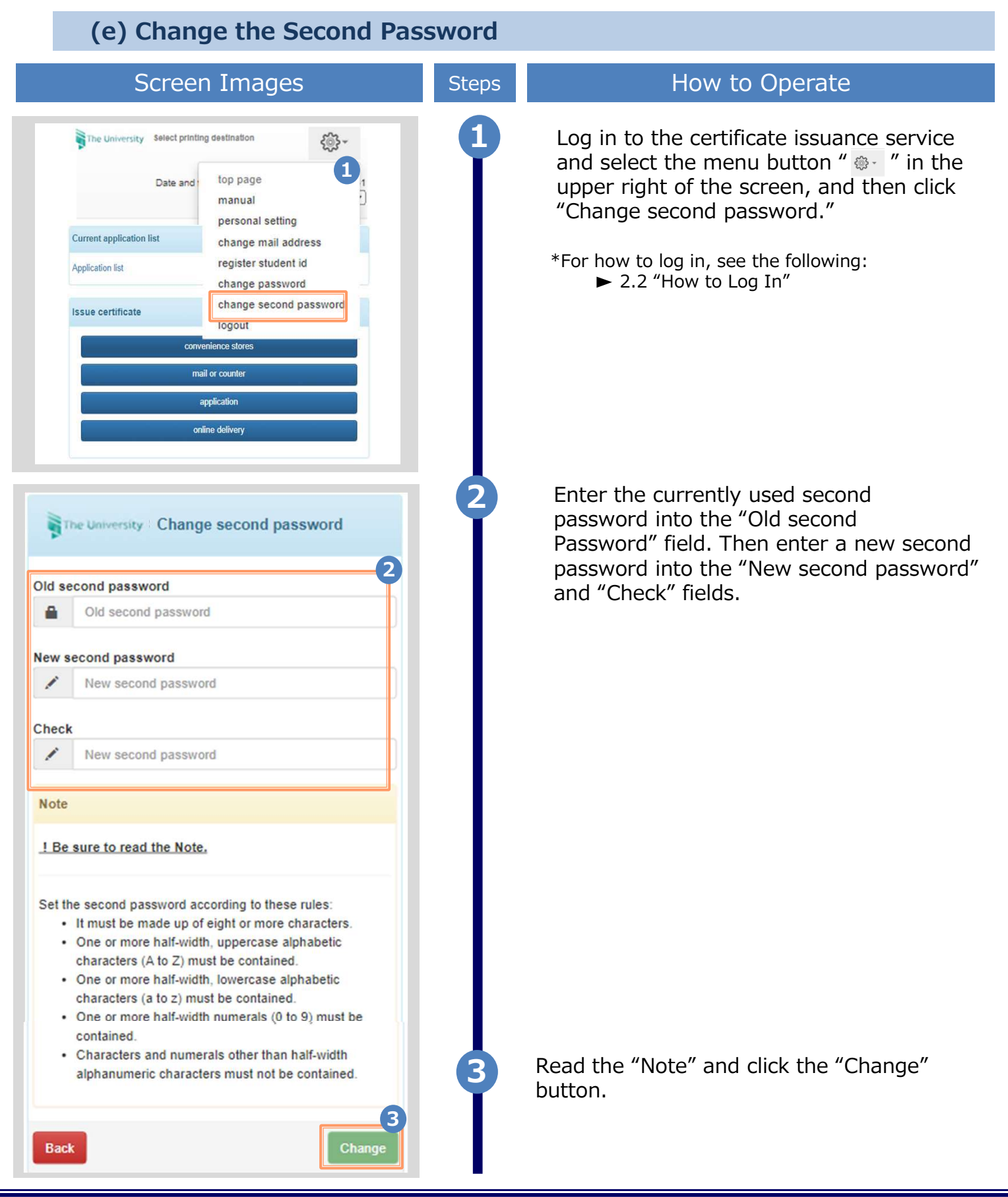

\*The screen images shown below are samples only. For actual operation, follow the on-screen instructions.

| Screen Images                                            | Steps | How to Operate                                                                                                    |
|----------------------------------------------------------|-------|----------------------------------------------------------------------------------------------------|
| Change complete<br>The second password has been changed. | 4     | A message is displayed on the screen<br>stating that the second password has been<br>changed. Click the "OK" button.                                       |
| (f) If You Forgot the Passwe                             | ord   |                                                                                                    |
| The University Graduate login                            |       | On the Graduates' Login screen of the certificate issuance service, click "If you have forgotten your password".<br>*For how to log in, see the following: |

\*For how to log in, see the following:
 ▶ 2.2 "How to Log In"

Login

1

Mail address

Password

Second password

Be sure to read the Notes.

logging in.

If you have forgotten your password

Be sure to log out and close your browser when you leave this site.
You will log out automatically if you do not make any operation for a while after

· Change your passwords on a regular

Second password

3

•

-

Note

Password

\*The screen images shown below are samples only. For actual operation, follow the on-screen instructions.

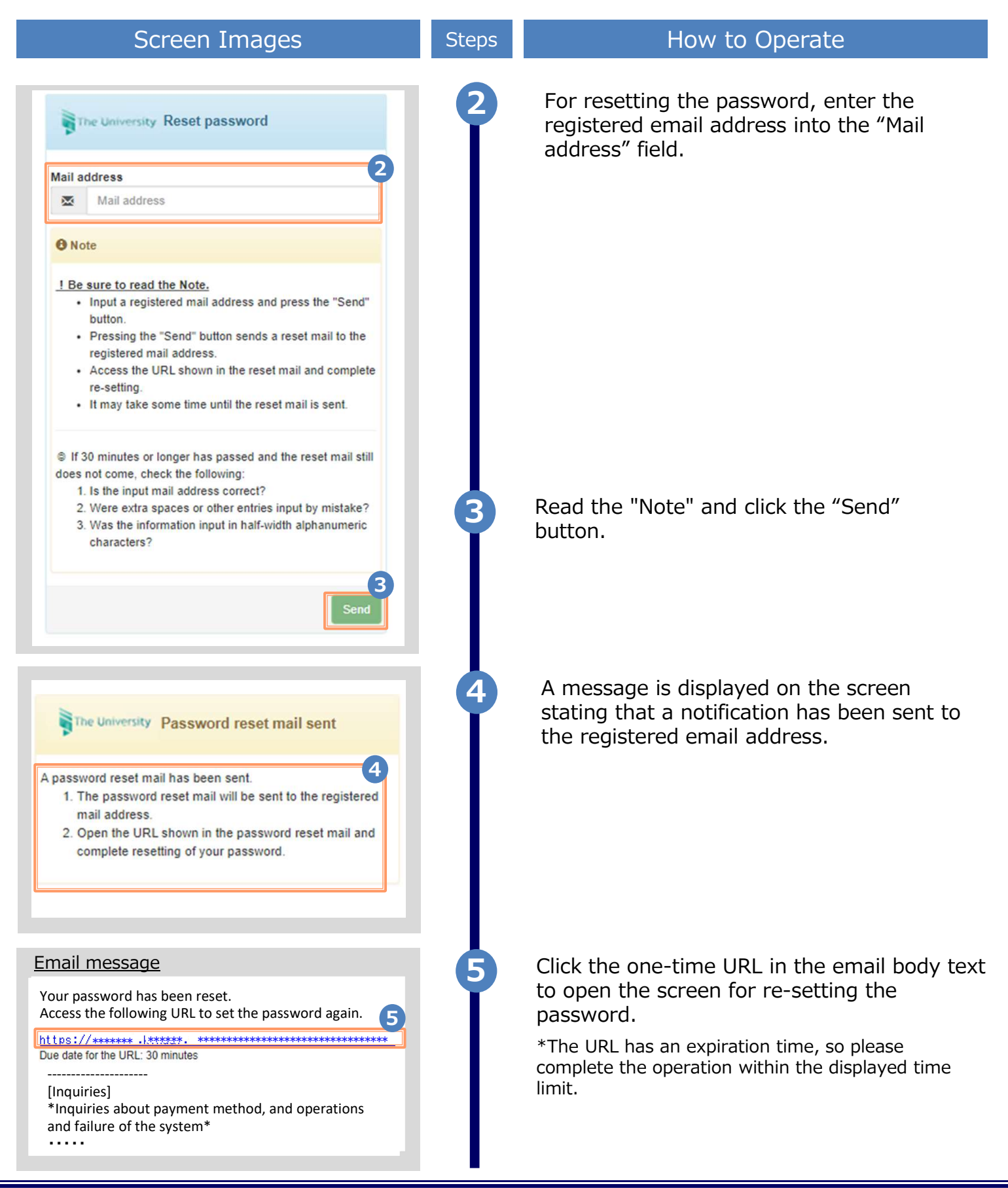

| tollow the on-screen instructions                                                                                                    |
|----------------------------------------------------------------------------------------------------|
| Steps How to Operate                                                                                                    |
| 6 Fill the "Password" and "Second password fields and the confirmation field for each with a password and second password, respectively, (other than the old |
| password) of at least eight single-byte                                                                                                    |
| characters including both upper- and                                                                                                    |
| lower case characters.                                                                                                    |
|                                                                                                    |
|                                                                                                    |
|                                                                                                    |
|                                                                                                    |
|                                                                                                    |
|                                                                                                    |
|                                                                                                    |
| Read the "Note" and click the "Set" button                                                                                                    |
| 8 A message is displayed on the screen stating that the password and second password setting has been completed. Click the "OK" button.                      |
|                                                                                                    |
### **2** Log In to the Certificate Issuance Service

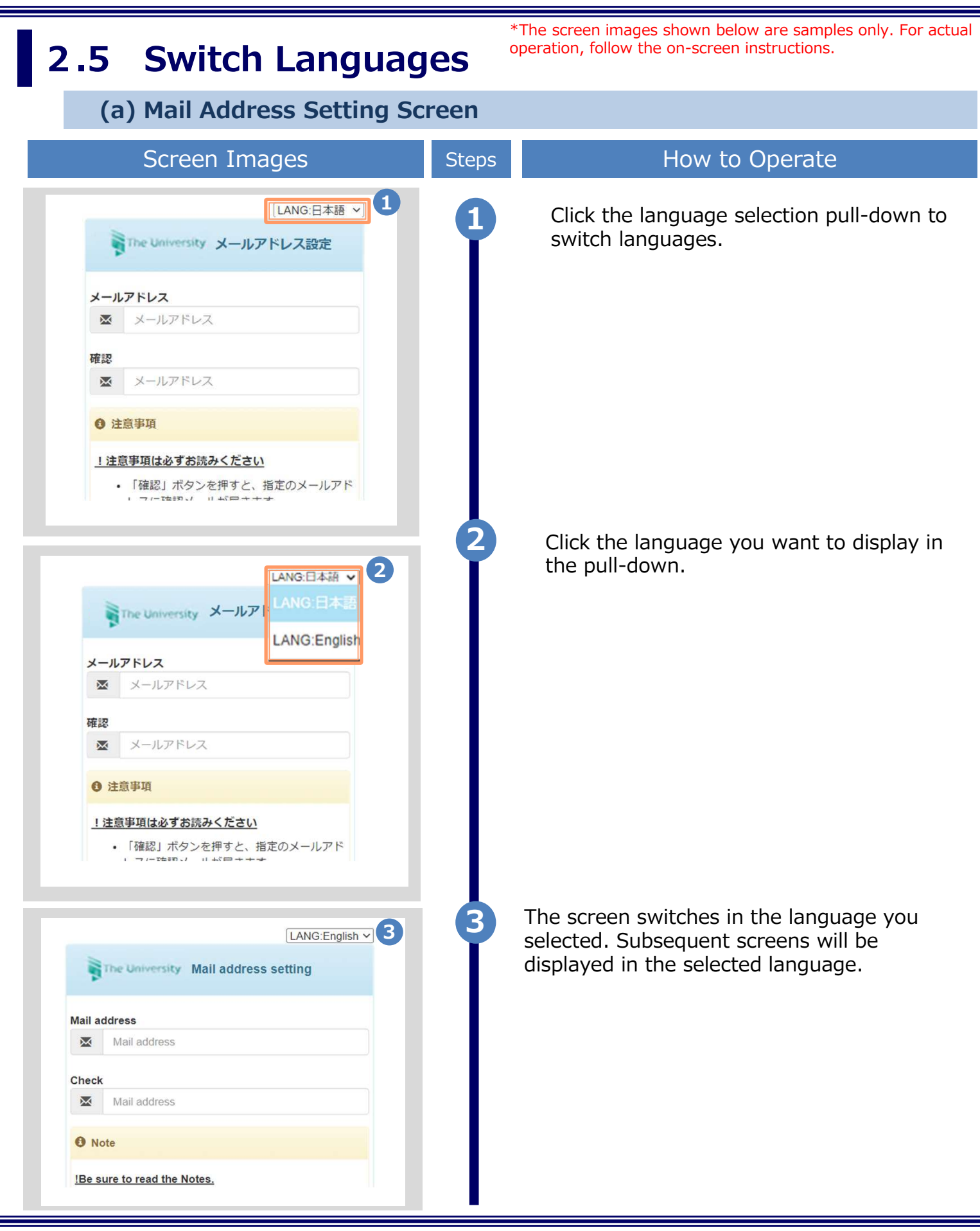

### **2** Log In to the Certificate Issuance Service

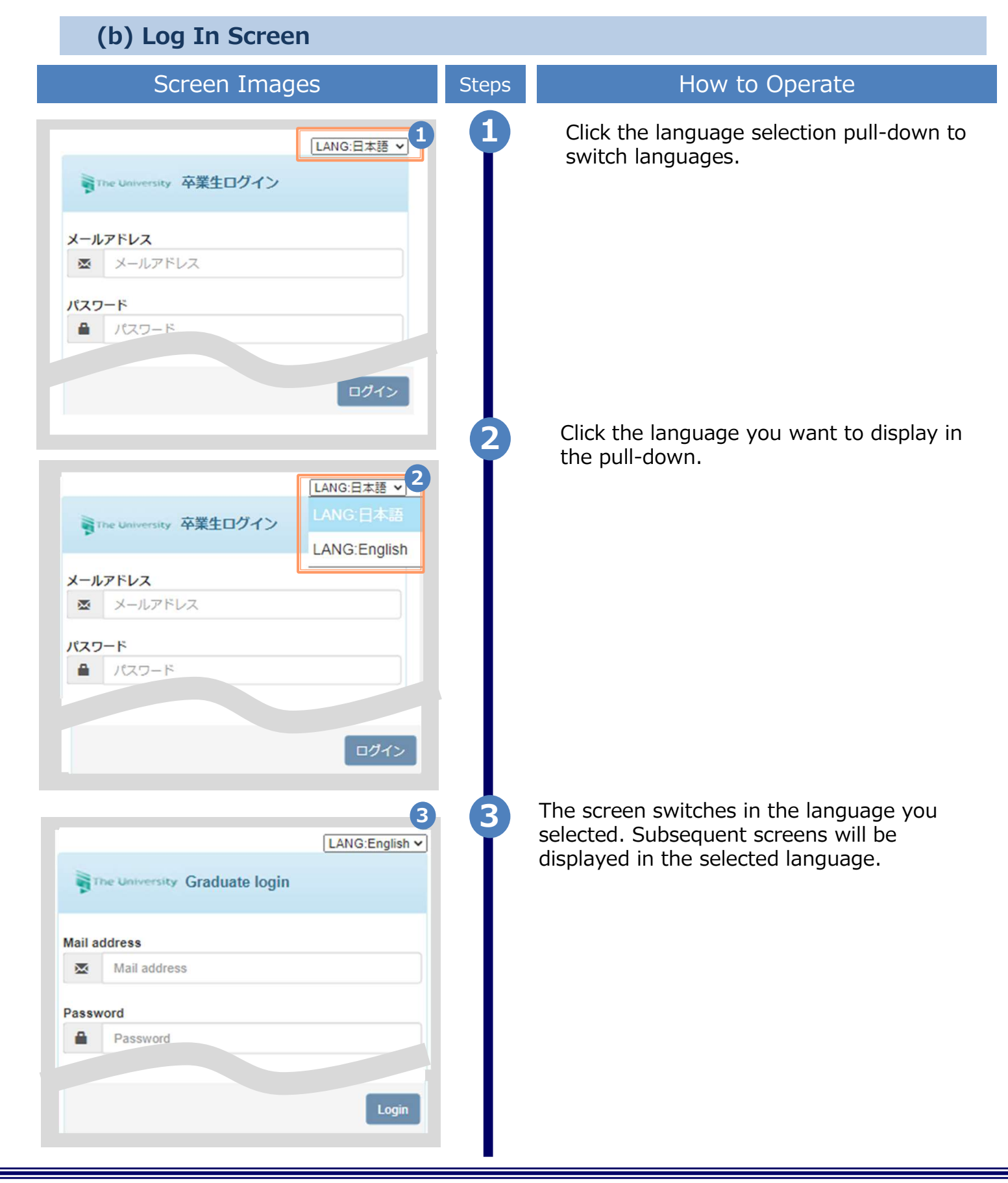

### **2** Log In to the Certificate Issuance Service

\*The screen images shown below are samples only. For actual operation, follow the on-screen instructions.

#### (c) Select Printing Destination Screen Screen Images How to Operate Steps <u>ن</u> The University 印刷先選択 1 Click the language selection pull-down to 1 switch languages. 前回ログイン日時 LANG:日本語 ¥ 現在の申請一覧 申請一覧 証明書を発行 郵送・窓口 申込書 レライン送付 Click the language you want to display in the pull-down. The University 印刷先選択 ÷٤ 2 前回ログイン日 221202 15 LANG:日本語 現在の申請一覧 LANG:English 申請一覧 証明書を発行 郵送・窓口 申込書 The screen switches in the language you 3 The University Select printing destination {\$}selected. Subsequent screens will be displayed in the selected language. 3 Date and time of previous login 2022/12/02 15 Since the language selection pull-down LANG:English V is displayed only on Log In and Select Printing Destination screens, so you **Current application list** need to log out or come back to Select Application list Printing Destination screen in order to switch languages. Issue certificate

\*The screen images shown below are samples only. For actual operation, follow the on-screen instructions.

### 3.1 How to Apply for a New Request

#### (a) Printing at a Convenience Store

| Screen Images                                                       | Steps | How to Operate                                                                                                    |
|---------------------------------------------------------------------|-------|----------------------------------------------------------------------------------------------------|
| The University Select printing destination                          | 1     | Click "Convenience store" from "Issue certificate".                                                                                                    |
| Current application list                                            |       |                                                                                                    |
| Application list                                                    |       |                                                                                                    |
| Issue certificate                                                   |       |                                                                                                    |
| convenience stores mail or counter application online delivery      |       |                                                                                                    |
| The University Select certificate (printing at a convenience store) | 2     | Under "Select application certificate", select<br>the number of copies of the certificate you<br>want to request in the pull-down menu.<br>*System fee may be charged for each application.<br>*The screen image shows an example of the fee. |
| Select application contificate                                      |       | See the actual screen to find the actual value.                                                                                                    |
| Certificates                                                        | 2-*   | If the desired certificate is not shown under "Type of certificate," click " $\geq$ " at the right end.                                                                                                    |
| Number of<br>Type of certificate Commission copies                  |       |                                                                                                    |
| Medical Examination 200 yen 0                                       | 3     | Click the "Proceed" button.                                                                                                    |
| Certificate of Academic 200 yen 0 •<br>Record                       | I     | *If the selected certificate has a print deadline,<br>the following screen will be displayed. Click<br>"Yes" if you're okay with the content of it.<br>*Please pay and print by the printing                                                  |
| Certificate of Enrollment 200 yen 1 •                               |       | deadline.                                                                                                    |
| Others                                                              |       | Confirm the print deadline. Print deadline for Certificate of Academic Record 2020/05/30 is set.                                                                                                    |
| 1 Copy                                                              |       | Are you sure you want to apply?                                                                                                    |
| Back Proceed                                                        |       | No                                                                                                    |
|                                                                     |       |                                                                                                    |

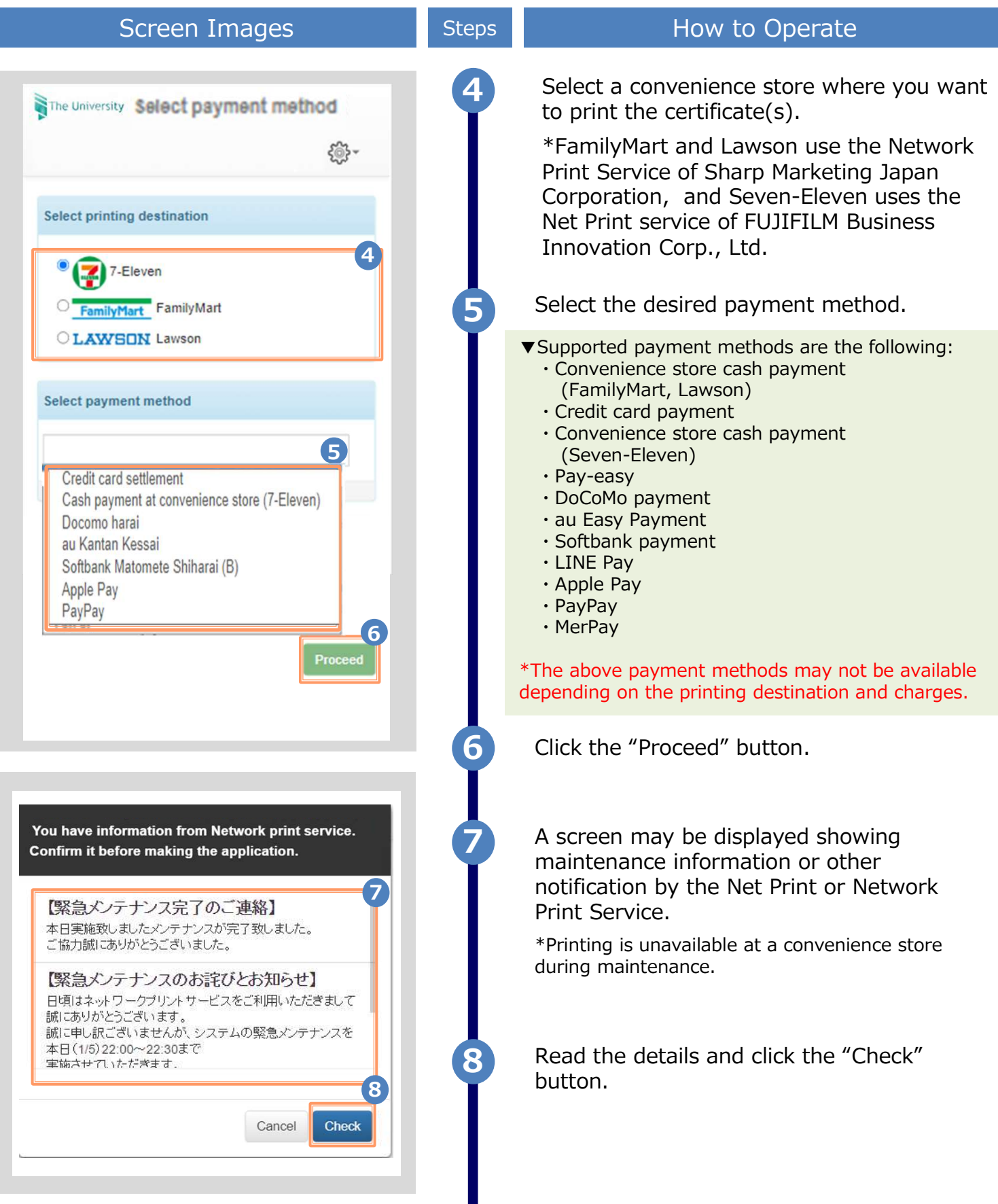

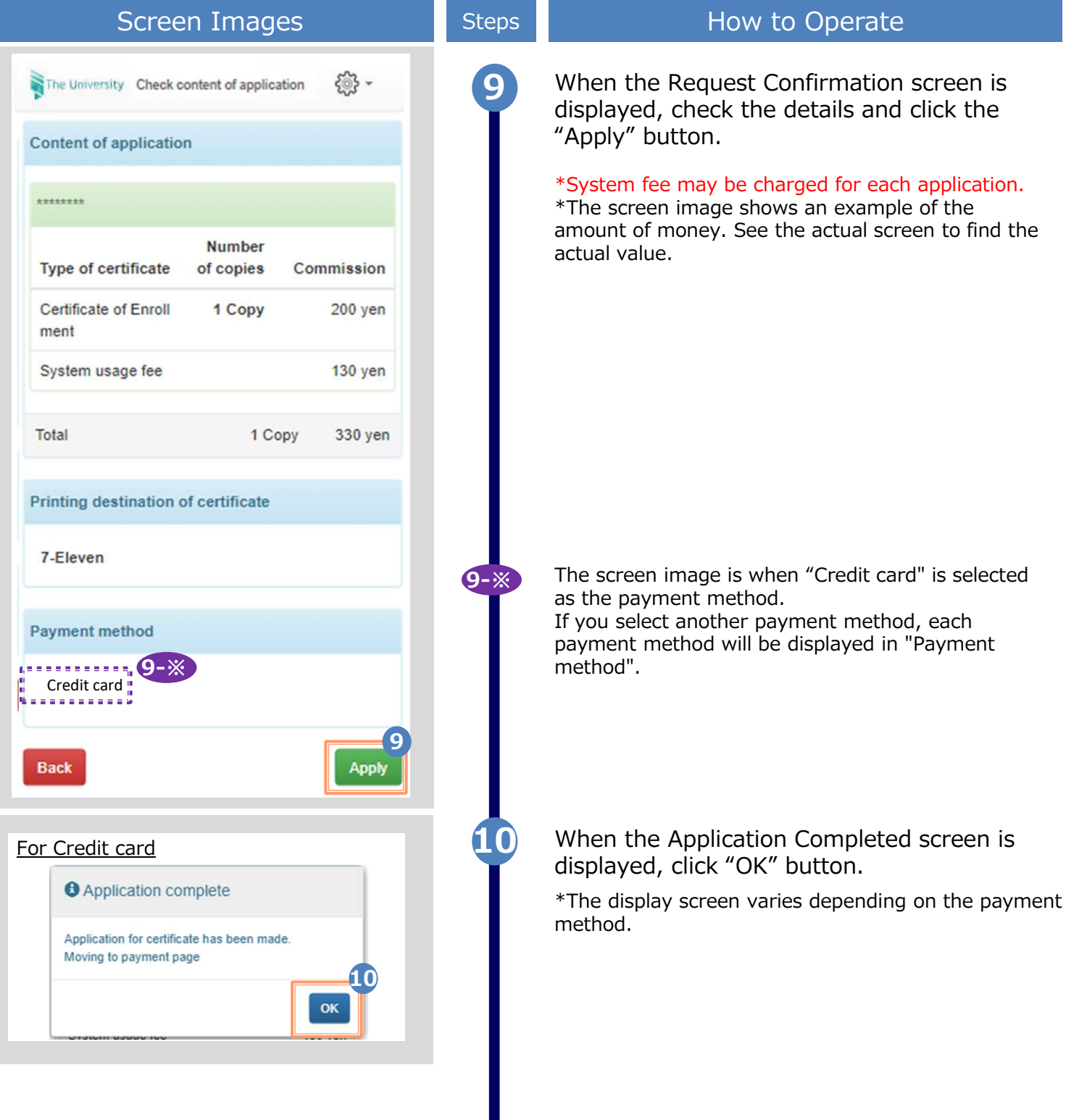

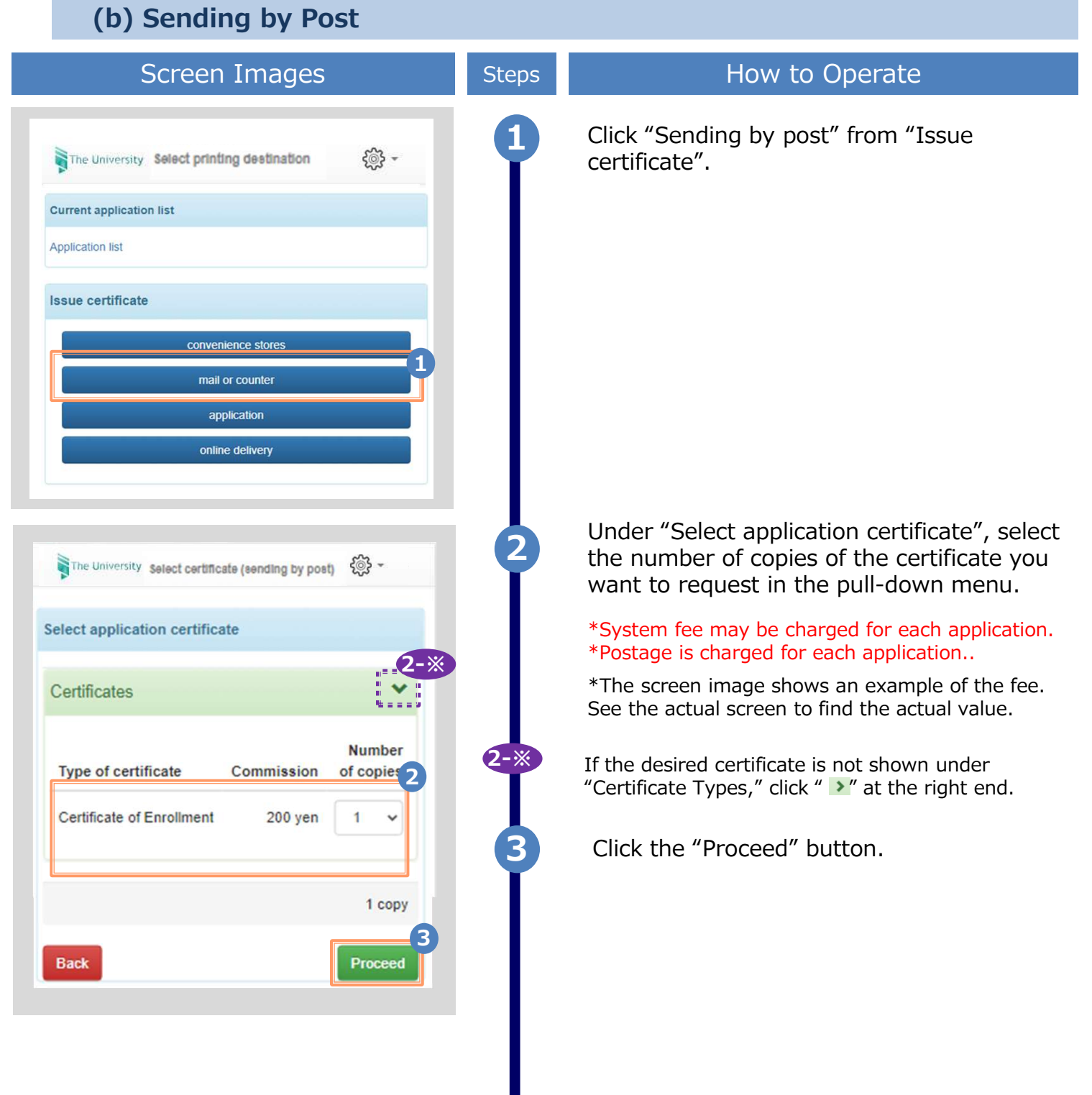

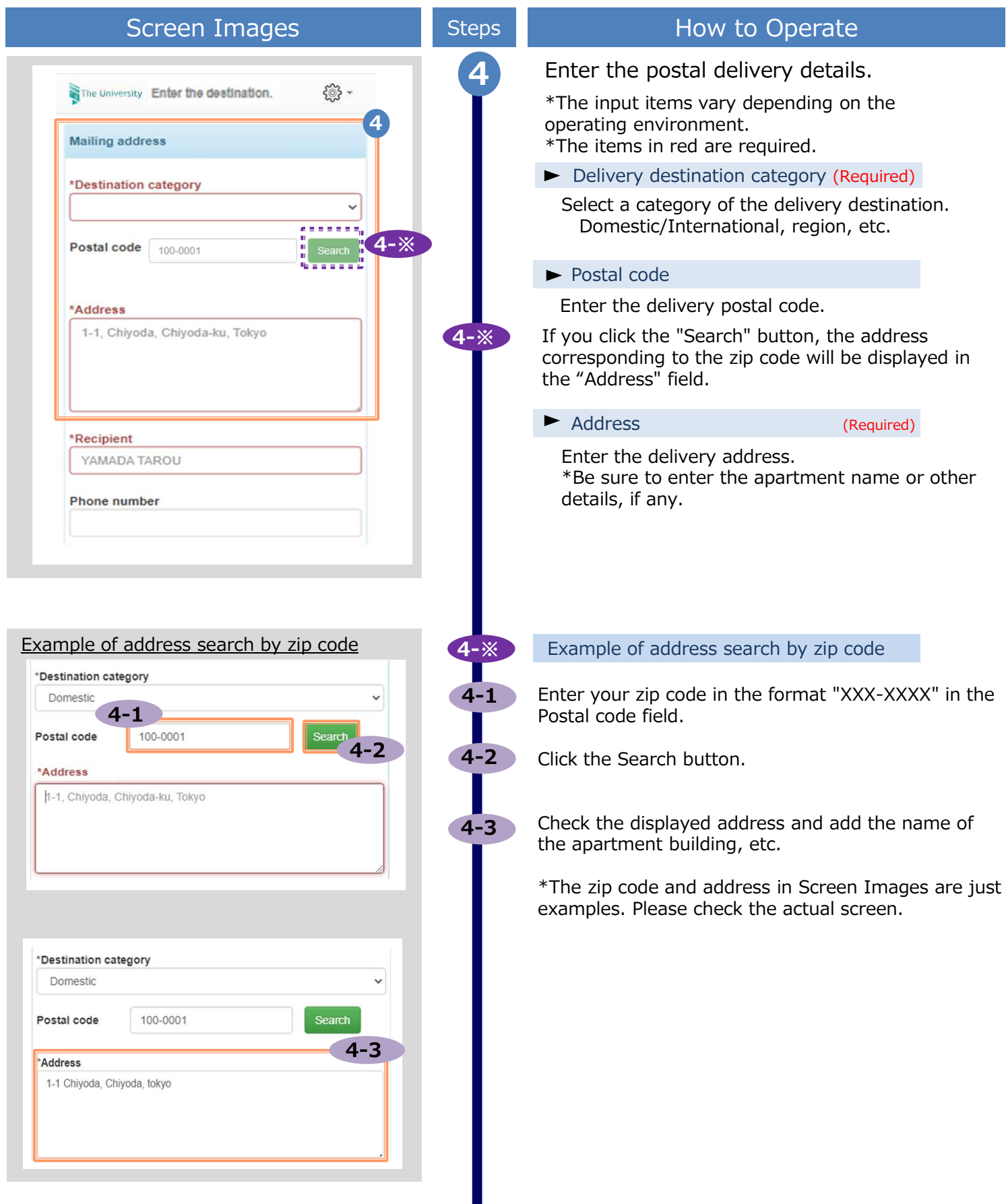

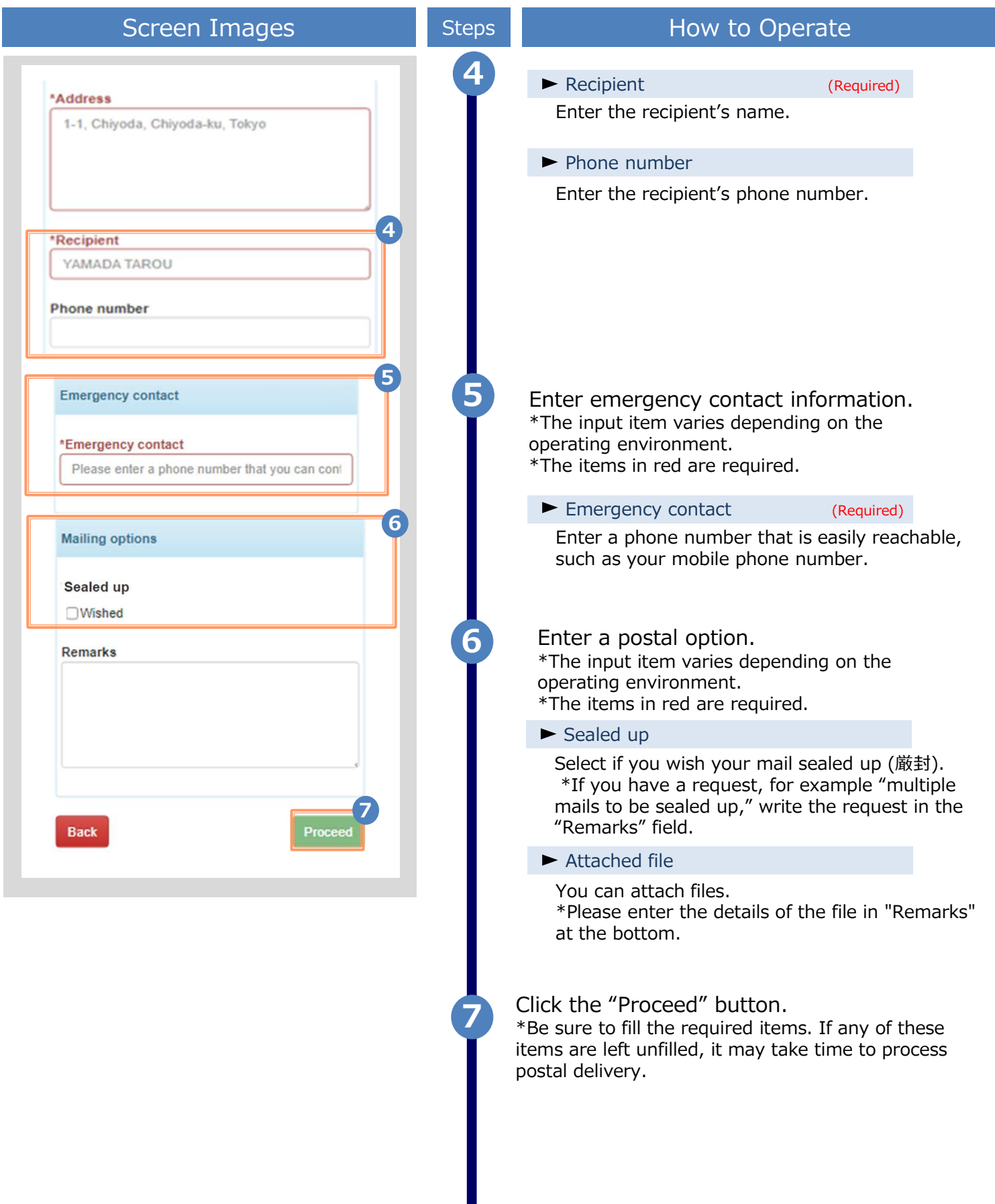

|                                                                                                    |                                                       | the on-c                                             | croon instru | s snown below are samples only. For actual operation, follow                                                                                                    |
|----------------------------------------------------------------------------------------------------|-------------------------------------------------------|------------------------------------------------------|--------------|----------------------------------------------------------------------------------------------------|
| Screen                                                                                                    | Images                                                |                                                      | Steps        | How to Operate                                                                                                    |
| The University Salact normant n                                                                                                    | nethod                                                | <u>نې</u> د                                          | 8            | Select a desired payment method.                                                                                                    |
| Select payment method                                                                                                    |                                                       |                                                      | I            | <ul> <li>Supported payment methods are the following:</li> <li>Convenience store cash payment<br/>(FamilyMart, Lawson)</li> <li>Credit card payment</li> <li>Convenience store cash payment</li> </ul>                                                                                                    |
| Credit card settlement<br>Cash payment at conven<br>Docomo harai<br>au Kantan Kessai<br>Softbank Matomete Shih<br>Apple Pay<br>PayPay | nience store (7-Eleve<br>narai (B)                    | •8<br>en)                                            |              | <ul> <li>(Seven-Eleven)</li> <li>Pay-easy</li> <li>DoCoMo payment</li> <li>au Easy Payment</li> <li>Softbank payment</li> <li>LINE Pay</li> <li>Apple Pay</li> <li>PayPay</li> <li>MerPay</li> </ul>                                                                                                    |
|                                                                                                    |                                                       |                                                      | _            | Them dy                                                                                                    |
|                                                                                                    |                                                       | Proceed                                              |              | *The above payment methods may not be available depending on the printing destination and charges.                                                                                                    |
|                                                                                                    |                                                       | Proceed                                              | 9            | *The above payment methods may not be available<br>depending on the printing destination and charges.<br>Click the "Proceed" button.                                                                                                    |
| The University Check conte                                                                                                    | nt of application                                     | Proceed                                              | 9            | *The above payment methods may not be available<br>depending on the printing destination and charges.<br>Click the "Proceed" button.<br>When the Request Confirmation screen is<br>displayed, check the details and click the<br>"Apply" button.                                                                                                    |
| The University Check content                                                                                                    | nt of application                                     | Proceed                                              | 9            | <ul> <li>*The above payment methods may not be available depending on the printing destination and charges.</li> <li>Click the "Proceed" button.</li> <li>When the Request Confirmation screen is displayed, check the details and click the "Apply" button.</li> <li>*System fee may be charged for each application.</li> </ul>                                                                                                    |
| The University Check content<br>Content of application                                                                                | nt of application                                     | Proceed                                              | 9            | <ul> <li>*The above payment methods may not be available depending on the printing destination and charges.</li> <li>Click the "Proceed" button.</li> <li>When the Request Confirmation screen is displayed, check the details and click the "Apply" button.</li> <li>*System fee may be charged for each application.</li> <li>*The screen image shows an example of the amount of money. See the actual screen to find the actual value.</li> </ul> |
| The University Check content<br>Content of application                                                                                | nt of application<br>umber of<br>copies Con           | Proceed                                              | 9            | <ul> <li>*The above payment methods may not be available depending on the printing destination and charges.</li> <li>Click the "Proceed" button.</li> <li>When the Request Confirmation screen is displayed, check the details and click the "Apply" button.</li> <li>*System fee may be charged for each application.</li> <li>*The screen image shows an example of the amount of money. See the actual screen to find the actual value.</li> </ul> |
| The University Check content<br>Content of application                                                                                | nt of application<br>umber of<br>copies Con<br>1 Copy | Proceed                                              | 9            | <ul> <li>*The above payment methods may not be available depending on the printing destination and charges.</li> <li>Click the "Proceed" button.</li> <li>When the Request Confirmation screen is displayed, check the details and click the "Apply" button.</li> <li>*System fee may be charged for each application.</li> <li>*The screen image shows an example of the amount of money. See the actual screen to find the actual value.</li> </ul> |
| The University Check contents<br>Content of application                                                                               | nt of application<br>umber of<br>copies Con<br>1 Copy | Proceed                                              | 9            | <ul> <li>*The above payment methods may not be available depending on the printing destination and charges.</li> <li>Click the "Proceed" button.</li> <li>When the Request Confirmation screen is displayed, check the details and click the "Apply" button.</li> <li>*System fee may be charged for each application.</li> <li>*The screen image shows an example of the amount of money. See the actual screen to find the actual value.</li> </ul> |
| The University Check content<br>Content of application                                                                                | nt of application<br>umber of<br>copies Con<br>1 Copy | Proceed<br>immission<br>300 yen<br>82 yen<br>150 yen | 9            | <ul> <li>*The above payment methods may not be available depending on the printing destination and charges.</li> <li>Click the "Proceed" button.</li> <li>When the Request Confirmation screen is displayed, check the details and click the "Apply" button.</li> <li>*System fee may be charged for each application.</li> <li>*The screen image shows an example of the amount of money. See the actual screen to find the actual value.</li> </ul> |

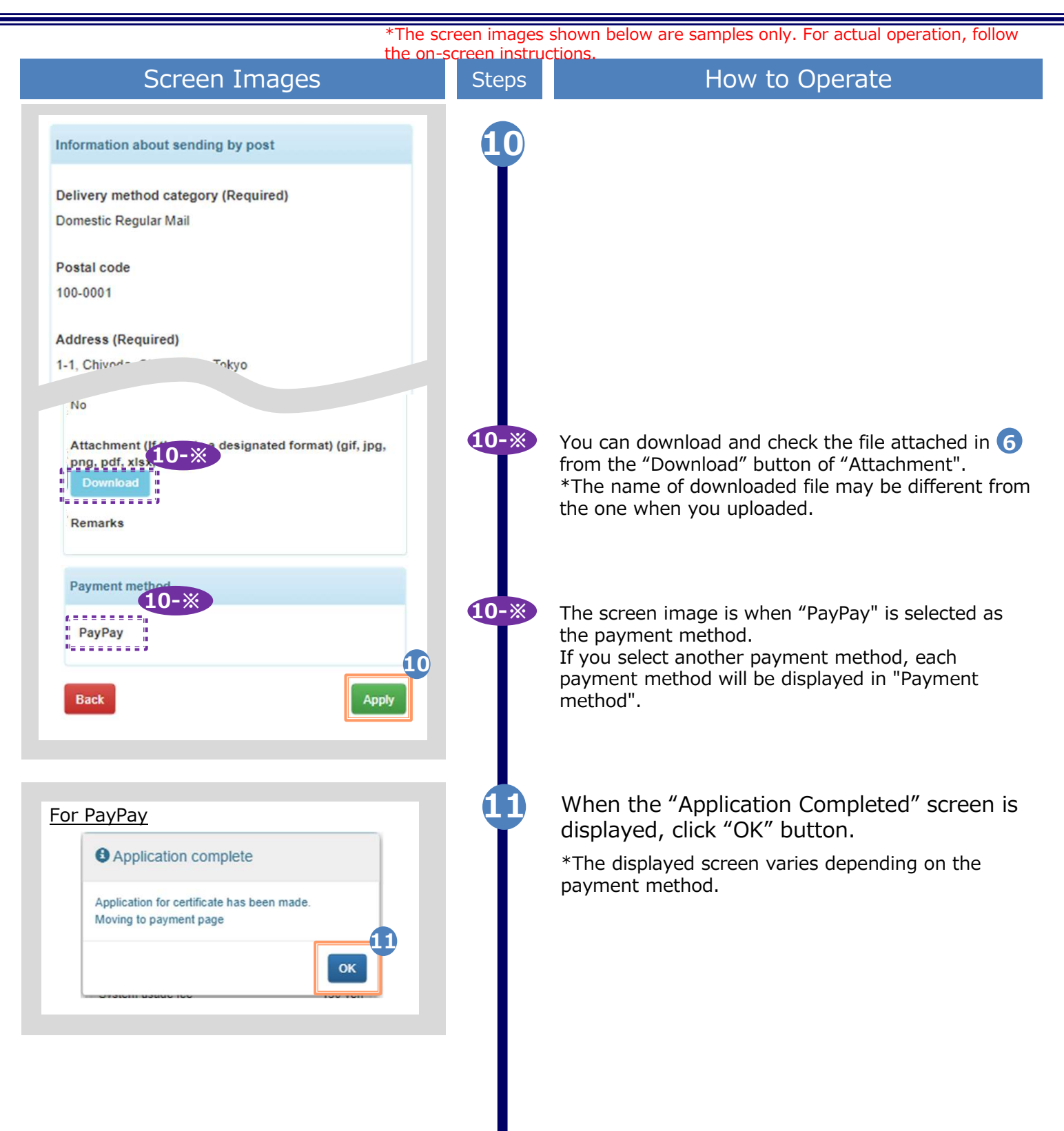

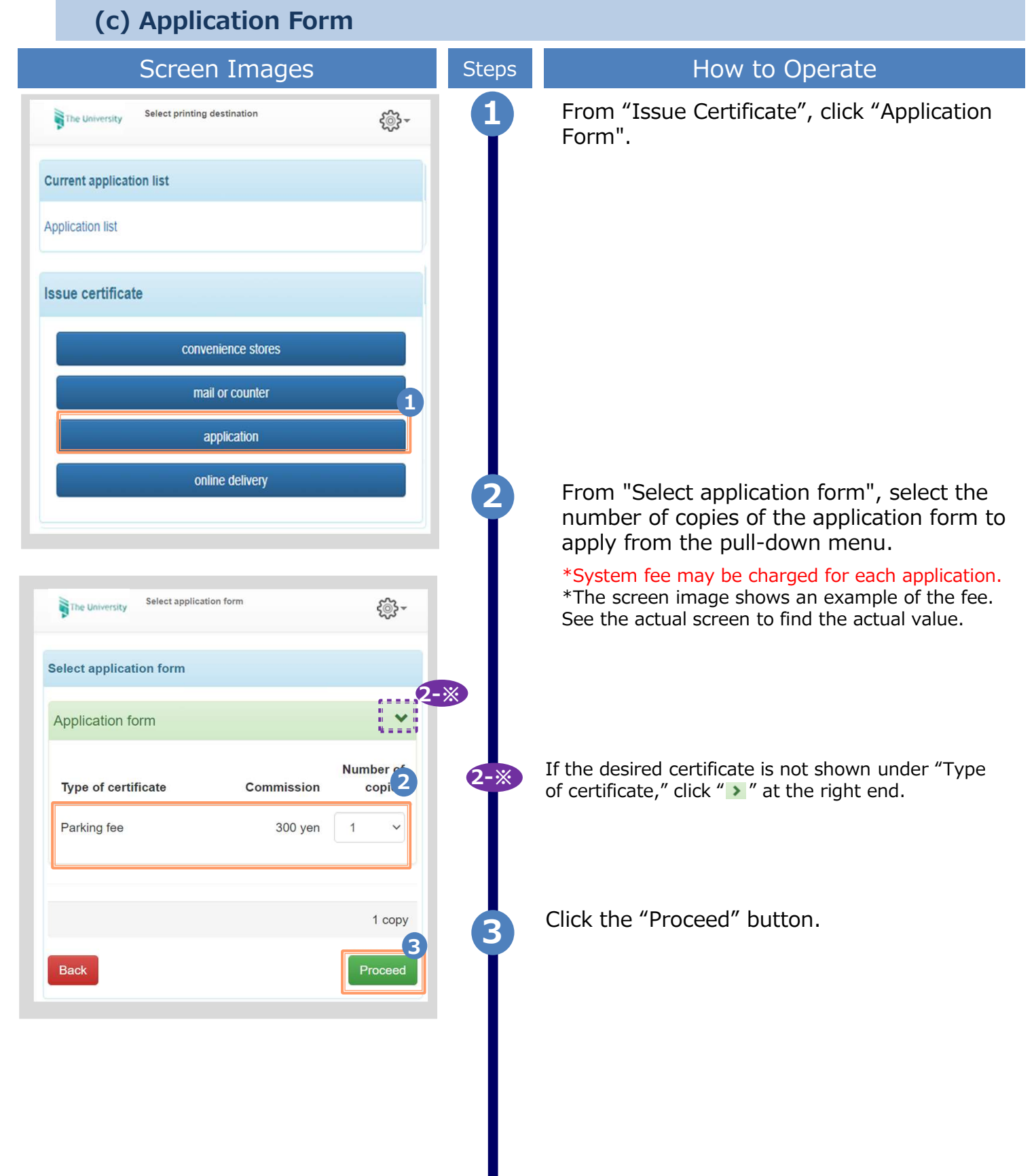

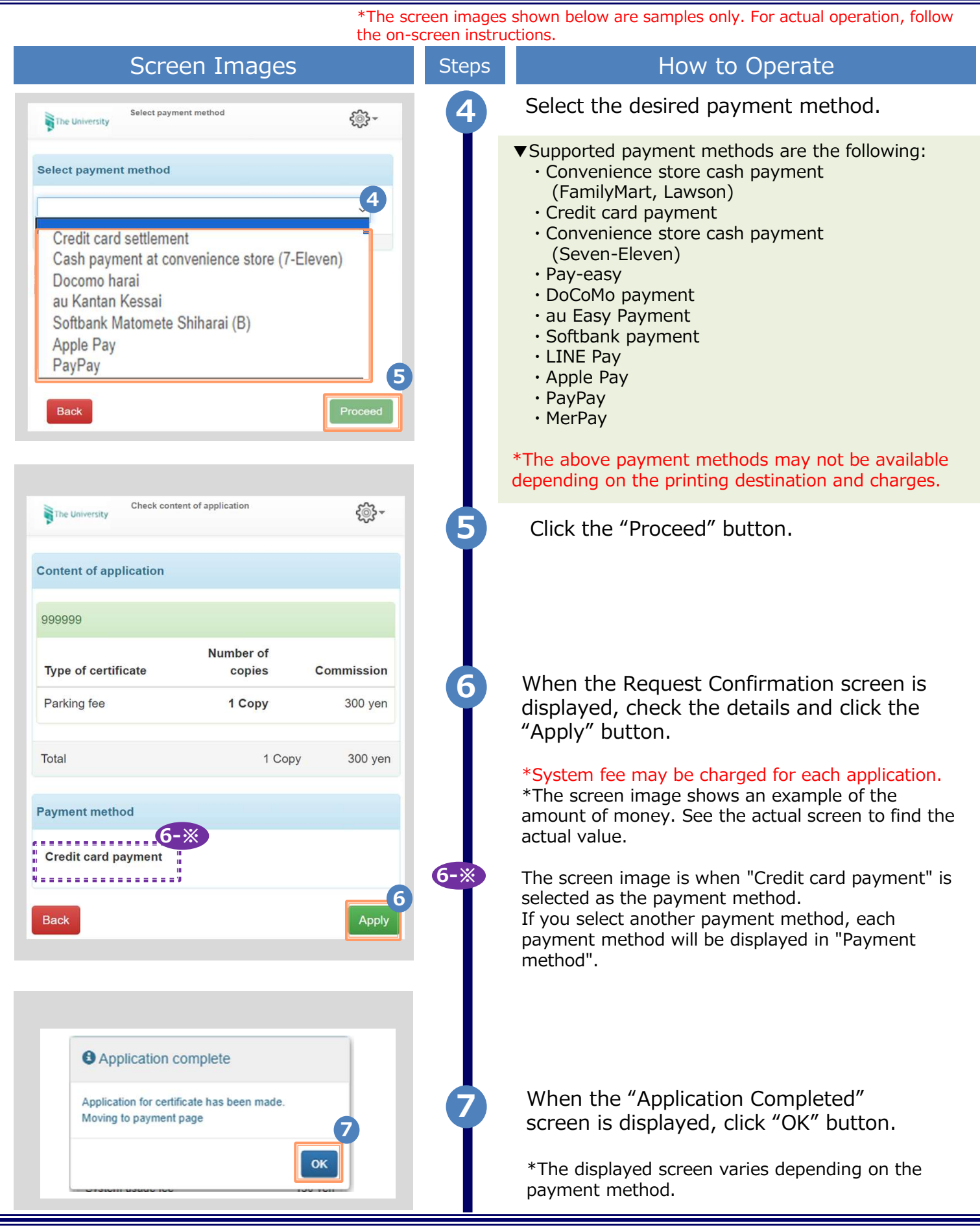

\*The screen images shown below are samples only. For actual operation, follow the on-screen instructions.

#### (d) Send Certificates Online Screen Images How to Operate Steps From "Issue Certificate", click "Send online. - The University Select printing destination **Current application list** Application list Issue certificate convenience stores mail or counter application online delivery From "Select application certificate", select the certificate to apply for Select the number of copies from the pull-down menu. The University Select certificate (sending certificate online) 503. \*System fee may be charged for each application. \*The screen image shows an example of the fee. Select application certificate See the actual screen to find the actual value. Certificates (Japanese) Number of 2-※ Type of certificate Commission copies If the desired certificate is not shown under "Certificate Types," click " > " at the right end. Certificate of Enrollment 500 yen 0 0 copy 3 Click the "Proceed" button. Back

\*The screen images shown below are samples only. For actual operation, follow the on-screen instructions. Screen Images How to Operate Steps Select the desired payment method. Δ {@}-The University Select printing destination/payment method ▼Supported payment methods are the following: Convenience store cash payment Select payment method (FamilyMart, Lawson) Credit card payment Convenience store cash payment (Seven-Eleven) Credit card settlement Pay-easy Cash payment at convenience store (7-Eleven) DoCoMo payment Docomo harai • au Easy Payment au Kantan Kessai Softbank Matomete Shiharai (B) Softbank payment Apple Pay • LINE Pay PayPay 5 Apple Pay PayPay MerPay \*The above payment methods may not be available depending on the printing destination and charges. Click the "Proceed" button.

| Screen Images                                       | Steps How to Operate                                                                                                    |                             |
|-----------------------------------------------------|----------------------------------------------------------------------------------------------------|-----------------------------|
| ne University Register submission destination. ද炎 ~ | 6 Fill in the form on "Register submissi destination" screen.                                                                                                    | on                          |
|                                                     | Submission name (Required)                                                                                                    |                             |
| mission registration 6                              | Enter the company name of the submise destination.                                                                                                    | sion                        |
| Submission name                                     | Department in charge                                                                                                    |                             |
| artment in charge                                   | Enter the department name in charge of submission.                                                                                                    |                             |
| Department in charge                                | Name of person in charge                                                                                                    |                             |
| e of person in charge                               | Enter the name of the person in charge submission.                                                                                                    | of                          |
| me of person in charge                              | <ul> <li>Destination email address</li> <li>Confirmation of destination email address</li> </ul>                                                                                                    | (R<br>SS (R                 |
| estination email address                            | Enter the email address of the submission destination.                                                                                                    | n                           |
| mation of destination email address                 | Name of applicant (Required)                                                                                                    |                             |
| n email address                                     | Enter your name                                                                                                    |                             |
| applicant                                           |                                                                                                    |                             |
| applicant                                           | Select Recipient Language                                                                                                    |                             |
| ecipient Language<br>∷日本語                           | Select the language of the email notifica<br>"Destination email address" when sendir<br>certificates online.<br>For example, select "LANG: English" if yo<br>to send the email notification in English<br>companies.                                                                                                    | on t<br>g<br>ou wa<br>o for |
|                                                     | <ul> <li>[Notes]</li> <li>The entered information will also be<br/>notified to the submission destination, so<br/>please be careful with mistyping.</li> <li>Please use Common-use Chinese<br/>characters.</li> <li>External characters (if you use old Chinese<br/>characters, etc.) might get garbled when<br/>notifying the submission destination.</li> </ul> | 2                           |

\*The screen images shown below are samples only. For actual operation, follow the on-screen instructions. Screen Images How to Operate Steps Check notes After confirming the notes, check "\*The above has been confirmed". You are responsible for the information you enter, including your email address. The destination company name is printed on the certificate. The applicant's name you enter will be quoted in the email sent to the company The applicant's email address registered for the service will be quoted in the email sent to the company. The above has been confirmed. 8 Click the "Proceed" button. 8 Back Q The University Check content of application ٠ <u>د</u> "Check content of application" screen is displayed. Content of application \*System fee may be charged for each application. \*\*\*\*\*\* Please check the university's website for the details. \*The screen image shows an example of the fee. Number of Commission Type of certificate copies See the actual screen to find the actual value. 1 Copy Payment method **9-**※ ...... Cash payment at convenience store (7-Eleven) The screen image is when "Cash payment at 9-※ convenience store (7-Eleven)" is selected as the payment method. Submission destination If you select another payment method, it will be Submission destination name Company A displayed in "Payment method". Department B Department in charge Person in charge Person A Mail address mailA@example.com Name of applicant Applicant A LANG:日本語 Select Recipient Language 10 click the "Apply" button.  $\mathbf{10}$ 

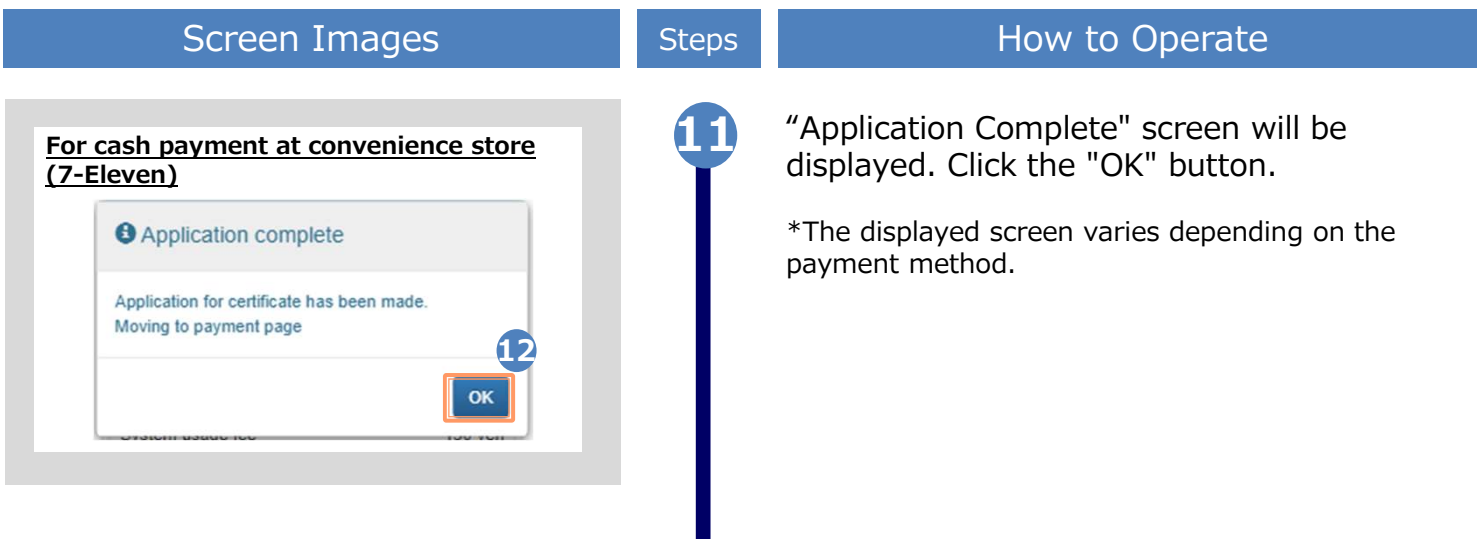

\*The screen images shown below are samples only. For actual operation, follow the on-screen instructions.

### 3.2 How to Apply when Resending Online

| Click the issuance number of the send<br>Click the issuance number of the send<br>Click the issuance |                                   | Sc                       | reen                     | Imag                             | es                  |                   | Steps | How to Operate                                            |
|----------------------------------------------------------------------------------------------------|-----------------------------------|--------------------------|--------------------------|----------------------------------|---------------------|-------------------|-------|-----------------------------------------------------------|
| Current application list         Application list         convenience stores         mail of counter         application         application         applicat                                                                                                    | The Uni                           | versity Sel              | ect printing             | destination                      | ę                   | ŵ -               | 1     | Click "Application List" from "Current application list". |
| Issue certificate         convenience stores         mail or counter         application         online delivery    Fire University Certificate Application list          Pintable         History         Application list [resent]         Issue certificate         Intervent Rayment         Issue certificate         14       Unpaid         0       differolm         14       Unpaid         0       differolm         145       Unpaid       1 copies         145       Unpaid       1 copies       300 yen         145       Unpaid       1 copies       300 yen         145       Unpaid       1 copies       300 yen         145       Unpaid       1 copies       300 yen                                                                                                    | Current ap                        | plication I              | ist                      |                                  |                     |                   |       |                                                           |
| Issue certificate         conventience stores         mail of counter         application         online delway         Pirtuble         Pirtuble         History         Application list (present)         Issuance Certificate Application list         Issuance Certificate of copies mount 2         14       Uppaid       2016033         144       Uppaid       2016033         0       of Errolin<br>erd       300 yen         145       Uppaid       2016033         145       Uppaid       2016033         145       Uppaid       2016033         145       Uppaid       1 copies         145       Uppaid       2016033         145       Uppaid       2016033         145       Uppaid       1 copies         145       Uppaid       1 copies       300 yen                                                                                                    | Application                       | list 1                   |                          |                                  |                     |                   |       |                                                           |
| Convenience stores         mail or counter         application         application         online delivery                                                                                                    | ssue certi                        | ficate                   |                          |                                  |                     |                   |       |                                                           |
| mail or counter         application         online delivery         The University Certificate Application list         Printable History         Application list (present)         Issuance Payment Issuance Certificate of copies amount 2         143       Unpaid 2016/033 Certificate 1 copies 300 yen of Enrolm         144       Unpaid 2016/033 Certificate 1 copies 300 yen of Enrolm         145       Unpaid 2016/033 Certificate 1 copies 300 yen of Enrolm                                                                                                    |                                   |                          | convenier                | nce stores                       |                     |                   |       |                                                           |
| application         online delivery             Fine University       Certificate Application list             Printable       Hstory             Application list (present)             Issuance       Date of copies amount 2         14       Unpaid       2016033         0       of Errolin         144       Unpaid       2016033         0       of Errolin         145       Unpaid       2016033         145       Unpaid       1 copies       300 yen         145       Unpaid       2016033       Certificate       1 copies         145       Unpaid       2016033       Certificate       1 copies       300 yen         145       Unpaid       2016033       Certificate       1 copies       300 yen                                                                                                    |                                   |                          | mail or                  | counter                          |                     |                   |       |                                                           |
| Online delivery         Image: Certificate Application list         Printable         History         Application list (present)         Issuance       Date of certificate 1 copies 300 yern of Errolin ent         143       Unpaid       201603/3         144       Unpaid       201603/3       Certificate 1 copies 300 yern of Errolin ent         145       Unpaid       201603/3       Certificate 1 copies 300 yern of Errolin ent                                                                                                    |                                   |                          | applic                   | cation                           |                     |                   |       |                                                           |
| Printable       History         Printable       History         Application list (present)       Image: Certificate of copies amount (2)         143       Unpaid       2016/033         144       Unpaid       2016/033       Certificate 1 copies 300 yen ent         145       Unpaid       2016/033       Certificate 1 copies 300 yen ent                                                                                                    |                                   |                          | online o                 | delivery                         |                     |                   |       |                                                           |
| Application list (present)         Issuance       Date of<br>issuance       Number<br>of copies       Total<br>amount (2)         143       Unpaid       2016/03/3<br>0       Certificate       1 copies       300 yen<br>of Enrollm<br>ent       (2)         144       Unpaid       2016/03/3<br>0       Certificate       1 copies       300 yen<br>of Enrollm<br>ent       (2)         145       Unpaid       2016/03/3<br>0       Certificate       1 copies       300 yen<br>of Enrollm<br>ent       (2)                                                                                                    | Printable                         | History                  |                          |                                  | ېې<br>دې            | 3 -               |       |                                                           |
| 143       Unpaid       2016/03/3       Certificate       1 copies       300 yen         144       Unpaid       2016/03/3       Certificate       1 copies       300 yen         144       Unpaid       2016/03/3       Certificate       1 copies       300 yen         145       Unpaid       2016/03/3       Certificate       1 copies       300 yen         145       Unpaid       2016/03/3       Certificate       1 copies       300 yen         145       Unpaid       2016/03/3       Certificate       1 copies       300 yen                                                                                                    | Application<br>Issuance<br>number | list (present<br>Payment | )<br>Date of<br>issuance | Certificate                      | Number<br>of copies | Total<br>amount 2 | 2     | Click the issuance number of the send                     |
| 144Unpaid2016/03/3<br>0Certificate<br>of Enrollm<br>ent1 copies300 yen145Unpaid2016/03/3<br>2016/03/3Certificate<br>Certificate<br>of Enrollm1 copies300 yen                                                                                                    | 143                               | Unpaid                   | 2016/03/3<br>0           | Certificate<br>of Enrollm<br>ent | 1 copies            | 300 yen           | I     | "Application list (present) ".                            |
| 145 Unpaid 2016/03/3 Certificate 1 copies 300 yen                                                                                                    | 144                               | Unpaid                   | 2016/03/3<br>0           | Certificate<br>of Enrollm<br>ent | 1 copies            | 300 yen           |       |                                                           |
|                                                                                                    | 145                               | Unpaid                   | 2016/03/3                | Certificate                      | 1 copies            | 300 yen           |       |                                                           |
|                                                                                                    |                                   |                          |                          | -                                |                     |                   |       |                                                           |

\*The screen images shown below are samples only. For actual operation, follow the on-screen instructions. Screen Images How to Operate Steps Click the "Resend" button at the bottom of the "Application Information Details" The University Application information details screen. \*The "Resend" button is displayed only when sending certificates online. This button will not appear if the recipient company has already Issued information checked your certificate. Issued application \*\*\*\*\*\* number Date of issuance 2022/12/13 Submiss! 4 Corp Department in charge Dep 3 "Register Submission destination" screen is A\_-X displayed. The University Register submission destination. \*In case sending certificates online to the 4-\* Submission registration recipient company failed due to the system error such as failure of an electronic \*Submission name signature, "Check content of Company A application" screen will be displayed instead. Department in charge Name of person in charge 5 \*Destination email address a@test.com Enter the email address to resend. \*Confirmation of destination email address \*In case of resending, you can change the Destination email address email address and recipient language only. \*name of applicant Applicant A 5 Select Recipient Language LANG:日本語

\*The screen images shown below are samples only. For actual operation, follow the on-screen instructions. Screen Images How to Operate Steps 6 \*The above has been confirmed. After confirming the notes, check "\*The 6 above has been confirmed". 7 Click the "Proceed" button. 8 "Check content of application" screen is £03 -The University Check content of application displayed. Content of application \*\*\*\*\* Number of Type of certificate Commission copies Certificate of Enrollment 1 Copy 500 yen Total 1 Copy 500 yen \* No charge for resending 9 9 Click the "Apply" button. Apple When the dialog shown on the left is  $\mathbf{10}$ Application complete displayed, click the "OK" button. The application has been completed if the Application for certificate has been made. "Application Complete" screen is displayed. 10 ОК

\*The screen images shown below are samples only. For actual operation, follow the on-screen instructions.

### 3.3 How to Stop Sending Certificates Online

|                       | Screen Images                                                              |                  |                                  |                     |                   |   | How to Operate                                                                                                    |
|-----------------------|----------------------------------------------------------------------------|------------------|----------------------------------|---------------------|-------------------|---|----------------------------------------------------------------------------------------------------|
| The Univ<br>Current a | e University Select printing destination ent application list ication list |                  |                                  |                     |                   |   | Please follow the steps in this section to<br>stop sending certificates online in case you<br>registered the wrong e-mail address for<br>submission, etc.<br>This will make the recipient unable to see<br>the certificate you sent online. |
| Issue cert            | ificate                                                                    |                  |                                  |                     |                   |   |                                                                                                    |
|                       |                                                                            | convenien        | ce stores                        |                     |                   | 1 | Click "Application list" from "Current                                                                                                    |
|                       |                                                                            | mail or c        | ounter                           |                     |                   | I | application list .                                                                                                    |
|                       |                                                                            | applica          | ation                            |                     |                   |   |                                                                                                    |
|                       |                                                                            | online d         | elivery                          |                     |                   |   |                                                                                                    |
| The U                 | University<br>History                                                      | / Certificati    | e Applicatio                     | n list              | •                 |   |                                                                                                    |
| Application           | list (present                                                              | )                |                                  |                     |                   |   |                                                                                                    |
| Issuance<br>number    | Payment                                                                    | Date of issuance | Certificate                      | Number<br>of copies | Total<br>amount 2 |   |                                                                                                    |
| 143                   | Complete                                                                   | 2016/03/3<br>0   | Certificate<br>of Enrollm<br>ent | 1 copies            | 300 yen           | 2 | Click the issuance number of the send<br>online you want to check from the<br>"Application list (present) ".                                                                                                    |
| 144                   | Unpaid                                                                     | 2016/03/3<br>0   | Certificate<br>of Enrollm<br>ent | 1 copies            | 300 yen           |   |                                                                                                    |
| 145                   | Unpaid                                                                     | 2016/03/3        | Certificate<br>of Enrollm        | 1 copies            | 300 yen           |   |                                                                                                    |
|                       |                                                                            |                  |                                  |                     |                   |   |                                                                                                    |

\*The screen images shown below are samples only. For actual operation, follow the on-screen instructions. Screen Images Step How to Operate Click the "Stop sending" button in the The University Application information details "Issued information" section of the £∰-"Application information details" screen. Issued information \*"Stop sending" button is displayed only for send online. **Issued** application 302 number Date of issuance 2022/10/31 Submission Company A destination name Department in charge Person in charge **Display transmission** Unconfirmed Stop sending destination certificate The dialog on the left is displayed. Stop Sending Certificates Online Click "OK" if you are okay with the content of the message. Please note that the person in charge of the submission will not be able to see the sent certificate until it is resent. No Ok Click "OK" when the dialog on the left is Stop Completed displayed. Certificate Online Sending Stopped Sending certificates online has completed 5 when "Stop Completed" screen is displayed and the recipient is unable to see the OK information of your application until you finish resending it. See the following for instructions on how to resend certificates: "3.2 How to Apply when Resending Online"

\*The screen images shown below are samples only. For actual operation, follow the on-screen instructions.

### **3.4 How to Check Application Status**

#### (a) Common

| Screen Images                                                                                                    | Steps | How to Operate                                                                                                    |
|----------------------------------------------------------------------------------------------------|-------|----------------------------------------------------------------------------------------------------|
| The University Select printing destination                                                                                                    | 1     | To check the application status of the requested certificate, click "Application list" from "Current application list".                                                                                                    |
| Current application list                                                                                                    |       |                                                                                                    |
| Application list                                                                                                    |       |                                                                                                    |
| Issue certificate                                                                                                    |       |                                                                                                    |
| convenience stores                                                                                                    |       |                                                                                                    |
| mail or counter                                                                                                    |       |                                                                                                    |
| application                                                                                                    |       |                                                                                                    |
| online delivery                                                                                                    |       |                                                                                                    |
| The University       Certificate Application list         Example       History         Application list (present)       Issuan         Issuan       Date         ce       of         numbe       Payme         r       nt         ce       cate         r       nt         ce       cate         cate       copies         r       nt         ce       cate         copies       t         2 |       | <ul> <li>you want to check from the "Application list (present)"</li> <li>Information that can be confirmed</li> <li>Date of issue</li> <li>Print reservation destination</li> <li>Method of payment</li> <li>Payment status</li> <li>Number required for printing</li> <li>File attached by mail application, etc.</li> </ul> |
| 3/30 ate of copies yen<br>Enroll<br>ment                                                                                                    |       | *The "Total amount" shows the total of the                                                                                                    |
| 140 Unpaid 2016/0 Certific 1 300<br>3/30 ate of copies yen<br>Enroll<br>ment                                                                                                    |       | <ul> <li>*The screen image shows an example of the amount of money. See the actual screen to find</li> </ul>                                                                                                    |
| 134 Unpaid 2016/0 Certific 1 300<br>3/30 ate of copies yen<br>Enroll                                                                                                    |       | the actual value.                                                                                                    |
| 143 Unpaid 2016/0 Ceruno 1 300<br>3/30 ate of copies yen<br>Enroll<br>ment                                                                                                    |       |                                                                                                    |
|                                                                                                    |       |                                                                                                    |

\*The screen images shown below are samples only. For actual operation, follow the on-screen instructions.

#### (b) By "Send Online" \*how to check the confirmation status of the recipient

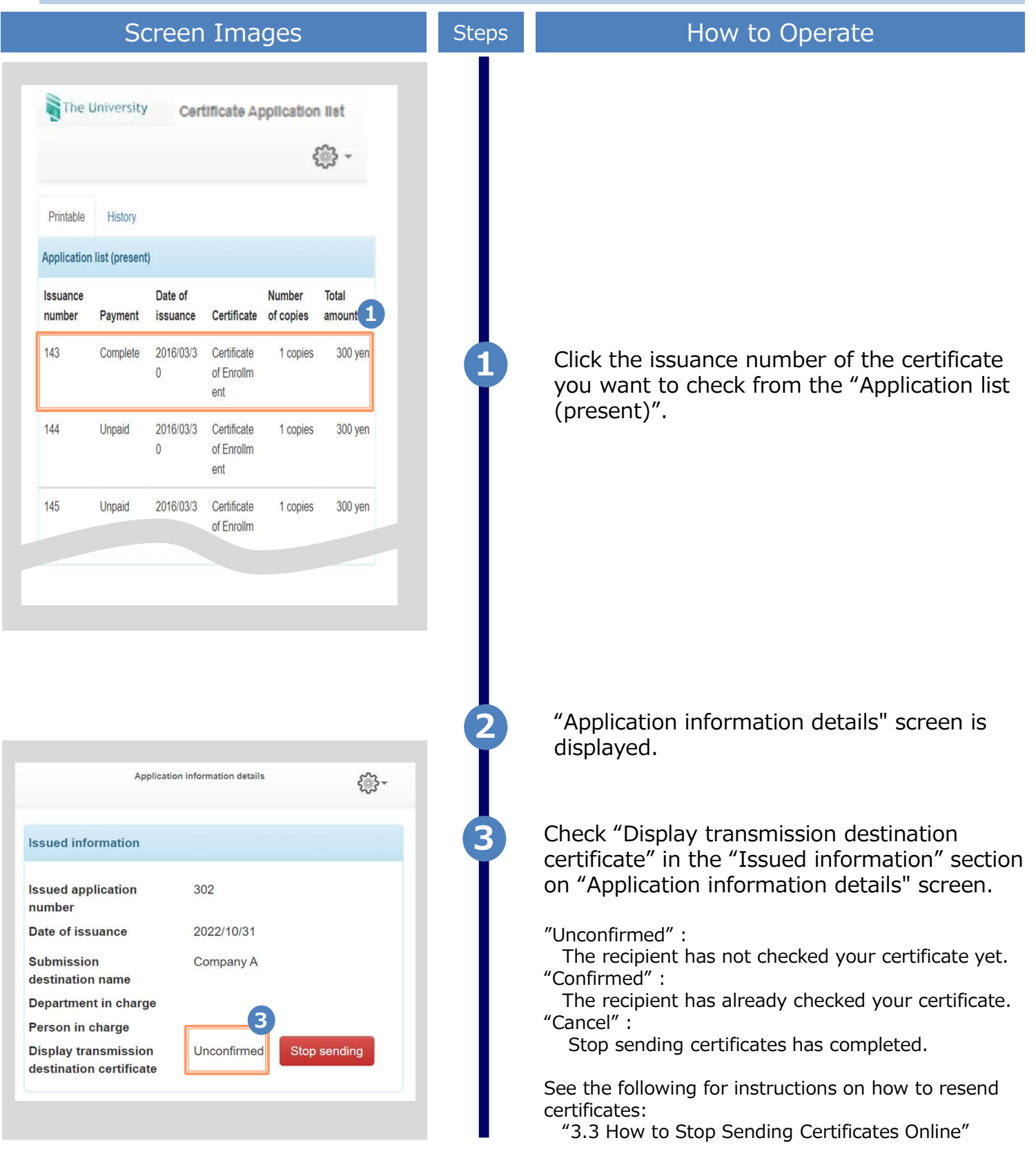

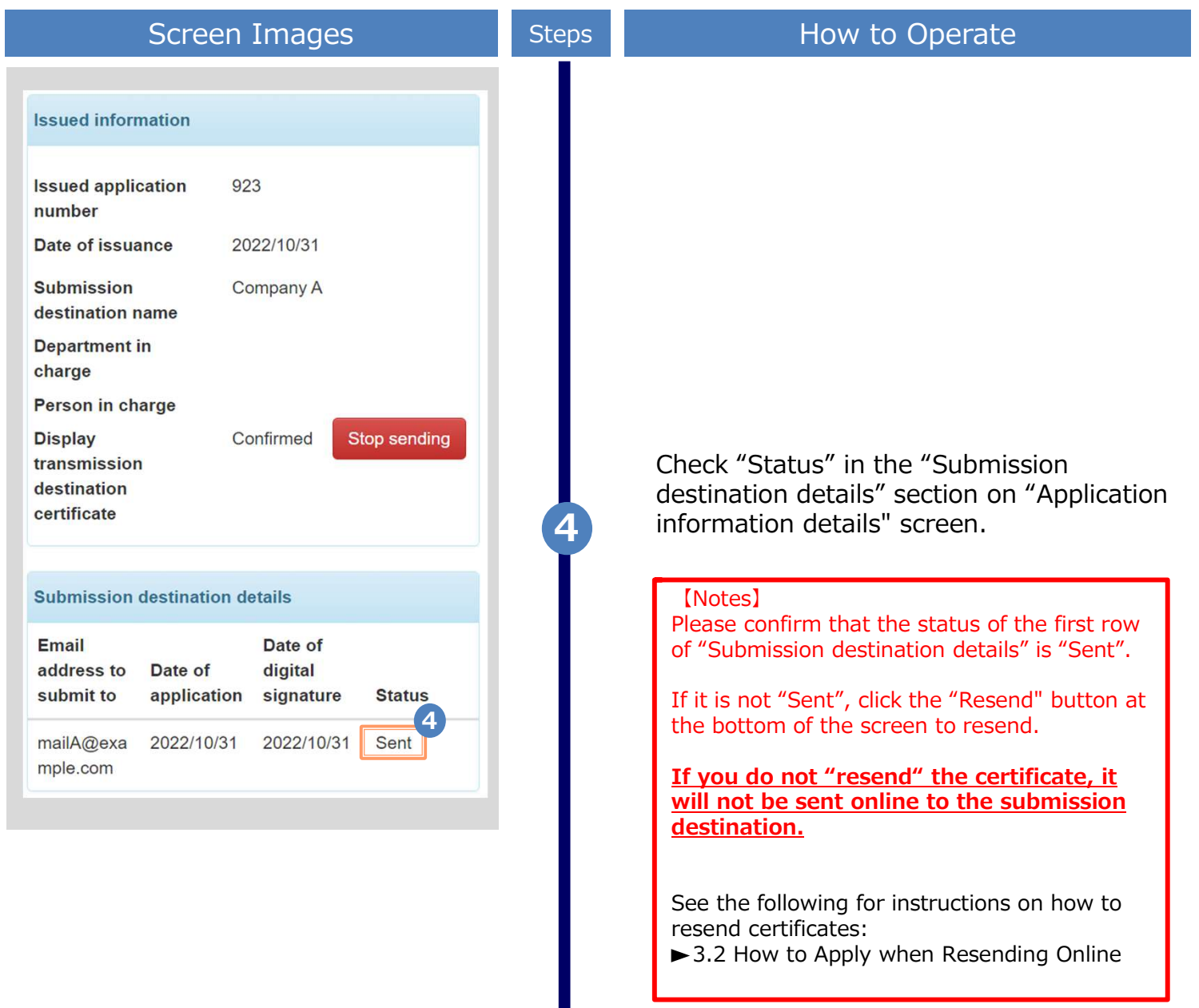

**4** Payment of Fees

### 4.1 Payment Method

#### List of payment methods

| ▼ Convenience store cash payment (FamilyMart, Lawson)                                                                                                    |
|----------------------------------------------------------------------------------------------------|
| Available print destinations : convenience store, mail, send online, application form<br>Maximum payment amount : 300,000 yen                                                                                                   |
| ▼ Credit card payment                                                                                                    |
| Available print destinations : convenience store, mail, send online, application form<br>Maximum payment amount : The maximum payment amount depends on the conditions. Please contact each<br>payment institution for details. |
| ▼ Convenience store cash payment (Seven-Eleven)                                                                                                    |
| Available print destinations: convenience store, mail, send online, application formMaximum payment amount: 300,000 yen                                                                                                    |
| ▼ Pay-easy                                                                                                    |
| Available print destinations : convenience store, mail, send online, application form<br>Maximum payment amount : The maximum payment amount depends on the conditions. Please contact each<br>payment institution for details. |
| ▼ DoCoMo payment                                                                                                    |
| Available print destinations : convenience store, mail, send online, application form<br>Maximum payment amount : The maximum payment amount depends on the conditions. Please contact each<br>payment institution for details. |
| ▼ au Easy Payment                                                                                                    |
| Available print destinations : convenience store, mail, send online, application form<br>Maximum payment amount : The maximum payment amount depends on the conditions. Please contact each<br>payment institution for details. |
| ▼ Softbank payment (B)                                                                                                    |
| Available print destinations : convenience store, mail, send online, application form<br>Maximum payment amount : The maximum payment amount depends on the conditions. Please contact each<br>payment institution for details. |
| ▼ LINE Pay                                                                                                    |
| Available print destinations: convenience store, mail, send online, application formMaximum payment amount: The maximum payment amount depends on the conditions. Please contact eachpayment institution for details.           |
| ▼ Apple Pay                                                                                                    |
| Available print destinations : convenience store, mail, send online, application form<br>Maximum payment amount : The maximum payment amount depends on the conditions. Please contact each<br>payment institution for details. |
| ▼ PayPay                                                                                                    |
| Available print destinations : convenience store, mail, send online, application form<br>Maximum payment amount : The maximum payment amount depends on the conditions. Please contact each<br>payment institution for details. |
| ▼ MerPay                                                                                                    |
| Available print destinations : convenience store, mail, send online, application form<br>Maximum payment amount : The maximum payment amount depends on the conditions. Please contact each<br>payment institution for details. |

\*The screen images shown below are samples only. For actual operation, follow the on-screen instructions.

#### 5.1 How to Print at a Convenience Store

\*If you forgot the selected convenience store, see ► "5.4 How to Check the Specified Printing Destination."

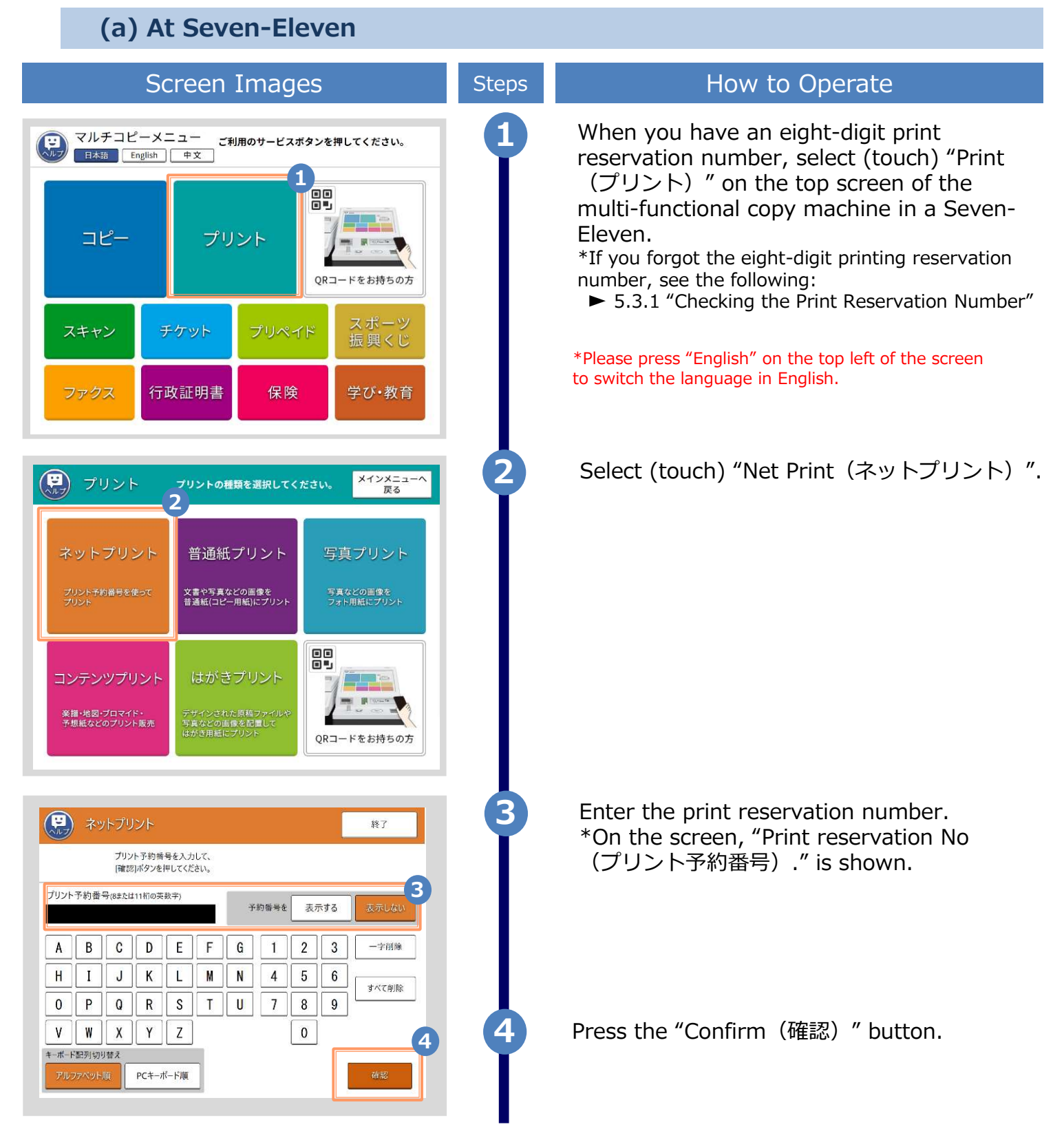

| Screen Images                                                                                                    | Steps | How to Operate                                                                                   |
|----------------------------------------------------------------------------------------------------|-------|--------------------------------------------------------------------------------------------------|
| ドラ ネットプリント     将     な     ド     ア     将     な     とブリント     認定を確認して、     [これで決定 次へ進む]ボタンを押してください。                                                                                                    | 5     | Confirm the printing settings.<br>*Color mode: Full color/B&W, etc.                              |
| ファイル名     (ファイルサイズ:2KB)     ファイル画像       サンフル     ファイル画像       カラーモード     カラー<br>用紙サイズ     A 4       2枚を1枚     しない       小冊子     しない                                                                                        |       |                                                                                                  |
| プリントページ     すべて     ブリント単価     60円     6       範囲指定     (4ページ)     ブリント料金     240円       部数     1部     認定を取り消し     これで決定       次へ進む     人進む     人進む                                                                         | 6     | Press the "Confirm(確認)" button.                                                                  |
| <ul> <li>ネットプリント</li> <li>ドフリントスタート「ボタンでスタートできます。</li> <li>※/nanaco支払いは、スタート前に選択してください。</li> </ul>                                                                                                    | 7     | Put coins into the slot and press "Start<br>Print." The selected certificate will be<br>printed. |
| ブリント       サンブル         カラーモード       カラー         放査       4收         加振サイズ       A 4         Dracoボイントは当月分が<br>第月5日朝ら病以降に受致れます。       アリント<br>スタート         アリント<br>スタート       日本の本本         反合       日本         反合       日本 |       | *Keep the receipt for printing in a safe place.                                                  |

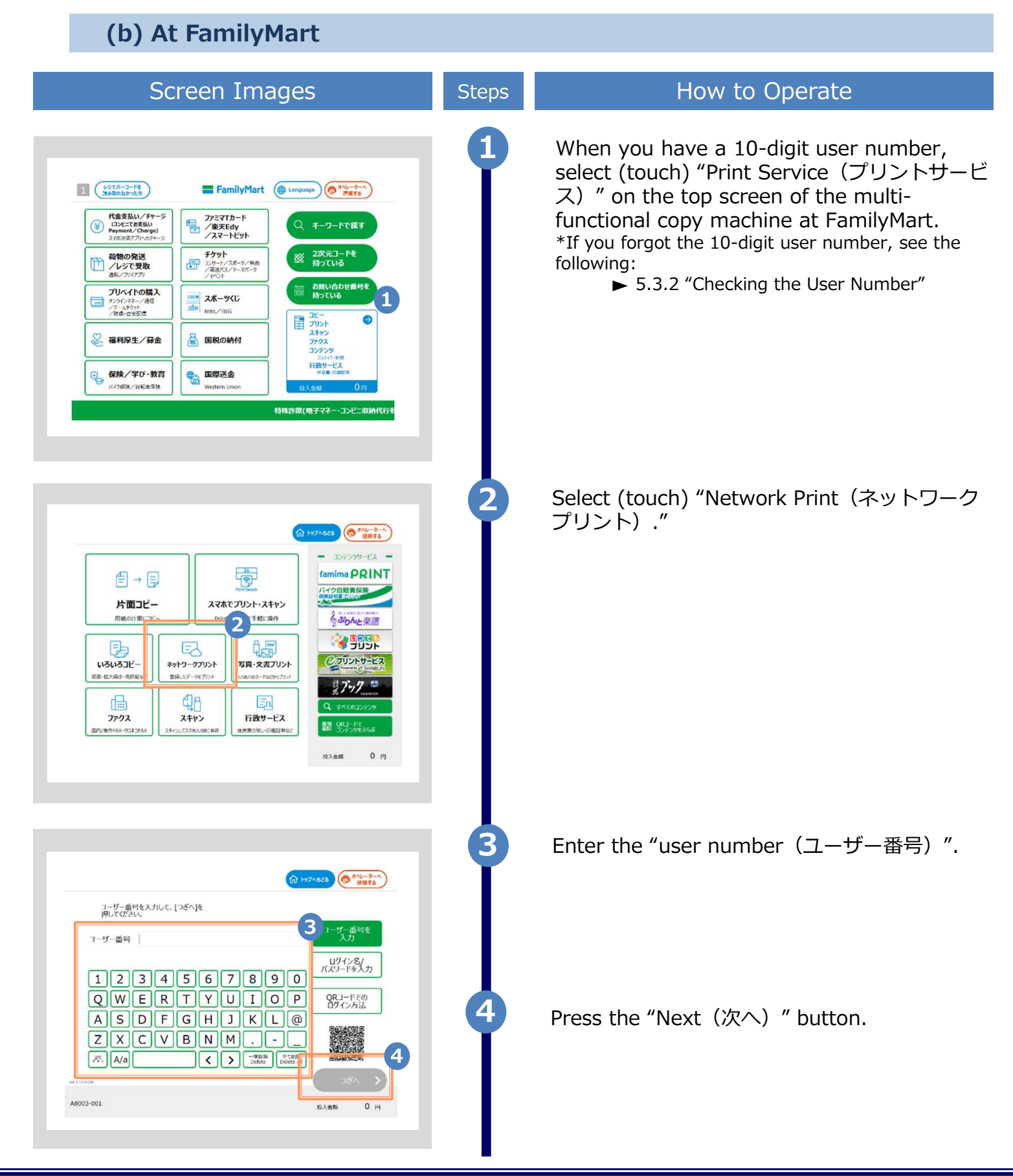

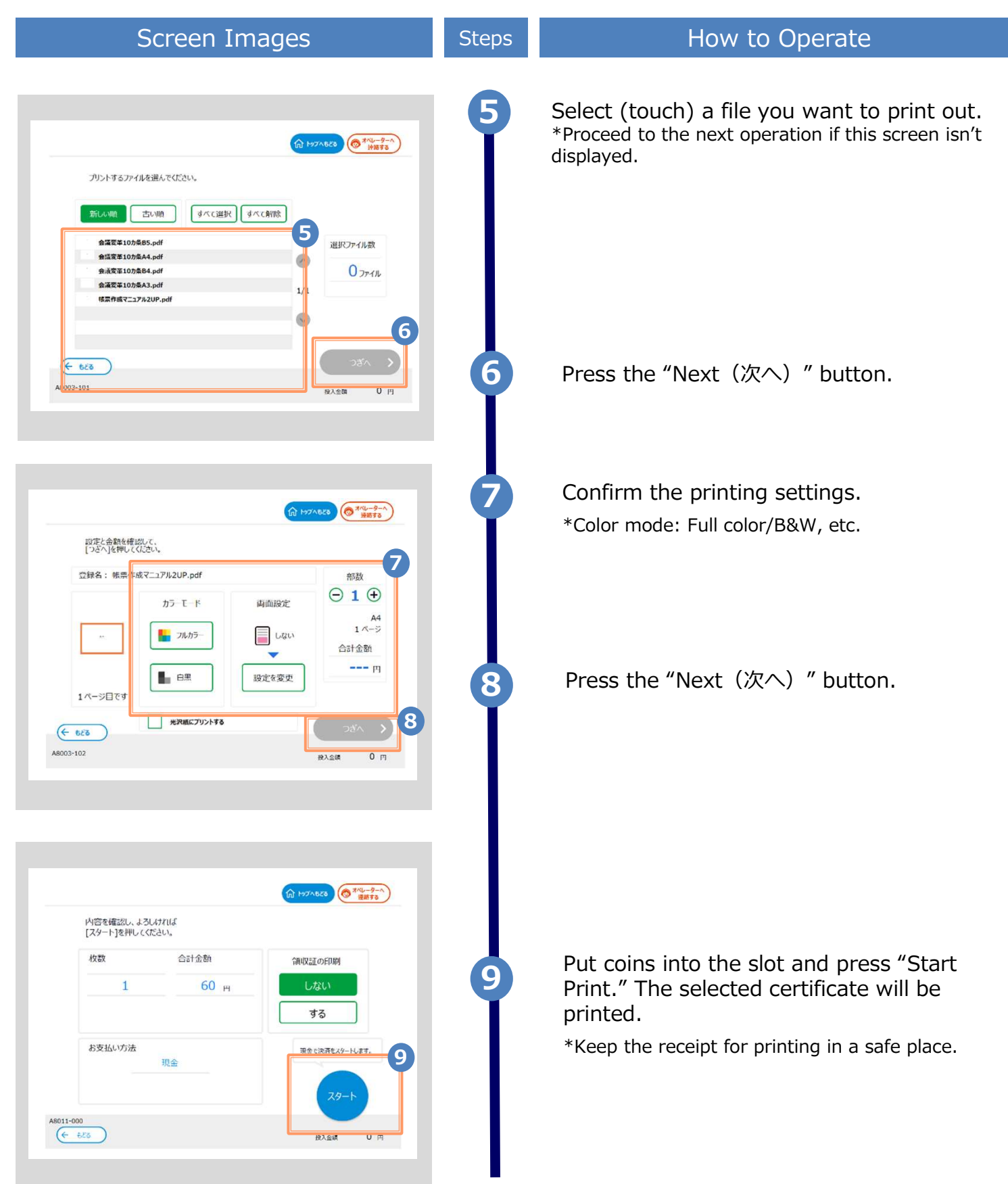

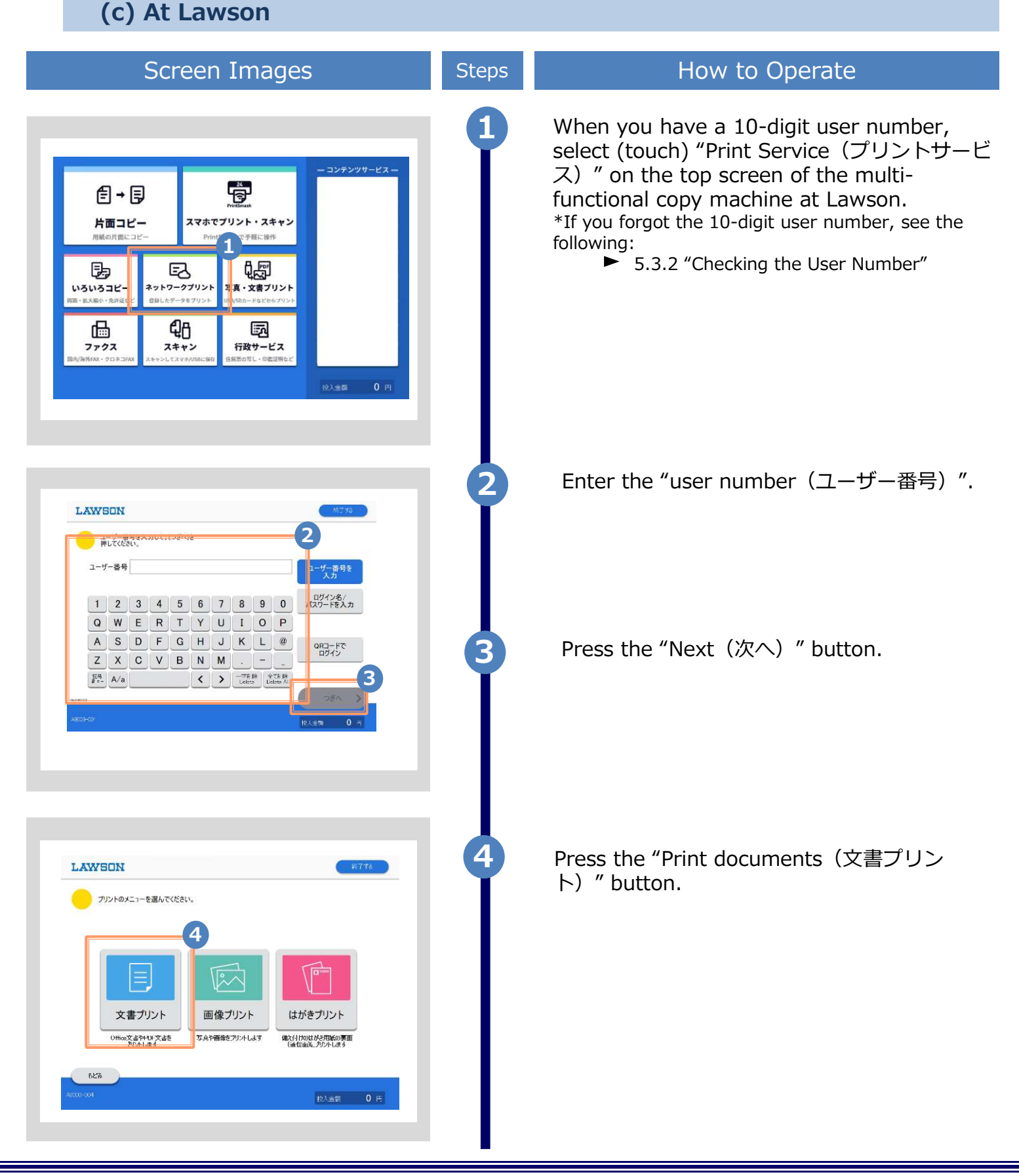

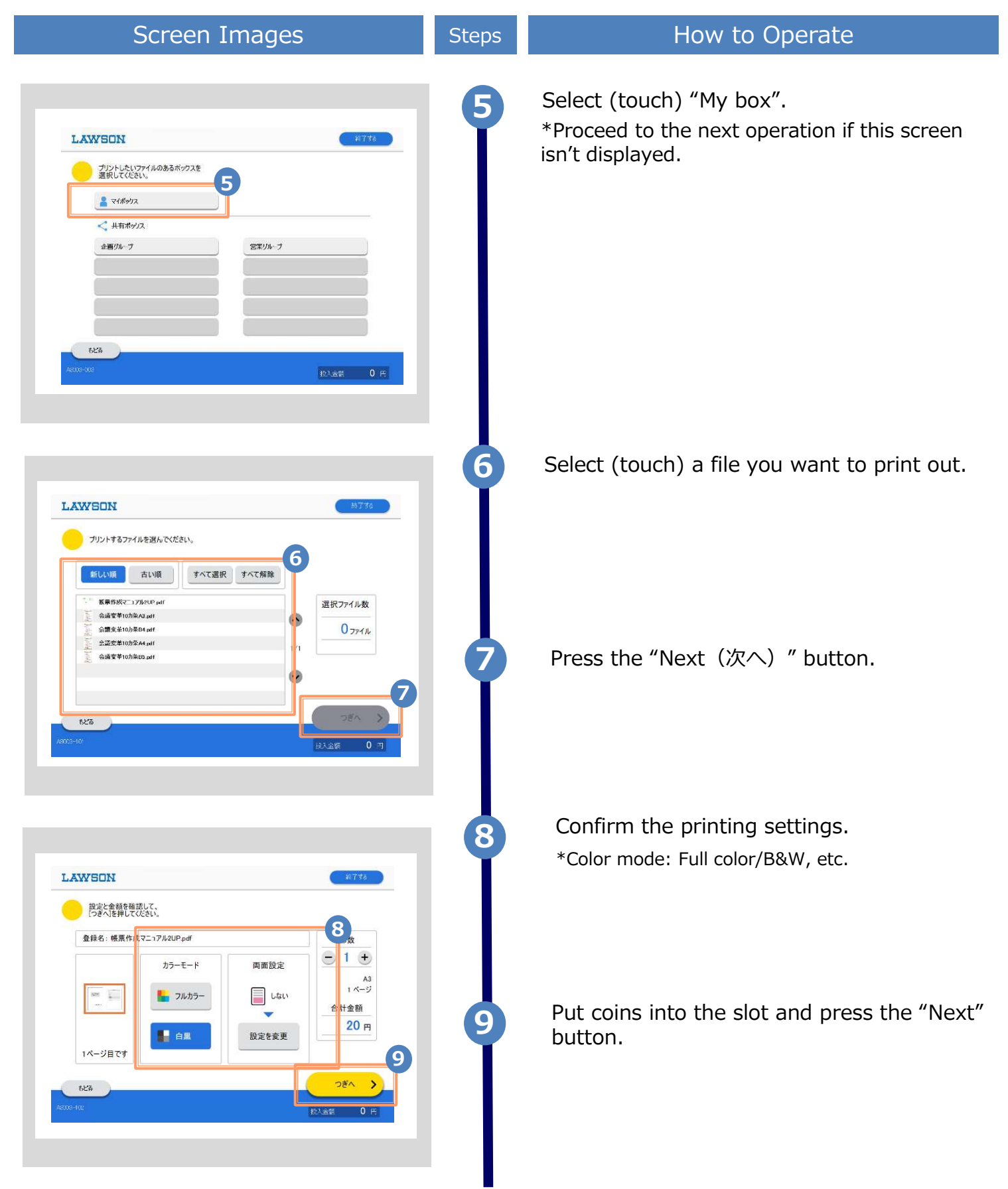

| Screen Images | Steps | How to Operate                                                                                   |
|---------------|-------|--------------------------------------------------------------------------------------------------|
| LAWSON        | 10    | It will start printing once you select "Yes".<br>*Keep the receipt for printing in a safe place. |

\*The screen images shown below are samples only. For actual operation, follow the on-screen instructions.

### 5.2 How to Check Postal Mail

#### 5.2.1 Checking the Processing Status

|                                   | Sc                                    | reen                                  | Imag                                | jes                    |                 | Steps | How to Operate                                                                                                    |
|-----------------------------------|---------------------------------------|---------------------------------------|-------------------------------------|------------------------|-----------------|-------|----------------------------------------------------------------------------------------------------|
| The Un<br>Current ap              | plication list                        | printing desti                        | ination                             |                        | ¢}-             | 1     | Log in to the certificate issuance service<br>and click "Application list" from the "Current<br>application list."                                                                                                |
| Application                       | list 1                                |                                       |                                     |                        |                 |       | *For how to log in, see the following:                                                                                                    |
| Issue cer                         | lificate                              |                                       |                                     |                        |                 |       | ► 2.2 "How to Log In"                                                                                                    |
|                                   |                                       | conven                                | ience stores                        | n                      |                 |       |                                                                                                    |
|                                   |                                       | mail                                  | or counter                          |                        |                 |       |                                                                                                    |
|                                   |                                       | apı                                   | plication                           |                        | _               |       |                                                                                                    |
|                                   |                                       |                                       | e delivery                          |                        |                 |       |                                                                                                    |
|                                   |                                       |                                       |                                     |                        |                 |       |                                                                                                    |
|                                   |                                       |                                       |                                     |                        |                 |       |                                                                                                    |
| Printable<br>Application          | History<br>History<br>Payment         | nt)<br>Date of                        | pplication<br>Certificat<br>e       | Number<br>of<br>copies | Total<br>amount |       | Click the issuance number of the certificate<br>to check from the "Application list<br>(present)".<br>*The applications displayed for the<br>Application list (present) are being<br>processed by the university. |
| 155                               | Complete<br>d                         | 2017/08/<br>03                        | Certificat<br>e of Acad<br>emic Rec | 1 copies               | 100 yen         |       |                                                                                                    |
| Back<br>Inform<br>Proces<br>Posta | ation sen<br>ssing stat<br>I mail rec | t <b>t by pos</b><br>tus<br>quest cor | t<br>mpleted                        |                        | 3               | 3     | Check the "Processing status" under<br>"Information sent by post".<br>"Postal mail request completed" is displayed.<br>*The request is being processed by the<br>university. Please wait for the processing to    |
| No                                |                                       |                                       |                                     |                        |                 |       | be completed.                                                                                                    |
| Remar                             | ks                                    |                                       |                                     |                        |                 | •     |                                                                                                    |
|                                   |                                       |                                       |                                     |                        |                 |       |                                                                                                    |

 $\ensuremath{^*\text{The}}$  screen images shown below are samples only. For actual operation, follow the on-screen instructions.

#### 5.2.2 Checking the Status of Sent Mail

| Screen Images                                                                                                    | Steps | How to Operate                                                                                                    |
|----------------------------------------------------------------------------------------------------|-------|----------------------------------------------------------------------------------------------------|
| The University Select printing destination                                                                                                    | 1     | Log in to the certificate issuance service<br>and click "Application list" from the "Current<br>application list."                                                                |
| Application list                                                                                                    |       | *For how to log in, see the following:<br>► 2.2 "How to Log In"                                                                                                    |
| convenience stores<br>mail or counter<br>application                                                                                                    |       |                                                                                                    |
| online delivery                                                                                                    |       |                                                                                                    |
| The University Certificate Application list                                                                                                    | 2     | Click the issuance number of the certificate to check from the "Application list (past)".                                                                                         |
| Printable History Application list (past)                                                                                                    |       | *The applications displayed for the List of<br>Applications (Past) are being processed by<br>the university.                                                                      |
| Issuance     Date of<br>issuance     Number of<br>issuance     Number of<br>certificate     Number of<br>copies     Number of<br>amount       155     2017/08/03     Certificate of<br>Academic Re<br>cord     1 copies     100 yen |       |                                                                                                    |
| Back                                                                                                    | 3     | Check the "Processing status" under<br>"Information sent by post".<br>"Certificate Sent" is displayed along with the<br>time the university completed mailing the<br>certificate. |
| Processing status<br>Certificate Sent                                                                                                    |       | *You will receive an email to notify the completion of mailing once the university completed its process.                                                                         |
| No<br>Remarks                                                                                                    |       | *The certificate will be delivered in a few<br>days to the address you designated when<br>applying. The process will be completed<br>once you receive the certificate.            |
\*The screen images shown below are samples only. For actual operation, follow the on-screen instructions.

#### 5.3 How to Check the Printing Information

5.3.1 Checking the Print Reservation Number

\*if you select Seven-Eleven as the printing destination

(a) Check on the Website

|                                                       | Sci                                                         | reen                                                    | Imag                                                                                    | es                |                                   | Steps | How to Operate                                                                                                    |
|-------------------------------------------------------|-------------------------------------------------------------|---------------------------------------------------------|-----------------------------------------------------------------------------------------|-------------------|-----------------------------------|-------|----------------------------------------------------------------------------------------------------|
| The U                                                 | iversity Select                                             | printing destin                                         | nation                                                                                  | Ę                 | <u></u> ئ                         |       | Log in to the certificate issuance service<br>and click "Application list" from the "Current<br>application list." |
| Application                                           | list                                                        |                                                         |                                                                                         |                   |                                   |       | *For how to log in, see the following:<br>► 2.2 "How to Log In"                                                    |
| Issue cer                                             | tificate                                                    |                                                         |                                                                                         |                   |                                   |       |                                                                                                    |
|                                                       |                                                             | conveni                                                 | ence stores                                                                             |                   |                                   |       |                                                                                                    |
|                                                       |                                                             | mail o<br>app                                           | or counter<br>lication                                                                  |                   |                                   |       |                                                                                                    |
|                                                       |                                                             | online                                                  | e delivery                                                                              |                   |                                   |       |                                                                                                    |
|                                                       |                                                             |                                                         |                                                                                         |                   |                                   |       |                                                                                                    |
|                                                       |                                                             |                                                         |                                                                                         |                   |                                   |       |                                                                                                    |
|                                                       |                                                             |                                                         |                                                                                         |                   |                                   |       |                                                                                                    |
| T                                                     | e University                                                | Certifica                                               | ate Applica                                                                             | tion list<br>දිලි | } •                               | 2     | Click the issuance number of the certificate to check from the "Application list (present)".                       |
| Printable                                             | ne University<br>History                                    | Certifica                                               | ate Applica                                                                             | tion list         | 3 -                               | 2     | Click the issuance number of the certificate<br>to check from the "Application list<br>(present)".                 |
| Printable<br>Application                              | e University<br>History<br>list (present)                   | Certifica                                               | atə Applica                                                                             | tion list<br>දිලි | 3 -                               | 2     | Click the issuance number of the certificate<br>to check from the "Application list<br>(present)".                 |
| Printable<br>Application<br>Issuance<br>number        | e University<br>History<br>list (present)<br>Payment        | Certifica<br>)<br>Date of<br>issuance                   | ate Applica<br>Certificat<br>e                                                          | tion list         | 3 -<br>Total<br>amount            | 2     | Click the issuance number of the certificate<br>to check from the "Application list<br>(present)".                 |
| Printable<br>Application<br>Issuance<br>number<br>143 | History<br>History<br>Hist (present)<br>Payment<br>Complete | Certifica<br>Date of<br>issuance<br>2016/03/3<br>0      | Certificat<br>e<br>Certificate<br>of Gradua<br>tion                                     | tion list         | 3 -<br>Total<br>amount<br>300 yen | 2     | Click the issuance number of the certificate<br>to check from the "Application list<br>(present)".                 |
| Printable Application Issuance number 143 144         | History<br>History<br>Iist (present)<br>Payment<br>Complete | Certifica<br>)<br>Date of<br>issuance<br>2016/03/3<br>0 | Certificat<br>e<br>Certificate<br>of Gradua<br>tion<br>Certificate<br>of Gradua<br>tion | tion list         | 3 -<br>Total<br>amount<br>300 yen | 2     | Click the issuance number of the certificate<br>to check from the "Application list<br>(present)".                 |

|                                                                                                    | the on-screen instru | shown below are samples only. For actual operation, follow ctions.                                                                                                    |
|----------------------------------------------------------------------------------------------------|----------------------|----------------------------------------------------------------------------------------------------|
| Screen Images                                                                                                    | Steps                | How to Operate                                                                                                    |
| The University Application information details (Constraints)<br>Issued information<br>Issued application 143<br>number<br>Date of issuance 2016/03/30<br>Printing<br>reservation<br>destination<br>Preservation |                      | The Application Information Details screen<br>is displayed, where you can check the<br>Printing reservation number under "Detailed<br>Information".<br>*The print reservation number is displayed when<br>Seven-Eleven is selected for the convenience<br>store as the printing destination.<br>*If the payment processing is not complete, the<br>print reservation number is not displayed. |
| Payment information                                                                                                    |                      |                                                                                                    |
| Payment PayPal<br>method Payment Complete<br>status                                                                                                    |                      |                                                                                                    |
| Detailed information                                                                                                    |                      |                                                                                                    |
| Printing<br>reservatio student ID<br>n number number Certificate Deadline                                                                                                    |                      |                                                                                                    |
| of Graduat 6                                                                                                    |                      |                                                                                                    |
| Total 1 copy                                                                                                    |                      |                                                                                                    |
| Back Re-T                                                                                                    | ead                  |                                                                                                    |
|                                                                                                    |                      |                                                                                                    |
| (b) Check in Ema                                                                                                    | il                   |                                                                                                    |
| Screen Images                                                                                                    | Steps                | How to Operate                                                                                                    |
| mail message<br>four printing reservation has been completed. Your<br>ssuance application number is 143.<br>The following printing reservation number is require                                                | d<br>ting.           | With "Convenience store (Seven-Eleven)"<br>selected for the printing destination, when<br>the payment processing is completed, the<br>"Print Reservation Number" necessary for<br>printing is reported by amail                                                                                                    |

 $\ensuremath{^*\text{The}}$  screen images shown below are samples only. For actual operation, follow the on-screen instructions.

#### 5.3.2 Checking the User Number

\*if you select FamilyMart or Lawson as the printing destination

#### (a) Check on the Website

|                          | Sc                                         | reen                                                 | Imag                                                                 | les                 |                 | Steps | How to Operate                                                                                                    |
|--------------------------|--------------------------------------------|------------------------------------------------------|----------------------------------------------------------------------|---------------------|-----------------|-------|----------------------------------------------------------------------------------------------------|
| Current a<br>Application | The University Select printing destination |                                                      |                                                                      |                     |                 |       | Log in to the certificate issuance service<br>and click "Application list" from "Application<br>list" .<br>*For how to log in, see the following:<br>► 2.2 "How to Log In" |
| Printable                | he Universit<br>History                    | conveni<br>mail c<br>app<br>online<br>y<br>Certifica | ience stores<br>or counter<br>olication<br>e delivery<br>ate Applica | tion list<br>{@     | <b>}</b> -      | 2     | Click the issuance number of the certificate<br>to check from the "Application list<br>(present)) ."                                                                       |
| Application              | n list (presen                             | it)                                                  |                                                                      |                     |                 |       |                                                                                                    |
| Issuance<br>number       | Payment                                    | Date of issuance                                     | Certificat<br>e                                                      | Number<br>of copies | Total<br>amount |       |                                                                                                    |
| 143                      | Complete                                   | 2016/03/3<br>0                                       | Certificate<br>of Gradua<br>tion                                     | 1 copies            | 300 yen         |       |                                                                                                    |
| 144                      | Unpaid                                     | 2016/03/3<br>0                                       | Certificate<br>of Gradua<br>tion                                     | 1 copies            | 300 yen         |       |                                                                                                    |
| 145                      | Unpaid                                     | 2016/03/3<br>0                                       | Certificate<br>of Gradua<br>tion                                     | 1 copies            | 300 yen         |       |                                                                                                    |
|                          |                                            |                                                      |                                                                      |                     |                 |       |                                                                                                    |

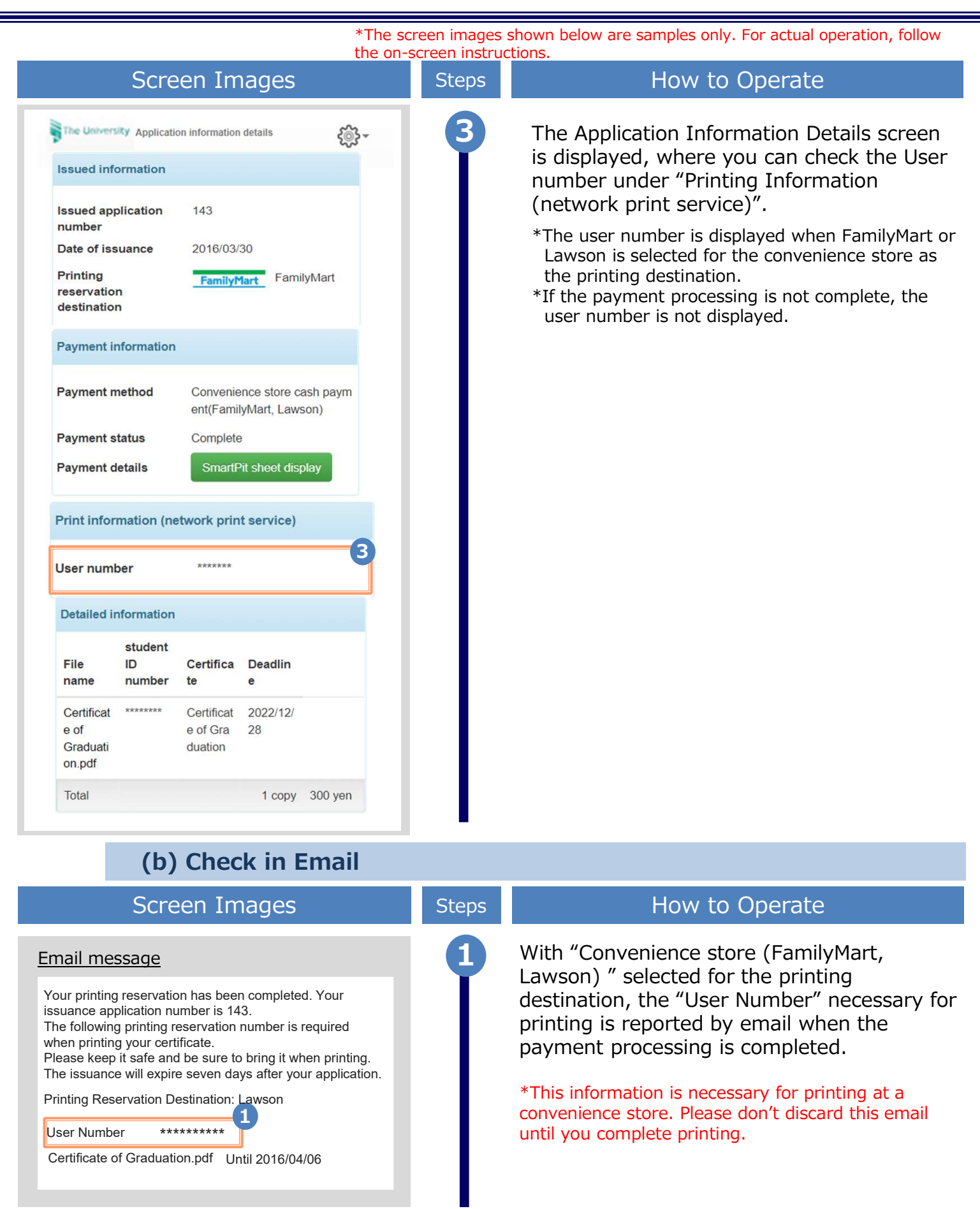

\*The screen images shown below are samples only. For actual operation, follow the on-screen instructions.

#### 5.4 How to Check the Designated Printing Destination

#### (a) Check on Website

|                    | Sc              | reen                               | Imag                                                | les                 |              | Steps | How to Operate                                                                                                    |
|--------------------|-----------------|------------------------------------|-----------------------------------------------------|---------------------|--------------|-------|----------------------------------------------------------------------------------------------------|
| <b>Example</b> O   | pplication list | t printing destin                  | nation                                              | ş                   | ्रे<br>      | 1     | Log in to the certificate issuance service<br>and click "Application list" from "Current<br>application list".<br>*For how to log in, see the following:<br>► 2.2 "How to Log In" |
|                    | e Univer        | conveni<br>mail d<br>app<br>online | ence stores<br>or counter<br>dication<br>e delivery | Ication list        | 3 -          | 2     | Click the issuance number of the certificate<br>to check from the "Application list<br>(present)".                                                                                |
| Printable          | History         |                                    |                                                     |                     |              |       |                                                                                                    |
| Application        | n list (preser  | nt)                                |                                                     |                     |              |       |                                                                                                    |
| Issuance<br>number | Payment         | Date of<br>issuance                | Certificat<br>e                                     | Number<br>of copies | Total amount |       |                                                                                                    |
| 143                | Complete        | 2016/03/3<br>0                     | Certificate<br>of Gradua<br>tion                    | 1 copies            | 300 yen      |       |                                                                                                    |
| 144                | Unpaid          | 2016/03/3<br>0                     | Certificate<br>of Gradua<br>tion                    | 1 copies            | 300 yen      |       |                                                                                                    |
| 145                | Unpaid          | 2016/03/3<br>0                     | Certificate<br>of Gradua<br><mark>ti</mark> on      | 1 copies            | 300 yen      |       |                                                                                                    |
|                    |                 |                                    |                                                     |                     |              |       |                                                                                                    |

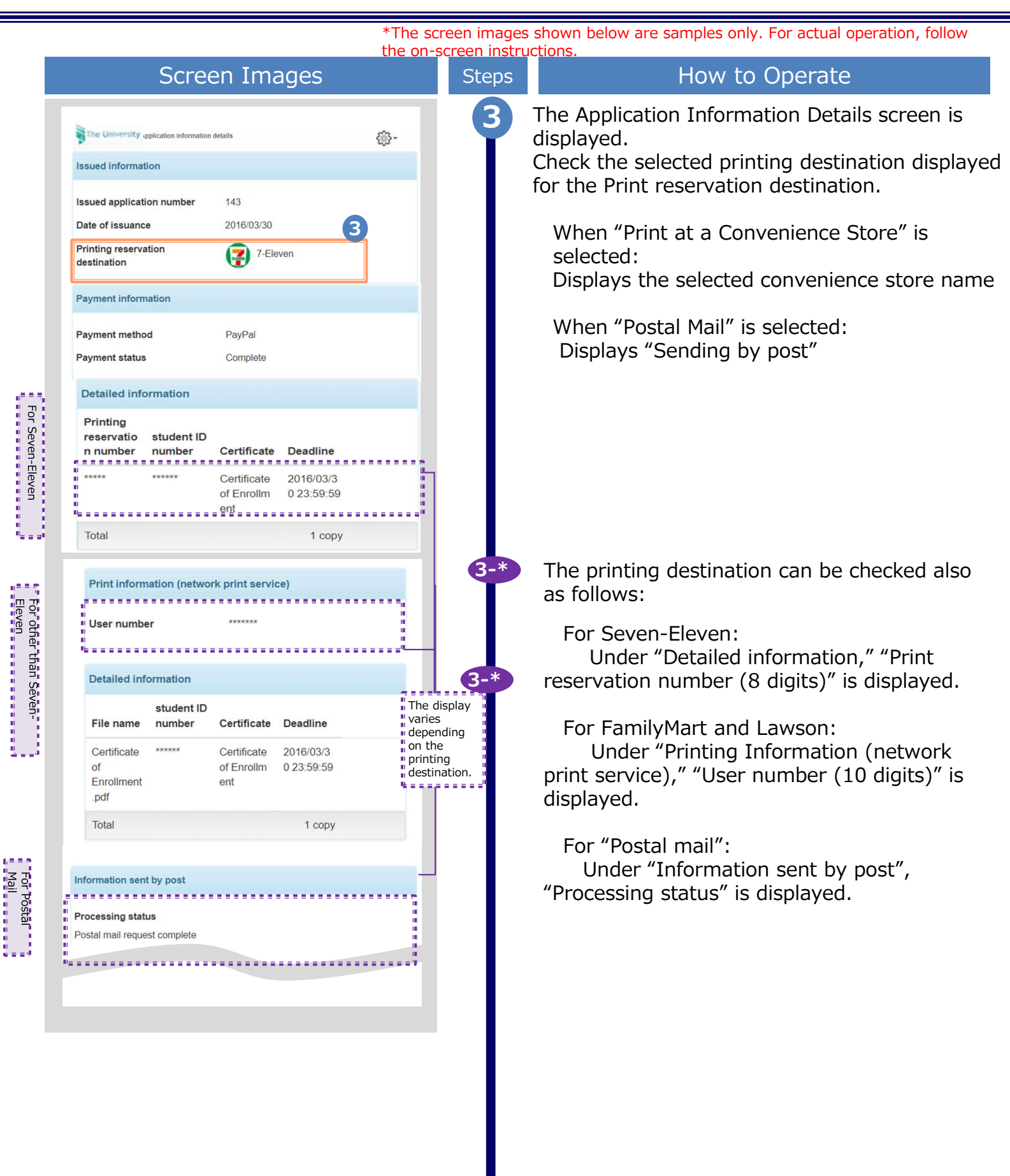

\*The screen images shown below are samples only. For actual operation, follow the on-screen instructions. Screen Images How to Operate Steps 3-※ For "Send online": <u>ي</u> The University Application information details There is no print destination for sending online. ...... E. "Display transmission destination certificate" is Issued information displayed in "Issued information". For Issued application number Date of issuance 2016/03/30 "Send online » "Unconfirmed": Submission destination name A Corp. The recipient company has not checked your Department in charge Department A certificate yet. Person in charge Applicant A "Confirmed" : Display transmission Confirmed The recipient company has already checked your destination certificate certificate. ñ<u>.........</u> Submission destination details For "Application Form" : Date of digital Signature failure Date of application signature There is no print destination for application Status form. Please submit your issuance number email@example.co 2022/03/30 2022/03/30 Sent and ID to verify yourself at the university counter in charge. 3-※

\*The screen images shown below are samples only. For actual operation, follow the on-screen instructions.

#### (b) Check in Email

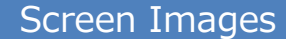

#### Steps

#### How to Operate

The printing destination can be checked 1 Email message from the email that is received after the < Seven-Eleven > application for the certificate or the Your printing reservation has been completed. payment processing is completed. Your issuance application number is 143. Note that the timing to send the email The following printing reservation number is required when printing your certificate. notification depends on the selected Please keep it safe and be sure to bring it when payment method. printing. The issuance will expire seven days after your application. Printing Reservation Destination: 7-Eleven When the payment processing is completed, the ..... 1-※ Printing Reservation Number \*\*\*\*\*\*\*\* print information is notified by email. The selected convenience store name, "Certificate issuance Certificate of Graduation.pdf Until 2016/04/06 reservation by mail is completed" is displayed in the body of the email, so confirm it. < FamilyMart, Lawson > Your printing reservation has been completed. Your issuance application number is 143. The following printing reservation number is required when printing your certificate. Please keep it safe and be sure to bring it when printing. The issuance will expire seven days after your application. Printing Reservation Destination: Lawson £-----1-\* User Number \*\*\*\*\*\*\*\* The printing destination can be checked also \*----as follows: Certificate of Graduation.pdf Until 2016/04/06 < Postal Mail > The reservation of certificates issuance by postal For Seven-Eleven: mail is completed. "Print reservation number (8 digits)" is displayed. [1-※ Your issuance application number is 143. Please For FamilyMart and Lawson: wait for the certificate to arrive. "User number (10 digits)" is displayed. The emergency contact you entered might be contacted from us. For Postal mail: Certificate of Enrollment.pdf The notification is displayed stating that certificate issuance by postal mail has been reserved.

 $^{\ast}\mbox{The screen images shown below are samples only. For actual operation, follow the on-screen instructions.$ 

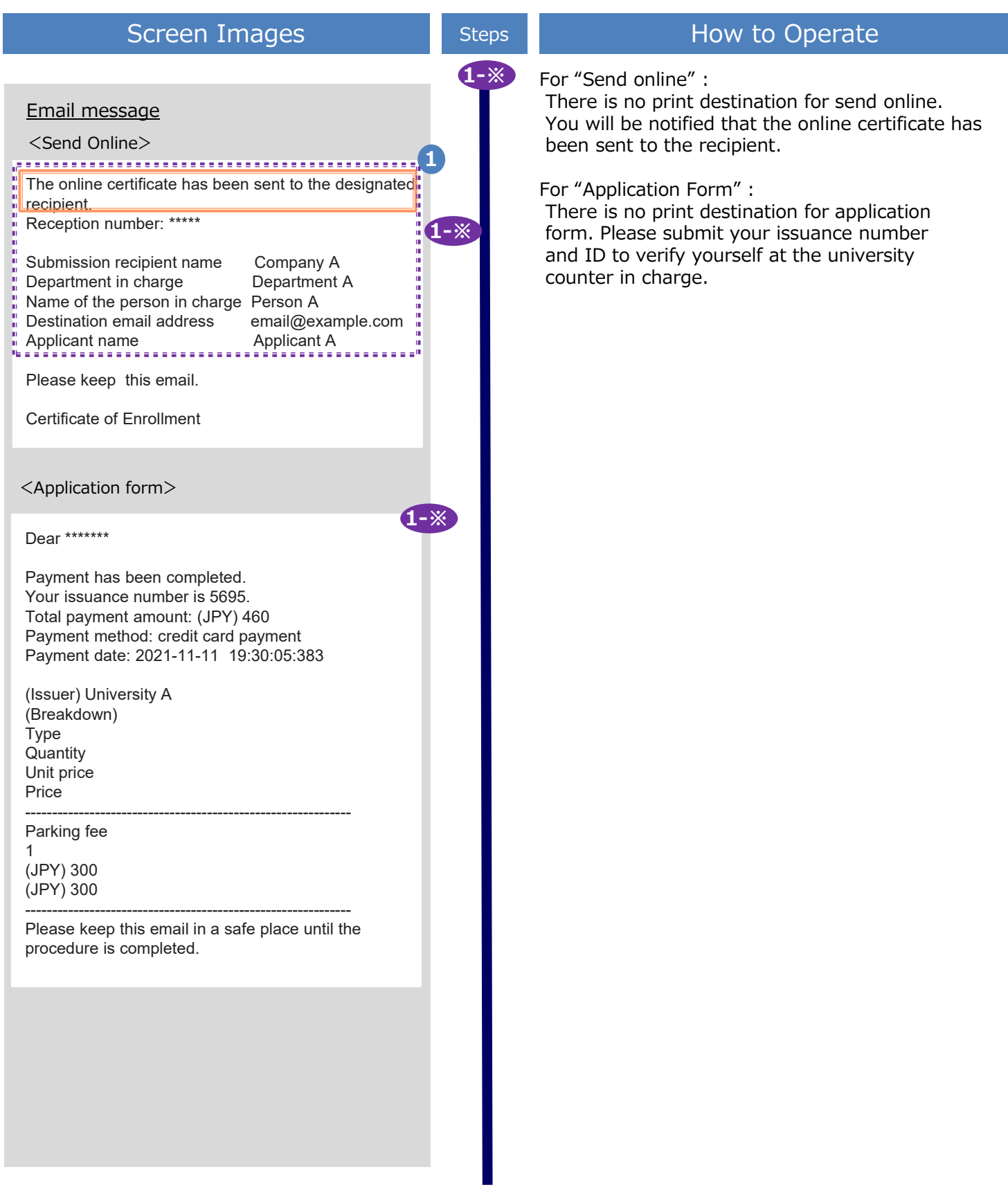

 $\ensuremath{^*\text{The}}$  screen images shown below are samples only. For actual operation, follow the on-screen instructions.

#### 5.6 Procedure for Application Form

| Screen Images                                                                                                    | Steps | How to Operate                                                                                                    |
|----------------------------------------------------------------------------------------------------|-------|----------------------------------------------------------------------------------------------------|
| Email message       1         Dear *******       Payment has been completed.         Payment has been completed.       Stal payment amount: (JPY) 460         Payment date: 2021-11-11 19:30:05:383       Piseakdown)         Type       Guantity         Unit price       Price         Parking fee       1         (JPY) 300       Proce         Price       Price         Price       Price         Prese this email in a safe place until the procedure is completed. |       | Select "Application form" as the print<br>destination, and when the payment<br>process is completed, you will be notified<br>by e-mail of the "Issuance number".<br>*Please keep it in a safe place as it is necessary for<br>application. |
| 2<br>资付                                                                                                    | 2     | Please submit your issuance number and ID<br>to verify yourself at the university counter in<br>charge.                                                                                                    |